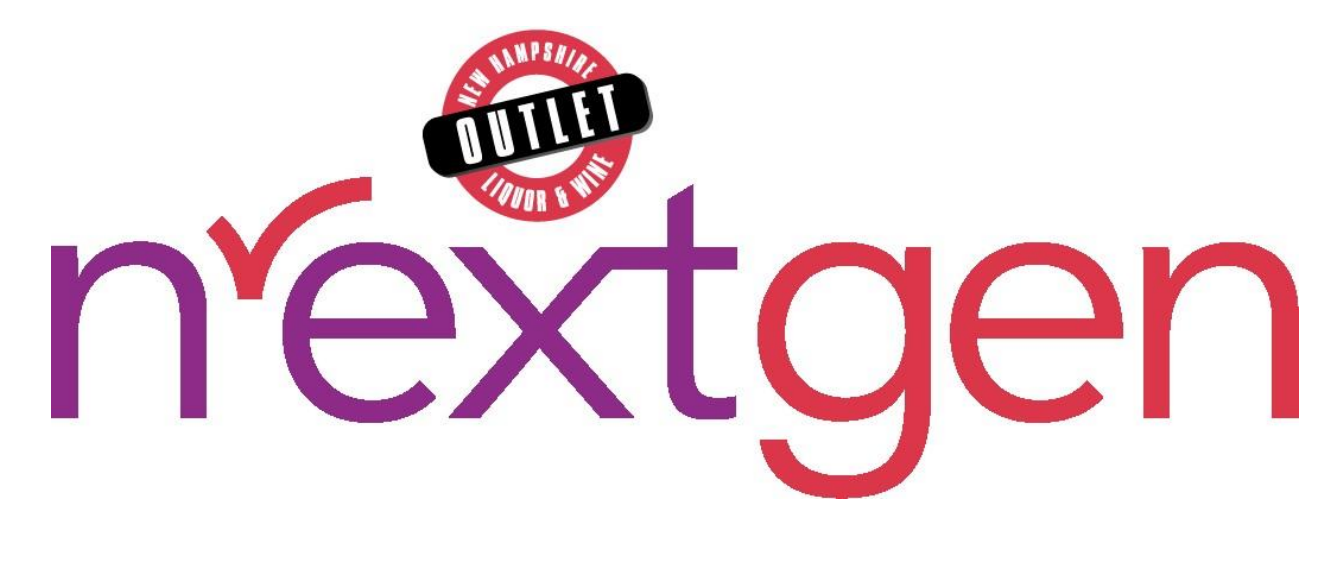

# **Enforcement Portal**

## **User Guide**

Version 1.0 • January 18, 2024

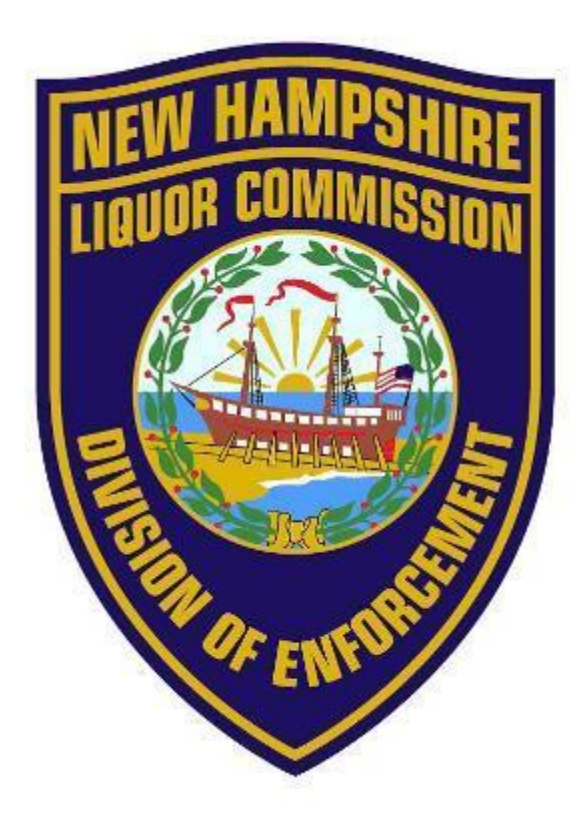

### Table of Contents

| 1           | Accessing the Enforcement Portal4                                                            |  |  |  |  |  |
|-------------|----------------------------------------------------------------------------------------------|--|--|--|--|--|
| 2           | Business Account Management                                                                  |  |  |  |  |  |
| 2.1         | REGISTER NEW BUSINESS ACCOUNT                                                                |  |  |  |  |  |
| 2.2         | ACCOUNT PASSWORD RESET                                                                       |  |  |  |  |  |
| 3           | Beer Festival                                                                                |  |  |  |  |  |
| 3.1         | BEER AND SPECIALTY BEVERAGE FESTIVAL – ADDITIONAL FEES (A-209)                               |  |  |  |  |  |
| 3.2         | TEMPORARY REGISTRATION OF BEER AND SPECIALTY BEVERAGE FOR FESTIVAL (A-105)14                 |  |  |  |  |  |
| 4           | Beverage Manufacturer                                                                        |  |  |  |  |  |
| 4.1<br>For  | MONTHLY REPORT OF SALES AND RETURNS OF BEVERAGES TO WHOLESALERS (FORM 258/334 AND M 259/335) |  |  |  |  |  |
| 4.2         | BEVERAGE MANUFACTURER MONTHLY REPORT (A-200)                                                 |  |  |  |  |  |
| 4.3         | WHOLESALE LIMITED CREDIT REPORT (L-081)                                                      |  |  |  |  |  |
| 4.4         | PRODUCT APPROVAL – BEVERAGE MANUFACTURER (A-101) AND PRODUCT APPROVAL – VARIETY              |  |  |  |  |  |
| PAC         | K (A-104)                                                                                    |  |  |  |  |  |
| 5           | Beverage Manufacturer Retail Outlet                                                          |  |  |  |  |  |
| 5.1         | BEVERAGE MANUFACTURER RETAIL OUTLET MONTHLY REPORT (A-208)                                   |  |  |  |  |  |
| 6           | Beverage Vendor                                                                              |  |  |  |  |  |
| 6.1<br>For  | MONTHLY REPORT OF SALES AND RETURNS OF BEVERAGES TO WHOLESALERS (FORM 258/334 AND M 259/335) |  |  |  |  |  |
| 6.2         | BEVERAGE VENDOR MONTHLY TAX REPORT (A-207)                                                   |  |  |  |  |  |
| 6.3<br>104) | PRODUCT APPROVAL – BEVERAGE VENDOR (A-100) AND PRODUCT APPROVAL – VARIETY PACK (A-<br>40     |  |  |  |  |  |
| 7           | Brew Pub43                                                                                   |  |  |  |  |  |
| 7.1<br>For  | MONTHLY REPORT OF SALES AND RETURNS OF BEVERAGES TO WHOLESALERS (FORM 258/334 AND M 259/335) |  |  |  |  |  |
| 7.2         | BREW PUB MONTHLY REPORT (A-201)46                                                            |  |  |  |  |  |
| 7.3         | WHOLESALE LIMITED CREDIT REPORT (L-081)                                                      |  |  |  |  |  |
| 7.4         | PRODUCT APPROVAL – BREW PUB (A-102) AND PRODUCT APPROVAL – VARIETY PACK (A-104) 52           |  |  |  |  |  |
| 8           | Carrier                                                                                      |  |  |  |  |  |

#### New Hampshire Liquor Commission Enforcement Portal

| 8.1          | Authorized Carrier Reports (D-007)55                                                         |
|--------------|----------------------------------------------------------------------------------------------|
| 9            | Direct Shipper                                                                               |
| 9.1          | DIRECT SHIPPING MONTHLY REPORT (D-006)                                                       |
| 9.2          | DIRECT SHIPPING FEE PAYMENT                                                                  |
| 10           | Fulfillment House61                                                                          |
| 10.1         | FULFILLMENT HOUSE REPORT (D-008)61                                                           |
| 11           | Liquor Manufacturer                                                                          |
| 11.1         | LIQUOR MANUFACTURER MONTHLY REPORT (A-203)64                                                 |
| 12           | Nano Brewery                                                                                 |
| 12.1<br>Fori | MONTHLY REPORT OF SALES AND RETURNS OF BEVERAGES TO WHOLESALERS (FORM 258/334 AND M 259/335) |
| 12.2         | NANO BREWERY MONTHLY REPORT (A-202)71                                                        |
| 12.3         | WHOLESALE LIMITED CREDIT REPORT (L-081)75                                                    |
| 12.4<br>104) | PRODUCT APPROVAL – NANO BREWERY (A-103) AND PRODUCT APPROVAL – VARIETY PACK (A-<br>77        |
| 13           | Rectifier                                                                                    |
| 13.1         | RECTIFIER MONTHLY REPORT (A-204)80                                                           |
| 14           | Wholesale Distributor                                                                        |
| 14.1         | WHOLESALE LIMITED CREDIT REPORT (L-081)                                                      |
| 14.2         | WHOLESALE MONTHLY RETURN (FORM 246)86                                                        |
| 14.3         | WHOLESALE DISTRIBUTOR FEES PAYMENT                                                           |
| 15           | Wine Manufacturer                                                                            |
| 15.1         | WINE MANUFACTURER MONTHLY REPORT (A-205)90                                                   |
| 16           | Wine Manufacturer Retail Outlet                                                              |
| 16.1         | WINE MANUFACTURER RETAIL OUTLET MONTHLY REPORT (A-206)                                       |

## **1** Accessing the Enforcement Portal

The Enforcement Portal is accessed from the <u>New Hampshire Liquor and Wine Outlet</u> (<u>liquorandwineoutlets.com</u>) website.

1. Select Log In/Register on the New Hampshire Liquor and Wine Outlet home page

| C (          | ) https://www | liquorandwineoutle               | ts.com    | A <sup>N</sup> S         | Store Locator          | Contact            | Cੂ ⊕ '            |
|--------------|---------------|----------------------------------|-----------|--------------------------|------------------------|--------------------|-------------------|
|              | Sea           | rch                              |           | ٩                        | <b>9</b> Lo            | og In/Registe      | r 0 Items 🛒       |
| Please selec | t a store •   |                                  |           |                          |                        |                    |                   |
| WINE         | SPIRITS       | SALES AND<br>PROMOS <del>-</del> | EDUCATION | ABOUT<br>US <del>-</del> | GIFT<br>CARDS          | EVENTS             | SIGN UP &<br>Save |
| Ī            |               |                                  |           |                          | ŏ                      | G                  | Ð                 |
|              | Bovera        | ALLERS                           |           | TICES<br>DS              | BES<br>OF<br>The Dates | T<br>Hume<br>A ROW |                   |

 Enter the Email Address and Password associated with your account and select Login (see <u>Business Account Management</u> for additional information on registering a new Business Account for your license or resetting the password on an existing Business Account)

| DUILEI<br>PUILEI<br>PUUR & WIT |  |  |  |  |
|--------------------------------|--|--|--|--|
| LOGIN                          |  |  |  |  |
| Email Address:                 |  |  |  |  |
|                                |  |  |  |  |
| Password:                      |  |  |  |  |
| Forgot your password?          |  |  |  |  |
| LOGIN                          |  |  |  |  |

3. Select Enforcement Portal from the red toolbar at the top of the screen

|        |                                               |             | Enforcement Portal | Store Locator | Contact Log Out        |
|--------|-----------------------------------------------|-------------|--------------------|---------------|------------------------|
|        | You're shopping:<br>Store 60 - West Lebanon 🔹 | Search      |                    | • •           | My Account 👻 0 Items 🗮 |
| WINE - | SPIRITS - SALES AND PROMOS -                  | EDUCATION - | THE OUTLETS 🗸      | EVENTS        | SHOPPING ON BEHALF OF  |
|        | EIND & STOPE                                  |             |                    |               |                        |
|        | CONTACT US                                    |             |                    |               |                        |
|        |                                               |             |                    |               |                        |
|        |                                               |             |                    |               |                        |
|        | FAQ                                           |             |                    |               |                        |

## 2 **Business Account Management**

## 2.1 Register New Business Account

**NOTE:** A new Business Account registration link, with activation code, is e-mailed to licensee when license is activated with NH Liquor Commission, Division of Enforcement.

1. Select Log In/Register

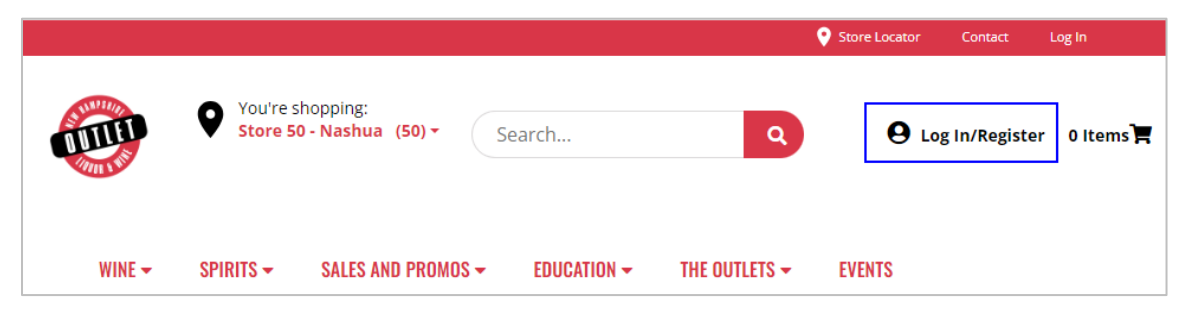

2. Select Create Business Account

| LOGIN                   |
|-------------------------|
| Email Address:          |
| Password:               |
| Forgot your password?   |
| LOGIN                   |
|                         |
| DON'T HAVE AN ACCOUNT?  |
| CREATE ACCOUNT          |
| OR                      |
| CREATE BUSINESS ACCOUNT |
|                         |

#### 3. Complete required fields

- Activation Code
- Licensee Number
- First Name
- Last Name
- Phone Number
- Email Address

- Password
- Confirm Password
- Password Reset Question
- Password Reset Answer
- Date of Birth (MM/DD/YYYY)
- 4. Select checkbox verifying age is 21 years of age or older

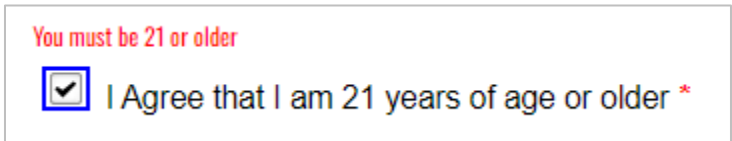

- 5. Select Create Account
- 6. **Registration has been successful** message appears confirming account has been registered

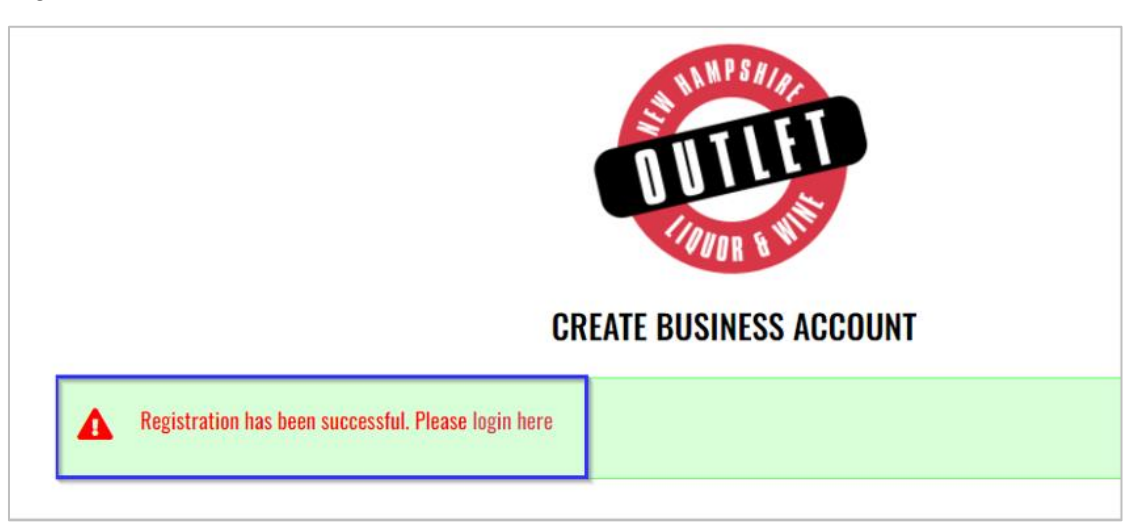

## 2.2 Account Password Reset

#### 1. Select Log In/Register

|        |                       |                                  |             |                          | Store Locator | Contact Log In    |        |
|--------|-----------------------|----------------------------------|-------------|--------------------------|---------------|-------------------|--------|
|        | You're sl<br>Store 50 | hopping:<br>D - Nashua (50) - Si | earch       | ٩                        | <b>9</b> Lo   | g In/Register 0 H | tems 🛒 |
| WINE - | SPIRITS <del>-</del>  | SALES AND PROMOS <del>-</del>    | EDUCATION - | THE OUTLETS <del>-</del> | EVENTS        |                   |        |

#### 2. Select Forgot your password?

| DUTLET<br>DUTLET<br>1000R & WIT |
|---------------------------------|
| LUGIN                           |
| Email Address:                  |
|                                 |
| Password:                       |
|                                 |
| Forgot your password?           |
|                                 |
| LOGIN                           |
|                                 |
| DON'T HAVE AN ACCOUNT?          |
| CREATE ACCOUNT                  |
| OR                              |
| CREATE BUSINESS ACCOUNT         |
|                                 |

- 3. Enter **Email Address** associated with your account
- 4. Select Send Reset Link

| FORGOT PASSWORD?                                                                                                    |  |  |  |  |  |
|----------------------------------------------------------------------------------------------------|--|--|--|--|--|
| If you forgot your password an email with a password reset link will be sent to you.<br>Click on the link in that email and you will be taken to a page where you can then<br>create a new password. |  |  |  |  |  |
| You also must provide the answer to the question you provided on registration.                                                                                                    |  |  |  |  |  |
| Email Address:                                                                                                    |  |  |  |  |  |
| test@evenica.com                                                                                                    |  |  |  |  |  |
| Send Reset Link Cancel                                                                                                    |  |  |  |  |  |

5. A system generated email from <u>nhlcstore@liquorandwineoutlets.com</u> with password reset instructions will be sent to email address provided

## **3 Beer Festival**

- 3.1 Beer and Specialty Beverage Festival Additional Fees (A-209)
  - To submit the Beer and Specialty Beverage Festival Additional Fees (A-209), select Fee Submission from the Enforcement Portal home page (see <u>Accessing the</u> <u>Enforcement Portal</u> for additional information)

| A DITLET    |                |                  |                    |  |
|-------------|----------------|------------------|--------------------|--|
| HOME        | FEE SUBMISSION | PRODUCT APPROVAL | REPORTING SERVICES |  |
| CONT<br>Faq | TACT US        |                  |                    |  |

2. Select Upload Tax Form & Pay

| FEE SUBMISSION |               |              |            |                       |  |  |
|----------------|---------------|--------------|------------|-----------------------|--|--|
|                |               |              |            | Upload Tax Form & Pay |  |  |
| Status:        | Please Select | ← Start Date | 🗯 End Date | <b>*</b>              |  |  |

3. To download a copy of the form, select **A-209 – Beer and Specialty Beverage Festival- Additional Fees** under Download Forms

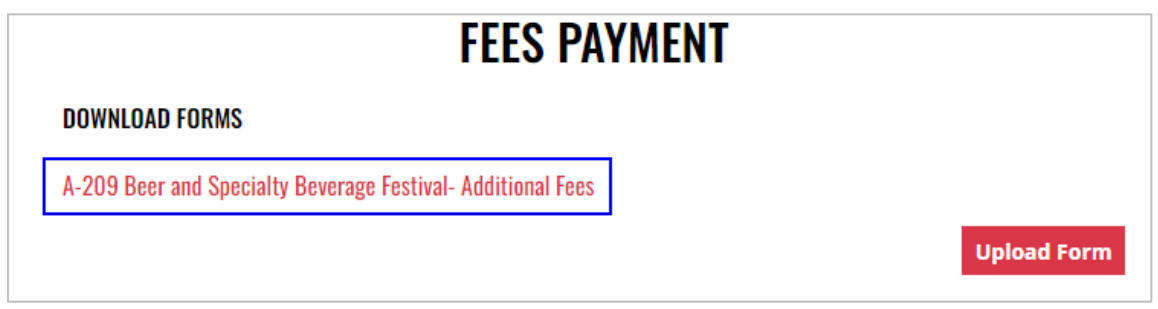

4. Form opens in a separate tab and can be edited, and saved to your computer for upload

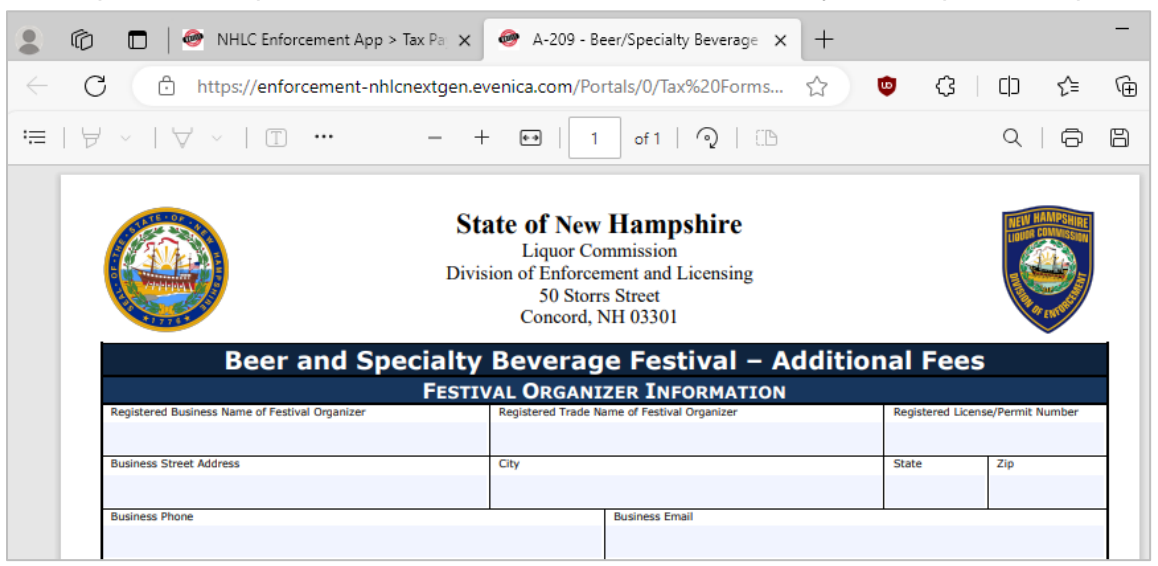

5. Select Upload Form

| <br>FEES PAYMENT                                            |            |
|-------------------------------------------------------------|------------|
| DOWNLOAD FORMS                                              |            |
| A-209 Beer and Specialty Beverage Festival- Additional Fees |            |
| U                                                           | pload Form |

6. Select the Excel file from your computer

7. Form Successfully Uploaded banner displays confirming action. Enter Total Tax Fee and select Proceed To Payment

|                        | FEES PAYMENT                          |             |
|------------------------|---------------------------------------|-------------|
| DOWNLOAD FORMS         |                                       |             |
| A-209 Beer and Special | ty Beverage Festival- Additional Fees |             |
|                        |                                       | Upload Form |
| Form Successfully Up   | loaded                                | ×           |
| Month: 2 Year: 20      | 24                                    |             |
| Total Tax Fee:         | 500.00                                |             |

#### 8. Select payment type

| Pay with Check | Pay with Credit Card |
|----------------|----------------------|
|                | -                    |

- 9. Complete **required fields** and select **Submit** to process payment
- 10. Payment confirmation displays

| ENT CONFIRMATIO        | N                                                                          |
|------------------------|----------------------------------------------------------------------------|
| Payment Date: Ja       | an 17, 2024                                                                |
| <b>Total:</b> \$500.00 |                                                                            |
| Name                   | Amount Due                                                                 |
| Beer fee               | \$500.00                                                                   |
|                        | ENT CONFIRMATIO<br>Payment Date: Ja<br>Total: \$500.00<br>Name<br>Beer fee |

11. Fee Submission history is updated and can be viewed by returning to the **Fee Submission** main page

|       |              |              | FEES           | SUBMIS      | SIO | N       |          |              |               |
|-------|--------------|--------------|----------------|-------------|-----|---------|----------|--------------|---------------|
|       |              |              |                |             |     |         |          | Upload Tax F | orm & Pay     |
| Statu | is: Please S | elect 🗸      | Start Date     | t           | 1   | End Dat | е        | =            |               |
| Licen | ise Number   | Created      | Payment Number | Туре        | Mon | th Year | Total    | Payment Date | File          |
| 4     | 010814       | Jan 17, 2024 | P0000196       | Credit Card | 2   | 2024    | \$500.00 | Jan 17, 2024 | Download File |
| 4     | 010814       | Dec 7, 2023  | P0000165       | Credit Card | 1   | 2024    | \$500.00 | Dec 7, 2023  | Download File |

12. File submitted with payment can also be viewed by selecting **Download file** next to the applicable payment

|                  |              | FEE            | SUBMIS      | SION  |           |      |              |               |
|------------------|--------------|----------------|-------------|-------|-----------|------|--------------|---------------|
|                  |              |                |             |       |           |      | Upload Tax F | orm & Pay     |
| Status: Please S | elect 🗸      | Start Date     |             | Ē     | nd Date   |      | <b>i</b>     |               |
| License Number   | Created      | Payment Number | Туре        | Month | Year To   | tal  | Payment Date | File          |
| 4010814          | Jan 17, 2024 | P0000196       | Credit Card | 2     | 2024 \$50 | 0.00 | Jan 17, 2024 | Download File |
| 4010814          | Dec 7, 2023  | P0000165       | Credit Card | 1     | 2024 \$50 | 0 00 | Dec 7, 2023  | Download File |

## 3.2 Temporary Registration of Beer and Specialty Beverage for Festival (A-105)

 To submit a Temporary Registration of Beer and Specialty Beverage for Festival (A-105) product approval, select Product Approval from the Enforcement Portal home page (see <u>Accessing the Enforcement Portal</u> for additional information)

| HO | ME            | FEE SUBMISSION | PRODUCT APPROVAL | REPORTING SERVICES |  |
|----|---------------|----------------|------------------|--------------------|--|
|    | CONTA(<br>Faq | CT US          |                  |                    |  |

2. Select Upload Form

|         |                 | PROD       | UCT API | PROVALS  |   |             |
|---------|-----------------|------------|---------|----------|---|-------------|
|         |                 |            |         |          |   | Upload Form |
| Status: | Please Select ➤ | Start Date |         | End Date | = |             |

3. To download a copy of the form, select A-105 – Temporary Registration of Beer and Specialty Beverage for Beer Festival

| UPLOAD PRODUCT APPROVAL FORM                                                     |  |
|----------------------------------------------------------------------------------|--|
| < Back to Product Approval List                                                  |  |
| DOWNLOAD FORMS                                                                   |  |
| A-105 - Temporary Registration of Beer and Speciality Beverage for Beer Festival |  |
| MAILING LIST                                                                     |  |
| Please provide email address to receive notifications on product approvals.      |  |
| Email Address                                                                    |  |
| Add email                                                                        |  |
| Upload Product Approval                                                          |  |

4. Form automatically downloads, and can be edited, and saved to your computer for upload

|                              |     | NHLC Enforcement App   | > Create 🗙 🕂             |         |                               |                | -                        |
|------------------------------|-----|------------------------|--------------------------|---------|-------------------------------|----------------|--------------------------|
| $\leftarrow$ C               | ĉ   | https://enforcement-nh | nlcnextgen.evenica.com/C | eate-Be | A 🏠 😇 🗘                       | () (≟ (⊕       | $\underline{\downarrow}$ |
|                              |     |                        | B2B Site                 | John    | Downloads                     | ĽQ;            | \$                       |
|                              |     |                        |                          | r Di    | A-105 - Temporary Registratio | on of Beer 🗁 🛍 |                          |
| HU                           | JMF | IAY 20RWI2210N         | GREATE BEEK PRODUC       | I KI    | PUKTING SERVICES              |                |                          |
| UPLOAD PRODUCT APPROVAL FORM |     |                        |                          |         |                               |                |                          |

5. Enter an **email address** to receive status notifications on the product approval submission, then select **Upload Product Approval** 

**NOTE:** Multiple email addresses can be added to receive status notifications

| C Back to Product Approval List<br>DOWNLOAD FORMS<br>A-105 - Temporary Registration of Beer and Speciality Beverage for Beer Festival<br>MAILING LIST<br>Please provide email address to receive notifications on product approvals.<br>Email Address<br>MAIL MAILING LIST |                                          |                                                                           |
|----------------------------------------------------------------------------------------------------|------------------------------------------|---------------------------------------------------------------------------|
| A-105 - Temporary Registration of Beer and Speciality Beverage for Beer Festival MAILING LIST Please provide email address to receive notifications on product approvals. Email Address Add email                                                                          | K Back to Product Approval I             | List                                                                      |
| A-105 - Temporary Registration of Beer and Speciality Beverage for Beer Festival MAILING LIST Please provide email address to receive notifications on product approvals. Email Address Add email                                                                          | DOWNLOAD FORMS                           |                                                                           |
| MAILING LIST Please provide email address to receive notifications on product approvals. Email Address Add email                                                                                                    | A-105 - Temporary Registrati             | ion of Beer and Speciality Beverage for Beer Festival                     |
| Email Address Add email                                                                                                    | MAILING LIST                             |                                                                           |
| Add email                                                                                                    | Please provide email ac                  | ddress to receive notifications on product approvals.                     |
|                                                                                                    | Please provide email ac<br>Email Address | ddress to receive notifications on product approvals.                     |
|                                                                                                    | Please provide email ad<br>Email Address | ddress to receive notifications on product approvals.           Add email |

6. Select the **Excel file** from your computer

7. Form Successfully Uploaded banner displays confirming action

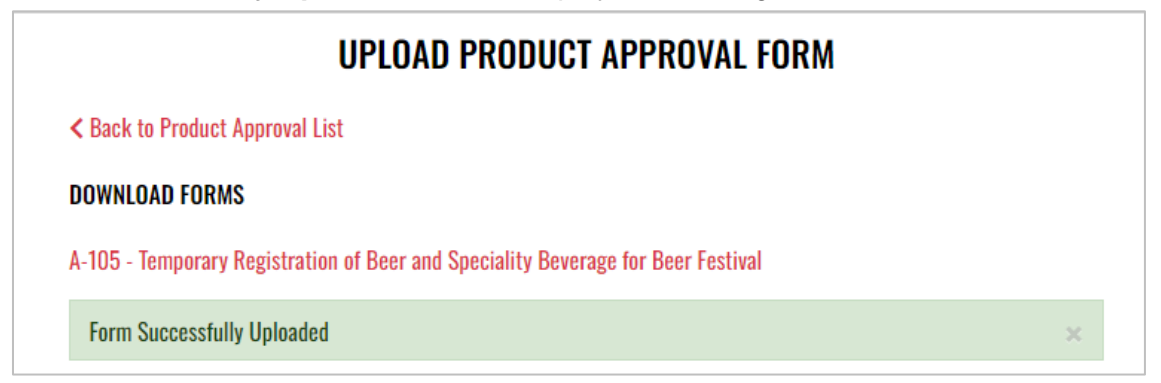

8. To attach supporting documents, return to **Product Approval List** and select the desired **Product Name** 

|                         | PRODUCT         | APPROVALS    |                          |
|-------------------------|-----------------|--------------|--------------------------|
|                         |                 |              | Upload Form              |
| Status: Please Select 🗸 | Start Date      | End Date     | <b></b>                  |
| Product Name            | Approval Status | Created      | Submitted Account Number |
| Blue IPA                | Pending         | Jan 17, 2024 | 4010814                  |

9. Select Attach Supporting Documents

|                                       | PRODUCT APPROVAL DET/              | <b>AIL</b>                                     |
|---------------------------------------|------------------------------------|------------------------------------------------|
| < Back to Product Approvals           |                                    |                                                |
|                                       |                                    | Download Attach Supporting Documents           |
| SUPPLIER BUSINESS INFORMATION         |                                    |                                                |
| Registered Business Name of Supplier: | Registered Trade Name of Supplier: | Registered License Number:                     |
| Street Address:                       | City:                              | State: Zip:<br>Submission Data (www.(dd (www.) |
| Business Phone Number:                | Business Email:                    | Submission Date (mm/dd/yyyy):                  |
| PRODUCTS                              |                                    |                                                |

10. Select the file from your computer

## 4 Beverage Manufacturer

- 4.1 Monthly Report of Sales and Returns of Beverages to Wholesalers (Form 258/334 and Form 259/335)
  - To submit the Monthly Report of Sales and Returns of Beverages to Wholesalers (Form 258/334 and Form 259/335), select Form 258 334 259 335 from the Enforcement Portal home page (see <u>Accessing the Enforcement Portal</u> for additional information)

| HOME FORM 258 334 259 335 | FEE SUBMISSION | L-081 LIMITED CREDIT REPORT | PRODUCT APPROVAL | REPORTING SERVICES |
|---------------------------|----------------|-----------------------------|------------------|--------------------|
| CONTACT US<br>Faq         |                |                             |                  |                    |

2. Select Upload Form

| FORMS 258-334-259-335 |              |              |             |  |  |  |  |  |  |
|-----------------------|--------------|--------------|-------------|--|--|--|--|--|--|
|                       |              |              | Upload Form |  |  |  |  |  |  |
| Status: Please Select | ✓ Start Date | 🗯 End Date 🗯 |             |  |  |  |  |  |  |

3. To download a copy of the form, select Download Form 258-334-259-335

|                               | UPLOAD FORM 258-334-259-335 |  |
|-------------------------------|-----------------------------|--|
| < Back to Forms List          |                             |  |
| Download Form 258-334-259-335 |                             |  |
| Upload Form                   |                             |  |

4. Form opens in a separate tab and can be edited, and saved to your computer for upload

|                                                                                                    | 🔞 🔲 🔗 NHLC Enforcement App > Form 🛛 🗙 🔽 Form 258-334-259-335 Monthly 🗙 🕂                                                                               |  |  |  |  |  |  |  |  |
|----------------------------------------------------------------------------------------------------|----------------------------------------------------------------------------------------------------|--|--|--|--|--|--|--|--|
| $\leftarrow$                                                                                              | C 🗈 https://view.officeapps.live.com/op/view.aspx?src=https%3A%2F%2Fenforcement A 🏠 🥵 🔇 🗆                                                              |  |  |  |  |  |  |  |  |
| Form 258-334-259-335 Monthly Tax Report (20230721) - Saved ~ , Search for tools, help, and more (Alt + Q) |                                                                                                    |  |  |  |  |  |  |  |  |
| Picture                                                                                                   | $1  \sqrt{f_x}$                                                                                                    |  |  |  |  |  |  |  |  |
| A                                                                                                    |                                                                                                    |  |  |  |  |  |  |  |  |
| 1                                                                                                    |                                                                                                    |  |  |  |  |  |  |  |  |
| 3<br>4<br>5<br>6<br>7<br>8                                                                                | State of New Hampshire<br>Liquor Commission<br>Division of Enforcement and Licensing<br>90 Stars Street<br>Concord, Nit 03301<br>Phone: (603) 271-3738 |  |  |  |  |  |  |  |  |
| 10                                                                                                    | MONTHLY REPORT OF SALES AND RETURNS OF BEVERAGES TO WHOLESALERS                                                                                        |  |  |  |  |  |  |  |  |
| 11                                                                                                    | Business Information                                                                                                    |  |  |  |  |  |  |  |  |
| 12<br>13                                                                                                  | Registered Business Name Registered Trade Name Registered License Number                                                                               |  |  |  |  |  |  |  |  |
| 15<br>16                                                                                                  | Business Street Address City State Zip Code                                                                                                    |  |  |  |  |  |  |  |  |
| 18<br>19<br>20                                                                                            | Business Phone Number Business Email Report Date (Month/YEAR)                                                                                          |  |  |  |  |  |  |  |  |
| 21                                                                                                    | Summary Descriptions                                                                                                    |  |  |  |  |  |  |  |  |
| 22                                                                                                    | Form 258/334 - report sales and returns of Beer, Beverages, Specialty Beer, as defined in RSA 175:1                                                    |  |  |  |  |  |  |  |  |
| 23                                                                                                    |                                                                                                    |  |  |  |  |  |  |  |  |
| 24                                                                                                    | Form 259/335 - report of sales and returns of Specialty Beverages (RTD - Distilled Spirit or Wine Base 6-8%) as<br>defined in RSA 175:1                |  |  |  |  |  |  |  |  |

#### 5. Select Upload Form

| UPLOAD FORM 258-334-259-335   |  |
|-------------------------------|--|
| < Back to Forms List          |  |
| Download Form 258-334-259-335 |  |
| Upload Form                   |  |

- 6. Select the **Excel file** from your computer
- 7. Form Successfully Uploaded banner displays confirming action

| UPLOAD FORM 258-334-259-335                                                                 |   |
|---------------------------------------------------------------------------------------------|---|
| < Back to Forms List                                                                        |   |
| Download Form 258-334-259-335                                                               |   |
| Upload Form                                                                                 |   |
| 247678890225945_1705500162528_Form 258-334-259-335 Monthly Tax Report (20230721) (1).xlsx 🗴 |   |
| Form Successfully Uploaded                                                                  | × |

8. Forms 258-334-259-335 history is updated and can be viewed by selecting **Back to Forms List**, or by returning to the **Form 258 334 259 335** main page

| FORMS 258-334-259-335                           |                 |                |             |              |          |               |  |
|-------------------------------------------------|-----------------|----------------|-------------|--------------|----------|---------------|--|
| Upload Form                                     |                 |                |             |              |          |               |  |
| Status: Please Select 🗸 Start Date 🖨 End Date 🖨 |                 |                |             |              |          |               |  |
| Record Id                                       | Account Id      | License Number | Trade Name  | Created      | Status   | File          |  |
| 24546631946080                                  | 247678890225945 | 293518         | 603 BREWERY | Nov 20, 2023 | Complete | Download file |  |

9. File submitted can also be viewed by selecting **Download file** next to the applicable Record Id

|                    | FC              | DRMS 258-33    | 84-259-33   | 5            |          |               |
|--------------------|-----------------|----------------|-------------|--------------|----------|---------------|
|                    |                 |                |             |              | Up       | load Form     |
| Status: Please Sel | ect 🗸 Start     | Date           | 🗎 End Dat   | te           |          |               |
| Record Id          | Account Id      | License Number | Trade Name  | Created      | Status   | File          |
| 24546631946080     | 247678890225945 | 293518         | 603 BREWERY | Nov 20, 2023 | Complete | Download file |

## 4.2 Beverage Manufacturer Monthly Report (A-200)

1. To submit the Beverage Manufacturer Monthly Report (A-200), select **Fee Submission** from the **Enforcement Portal home page** (see <u>Accessing the Enforcement Portal</u> for additional information)

| HOME              | FORM 258 334 259<br>335 | FEE<br>SUBMISSION | L-081 LIMITED CREDIT<br>REPORT | PRODUCT<br>Approval | REPORTING<br>SERVICES |
|-------------------|-------------------------|-------------------|--------------------------------|---------------------|-----------------------|
| CONTACT US<br>Faq |                         |                   |                                |                     |                       |

2. Select Upload Tax Form & Pay

| FEE SUBMISSION |               |      |          |         |          |                       |
|----------------|---------------|------|----------|---------|----------|-----------------------|
|                |               |      |          |         |          | Upload Tax Form & Pay |
| Status:        | Please Select | ✓ St | art Date | <b></b> | End Date | <b></b>               |

 To download a copy of the form, select A-200 – Beverage Manufacturer Monthly Report under Download Forms

|                                     | FEES PAYMENT                                 |                    |  |  |  |  |  |  |  |
|-------------------------------------|----------------------------------------------|--------------------|--|--|--|--|--|--|--|
| DOWNLOAD FORMS                      |                                              |                    |  |  |  |  |  |  |  |
| A-200 - Beverage Manufacturer Month | A-200 - Beverage Manufacturer Monthly Report |                    |  |  |  |  |  |  |  |
|                                     |                                              | Upload Form        |  |  |  |  |  |  |  |
| Month: 4 Year: 2024                 |                                              |                    |  |  |  |  |  |  |  |
|                                     |                                              |                    |  |  |  |  |  |  |  |
| lotal lax Fee:                      |                                              |                    |  |  |  |  |  |  |  |
|                                     |                                              |                    |  |  |  |  |  |  |  |
|                                     |                                              | Proceed To Payment |  |  |  |  |  |  |  |

4. Form opens in a separate tab and can be edited, and saved to your computer for upload

|                                 | 🕼 🔲 🛛 🖗 NHLC Enforcement App > Tax Pa          | 🗴 A-200 - Beverage Manufacturer 🛛 🗙 🕂                                                                                                    |                        |                 |
|---------------------------------|------------------------------------------------|----------------------------------------------------------------------------------------------------|------------------------|-----------------|
| $\leftarrow$                    | C 🗄 https://view.officeapps.live.com/op        | view.aspx?src=https%3A%2F%2Fenforcement                                                                                                  | A™ ☆                   | 🧙 🗘             |
| 8                               | A-200 - Beverage Manufacturer Monthly Tax Repo | ort (20230721) - View-only ~ $\sharphi$ Search for                                                                                       | r tools, help, an      | d more (Alt + Q |
| V37                             | → X √ fx<br>B C D E F G H                      | IJKLMNO                                                                                                    | P Q                    | R S             |
| 2<br>3<br>4<br>5<br>6<br>7<br>8 | Divi                                           | State of New Hampshire<br>Liquor Commission<br>sion of Enforcement and Licensing<br>50 Stors Street, Concord NH, 03301<br>(603) 271-3523 |                        |                 |
| 9                               | E                                              | Beverage Manufacturer                                                                                                    |                        |                 |
| 10                              |                                                | Business Information                                                                                                    |                        |                 |
| 11<br>12<br>13                  | Registered Business Name                       | Registered Trade Name                                                                                                    | Registered License Nun | iber            |
| 14<br>15<br>16                  | Business Street Address                        | City                                                                                                    | State                  | Zip Code        |
| 17<br>18<br>19                  | Business Phone Number (###) ###-####           | Business Email                                                                                                    | Report Date (Month/YE  | AR)             |

#### 5. Select Upload Form

|                                       | FEES PAYMENT               |                    |
|---------------------------------------|----------------------------|--------------------|
| DOWNLOAD FORMS                        |                            |                    |
| A-200 - Beverage Manufacturer Monthly | Tax Report (20230721).xlsx |                    |
|                                       |                            | Upload Form        |
| Month: Year:                          |                            |                    |
| Total Tax Fee:                        |                            |                    |
|                                       |                            | Proceed To Payment |

6. Select the **Excel file** from your computer

7. Form Successfully Uploaded banner displays confirming action. Enter Total Tax Fee and select Proceed To Payment

|                             | FEES PAYMENT                                                                                                    |                    |
|-----------------------------|----------------------------------------------------------------------------------------------------|--------------------|
| DOWNLOAD FORMS              |                                                                                                    |                    |
| A-200 - Beverage Manufactur | er Monthly Report                                                                                               |                    |
|                             |                                                                                                    | Upload Form        |
| Form Successfully Uploaded  | I Constant and the second second second second second second second second second second second second second s | ×                  |
| Month: 4 Year: 2024         |                                                                                                    |                    |
| Total Tax Fee:              | 500.00                                                                                                    |                    |
|                             |                                                                                                    | Proceed To Payment |

#### 8. Select payment type

| Pay with Check | Pay with Credit Card |
|----------------|----------------------|
|                |                      |

- 9. Complete required fields and select Submit to process payment
- 10. Payment confirmation displays

| PAYMENT CONFIRMATION   |                            |            |  |  |
|------------------------|----------------------------|------------|--|--|
| Payment Id: P0000197   | Payment Date: Jan 17, 2024 |            |  |  |
| Month / Year: 4 / 2024 | <b>Total:</b> \$500.00     |            |  |  |
| Wholesale Fee Id       | Name                       | Amount Due |  |  |
| 103952147785556        | Beer fee                   | \$500.00   |  |  |

## 11. Fee Submission history is updated and can be viewed by returning to the **Fee Submission** main page

|       | FEE SUBMISSION    |              |                |             |       |          |          |              |               |
|-------|-------------------|--------------|----------------|-------------|-------|----------|----------|--------------|---------------|
|       |                   |              |                |             |       |          |          | Upload T     | ax Form & Pay |
| Statu | is: Please Select | ✓ Start Dat  | e 📫            | End Date    |       | <b>=</b> |          |              |               |
| Li    | cense Number      | Created      | Payment Number | Туре        | Month | Year     | Total    | Payment Date | File          |
|       | 293518            | Dec 20, 2023 | P0000188       | Credit Card | 3     | 2024     | \$115.47 | Dec 20, 2023 | Download File |
|       | 293518            | Dec 7, 2023  | P0000166       | Credit Card | 2     | 2024     | \$500.00 | Dec 7, 2023  | Download File |

12. File submitted with payment can also be viewed by selecting **Download file** next to the applicable payment

|                       | FEE SUBMISSION |                |             |       |          |          |              |                |
|-----------------------|----------------|----------------|-------------|-------|----------|----------|--------------|----------------|
|                       |                |                |             |       |          |          | Upload 1     | Fax Form & Pay |
| Status: Please Select | ← Start Dat    | e 📫            | End Date    |       | <b> </b> |          |              |                |
| License Number        | Created        | Payment Number | Туре        | Month | Year     | Total    | Payment Date | File           |
| 293518                | Dec 20, 2023   | P0000188       | Credit Card | 3     | 2024     | \$115.47 | Dec 20, 2023 | Download File  |
| 293518                | Dec 7, 2023    | P0000166       | Credit Card | 2     | 2024     | \$500.00 | Dec 7, 2023  | Download File  |

## 4.3 Wholesale Limited Credit Report (L-081)

1. To submit the Wholesale Limited Credit Report (L-081), select Limited Credit Report from the Enforcement Portal home page (see <u>Accessing the Enforcement Portal</u> for additional information)

| HOME    | FORM 258 334 259 335 | FEE SUBMISSION | L-081 LIMITED CREDIT REPORT | PRODUCT APPROVAL | REPORTING SERVICES |
|---------|----------------------|----------------|-----------------------------|------------------|--------------------|
| CONTACT | T US                 |                |                             |                  |                    |
| FAQ     |                      |                |                             |                  |                    |

2. Select Upload L-081 Limited Credit Report

|            | L-081 LIMITED CREDIT R | EPORT  |                             |
|------------|------------------------|--------|-----------------------------|
|            |                        | Upload | L-081 Limited Credit Report |
| Trade Name | License Number         | City   | Account Status              |

3. To download a copy of the form, select Download L-081 Limited Credit Report

|                                      | UPLOAD L-081 LIMITED CREDIT REPORT |
|--------------------------------------|------------------------------------|
| < Back to Reports List               |                                    |
| Download L-081 Limited Credit Report |                                    |
| Upload Form                          |                                    |

4. Form opens in a separate tab and can be edited, and saved to your computer for upload

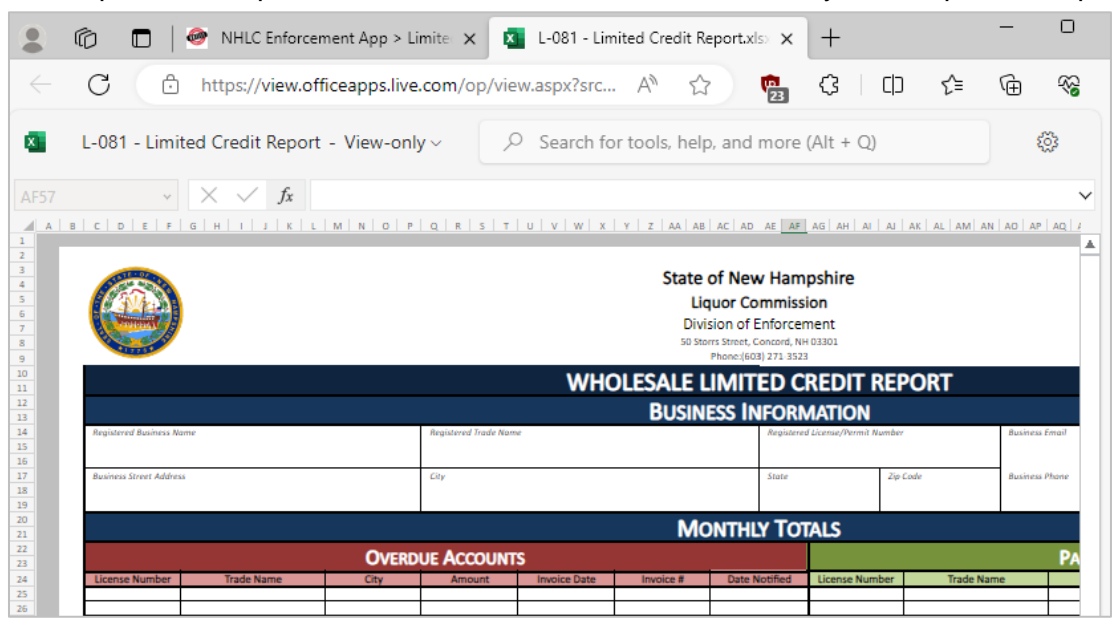

#### 5. Select Upload Form

|                                      | UPLOAD L-081 LIMITED CREDIT REPORT |
|--------------------------------------|------------------------------------|
| < Back to Reports List               |                                    |
| Download L-081 Limited Credit Report |                                    |
| Upload Form                          |                                    |

- 6. Select the Excel file from your computer
- 7. Form Successfully Uploaded banner displays confirming action

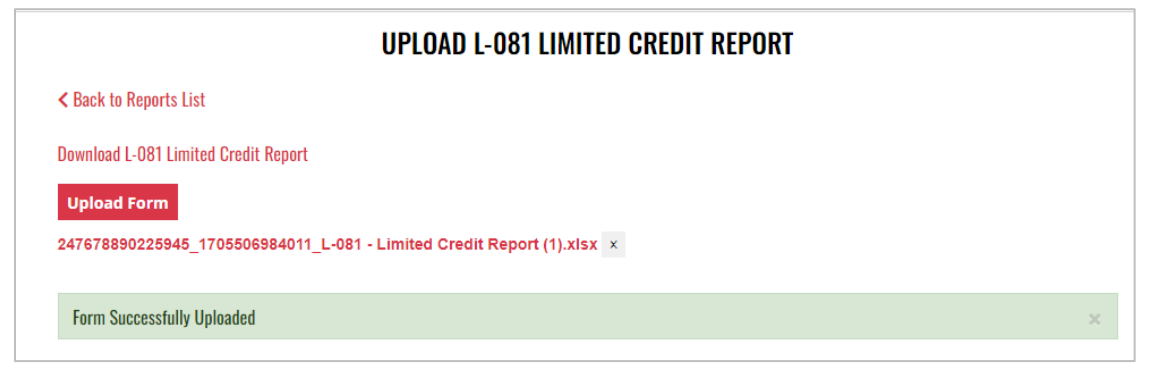

## 4.4 Product Approval – Beverage Manufacturer (A-101) and Product Approval – Variety Pack (A-104)

 To submit a beverage manufacturer (A-101) or variety pack (A-104) product approval, select Product Approval from the Enforcement Portal home page (see <u>Accessing the</u> <u>Enforcement Portal</u> for additional information)

|      | •                  |                    |                             |                  |                    |
|------|--------------------|--------------------|-----------------------------|------------------|--------------------|
| НОМ  | E FORM 258 334 259 | 335 FEE SUBMISSION | L-081 LIMITED CREDIT REPORT | PRODUCT APPROVAL | REPORTING SERVICES |
|      |                    |                    |                             |                  |                    |
|      |                    |                    |                             |                  |                    |
| CONT | ACT US             |                    |                             |                  |                    |
| FAQ  |                    |                    |                             |                  |                    |

2. Select Upload Form

|                         | PRO        | DUCT APPROVALS |             |  |
|-------------------------|------------|----------------|-------------|--|
|                         |            |                | Upload Form |  |
| Status: Please Select 🗸 | Start Date | 🛱 End Date     | •           |  |

3. To download a copy of the form, select the applicable form

A-101 – Product Approval – Beverage Manufacturer

A-104 – Product Approval – Variety Pack

| UPLOAD PRODUCT APPROVAL FORM                                                                |
|---------------------------------------------------------------------------------------------|
| < Back to Product Approval List                                                             |
| DOWNLOAD FORMS                                                                              |
| A-101 – Product Approval - Beverage Manufacturer<br>A-104 – Product Approval - Variety Pack |
| MAILING LIST                                                                                |
| Please provide email address to receive notifications on product approvals.                 |
| Email Address Add email                                                                     |
| Upload Product Approval                                                                     |

4. Form opens in a separate tab and can be edited, and saved to your computer for upload

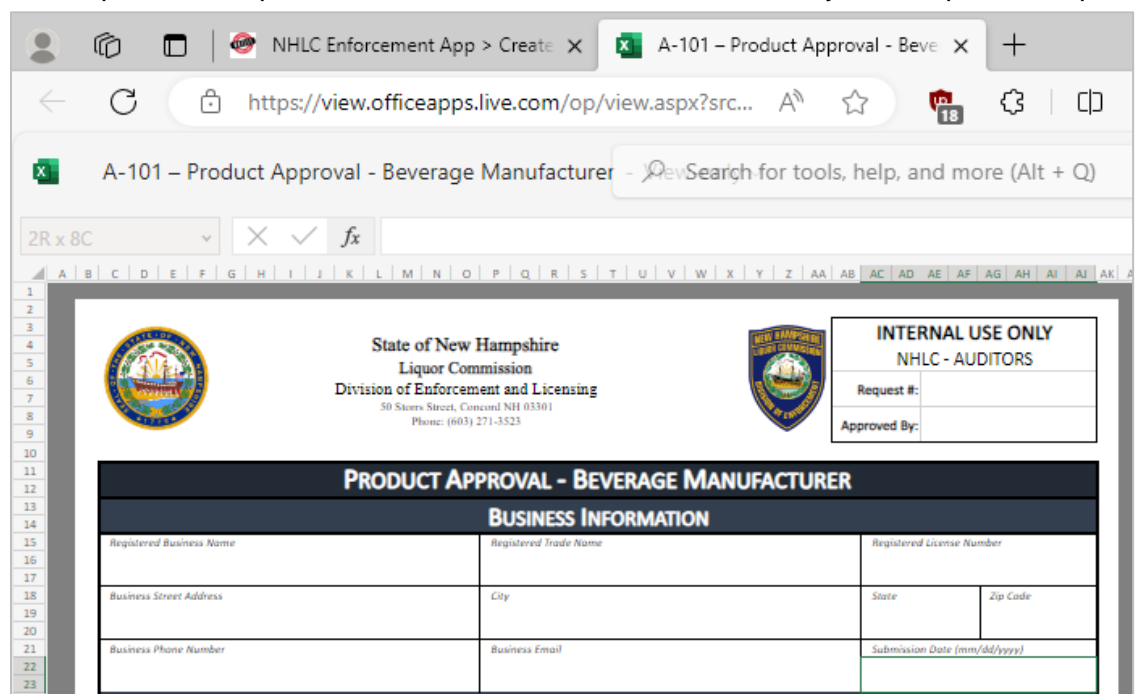

5. Enter an **email address** to receive status notifications on the product approval submission, then select **Upload Product Approval** 

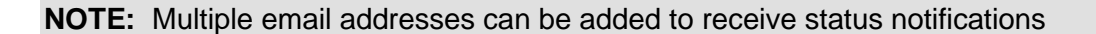

| < Back to Product Approval List                                                             |  |
|---------------------------------------------------------------------------------------------|--|
| DOWNLOAD FORMS                                                                              |  |
| A-101 – Product Approval - Beverage Manufacturer<br>A-104 – Product Approval - Variety Pack |  |
| MAILING LIST                                                                                |  |
| Please provide email address to receive notifications on product approvals.                 |  |
| Email Address Add email                                                                     |  |
| linioad Product Approval                                                                    |  |

6. Select the Excel file from your computer

7. Form Successfully Uploaded banner displays confirming action

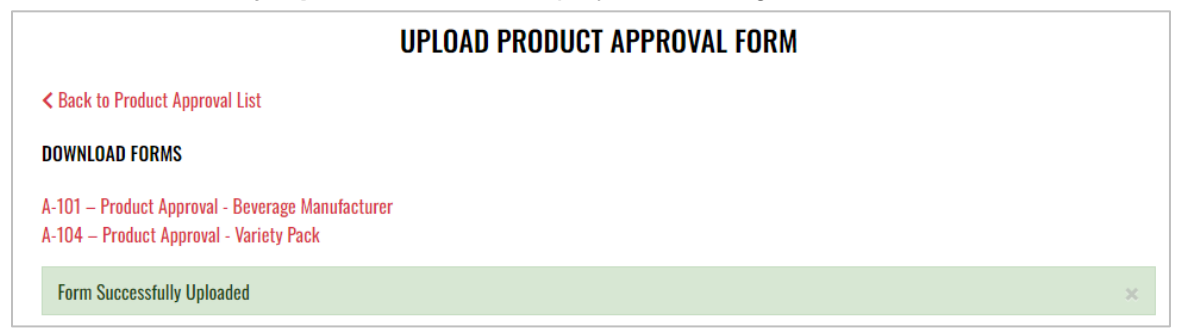

8. To attach supporting documents, return to **Product Approval List** and select the desired **Product Name** 

| PRODUCT APPROVALS       |                 |              |                          |  |  |  |
|-------------------------|-----------------|--------------|--------------------------|--|--|--|
|                         |                 |              | Upload Form              |  |  |  |
| Status: Please Select 🗸 | Start Date f    | End Date     | <b></b>                  |  |  |  |
| Product Name            | Approval Status | Created      | Submitted Account Number |  |  |  |
| Blue IPA                | Pending         | Jan 17, 2024 | 4010814                  |  |  |  |

9. Select Attach Supporting Documents

| PRODUCT APPROVAL DETAIL                      |                                 |                                           |  |  |  |  |  |
|----------------------------------------------|---------------------------------|-------------------------------------------|--|--|--|--|--|
| < Back to Product Approvals                  |                                 |                                           |  |  |  |  |  |
|                                              |                                 | Download Attach Supporting Documents      |  |  |  |  |  |
|                                              |                                 |                                           |  |  |  |  |  |
| BUSINESS/VENDOR INFORMATIO                   | N                               |                                           |  |  |  |  |  |
| Registered Business Name:<br>Street Address: | Registered Trade Name:<br>City: | Registered License Number:<br>State: Zip: |  |  |  |  |  |
| Business Phone Number:                       | Business Email                  | Submission Date (mm/dd/yyyy):             |  |  |  |  |  |

10. Select the file from your computer

## **5 Beverage Manufacturer Retail Outlet**

- 5.1 Beverage Manufacturer Retail Outlet Monthly Report (A-208)
  - To submit the Beverage Manufacturer Retail Outlet Monthly Report (A-208), select Fee Submission from the Enforcement Portal home page (see <u>Accessing the</u> <u>Enforcement Portal</u> for additional information)

| НОМЕ           | FEE SUBMISSION | REPORTING SERVICES |
|----------------|----------------|--------------------|
| CONTACI<br>Faq | ſUS            |                    |

2. Select Upload Tax Form & Pay

| FEE SUBMISSION                     |            |                       |  |  |  |
|------------------------------------|------------|-----------------------|--|--|--|
|                                    |            | Upload Tax Form & Pay |  |  |  |
| Status: Please Select 🗸 Start Date | 🗯 End Date | <b></b>               |  |  |  |

3. To download a copy of the form, select **A-208 – Beverage Manufacturer Retail Outlet Monthly Report** under Download Forms

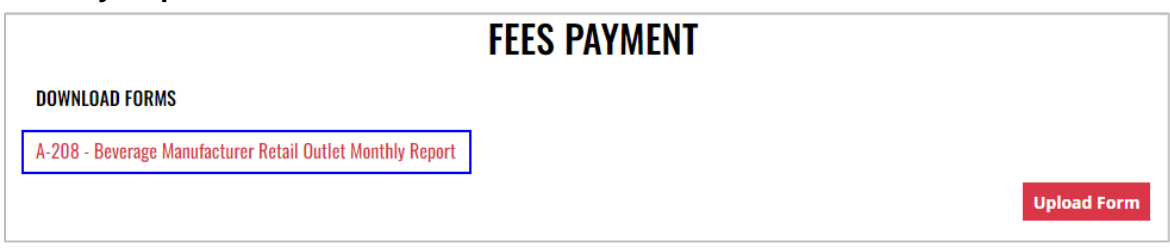

4. Form opens in a separate tab and can be edited, and saved to your computer for upload

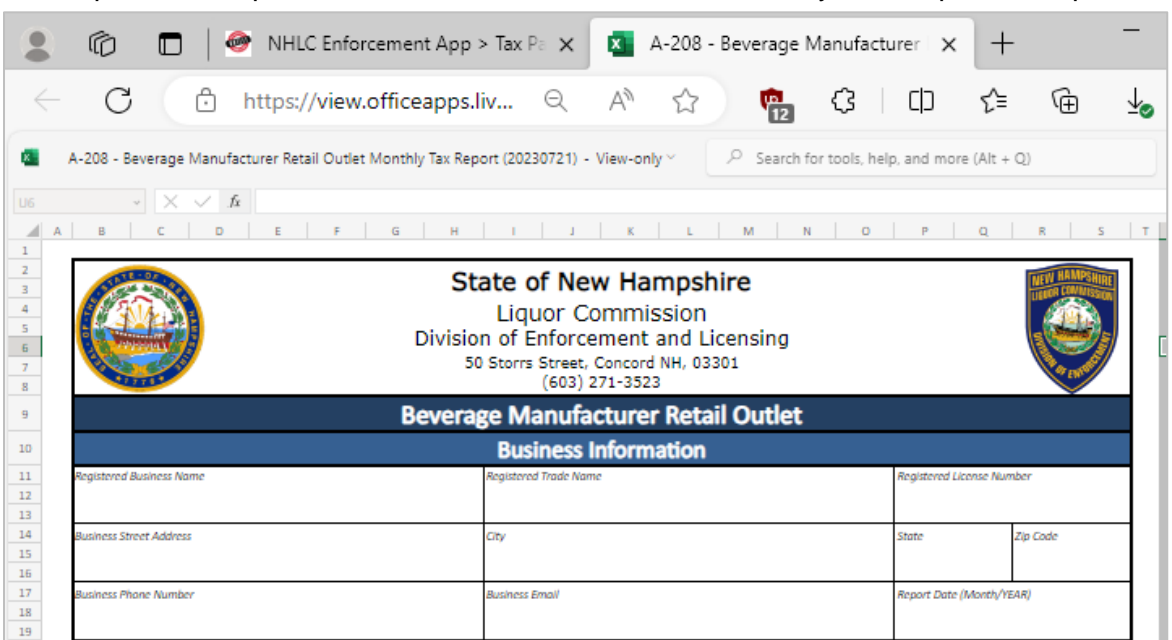

#### 5. Select Upload Form

| FEES PA                                                    | YMENT       |
|------------------------------------------------------------|-------------|
| DOWNLOAD FORMS                                             |             |
| A-208 - Beverage Manufacturer Retail Outlet Monthly Report |             |
|                                                            | Upload Form |

6. Select the Excel file from your computer

7. Form Successfully Uploaded banner displays confirming action. Enter Total Tax Fee and select Proceed To Payment

| FEES PAYMENT               |                                 |                    |  |  |  |
|----------------------------|---------------------------------|--------------------|--|--|--|
| DOWNLOAD FORMS             |                                 |                    |  |  |  |
| A-208 - Beverage Manufactu | er Retail Outlet Monthly Report |                    |  |  |  |
|                            |                                 | Upload Form        |  |  |  |
| Form Successfully Uploade  | 1                               | ×                  |  |  |  |
| Month: 2 Year: 2024        |                                 |                    |  |  |  |
| Total Tax Fee:             | 500.00                          |                    |  |  |  |
|                            |                                 |                    |  |  |  |
|                            |                                 | Proceed To Payment |  |  |  |

8. Select payment type

| Pay with Check | Pay with Credit Card |
|----------------|----------------------|
|                |                      |

- 9. Complete required fields and select Submit to process payment
- 10. Payment confirmation displays

| FEES PAYMENT           |                            |            |  |  |  |  |
|------------------------|----------------------------|------------|--|--|--|--|
| DOWNLOAD FORMS         |                            |            |  |  |  |  |
|                        | PAYMENT CONFIRMATION       |            |  |  |  |  |
| Payment Id: P0000198   | Payment Date: Jan 17, 2024 |            |  |  |  |  |
| Month / Year: 2 / 2024 | Total: \$500.00            |            |  |  |  |  |
| Wholesale Fee Id       | Name                       | Amount Due |  |  |  |  |
| 81330097027812         | Specialty fee              | \$500.00   |  |  |  |  |

11. Fee Submission history is updated and can be viewed by returning to the **Fee Submission** main page

|        | FEE SUBMISSION   |           |          |                |             |       |          |          |              |               |
|--------|------------------|-----------|----------|----------------|-------------|-------|----------|----------|--------------|---------------|
|        |                  |           |          |                |             |       |          |          | Upload T     | ax Form & Pay |
| Status | S: Please Select | ~         | Start Da | ite 📫          | End Date    |       | <b>=</b> |          |              |               |
| Lic    | ense Number      | Creat     | ed       | Payment Number | Туре        | Month | Year     | Total    | Payment Date | File          |
|        | 10252            | Jan 17, 2 | 024      | P0000198       | Credit Card | 2     | 2024     | \$500.00 | Jan 17, 2024 | Download File |
|        | 10252            | Dec 7, 2  | 023      | P0000167       | Credit Card | 1     | 2024     | \$500.00 | Dec 7, 2023  | Download File |

12. File submitted with payment can also be viewed by selecting **Download file** next to the applicable payment

| FEE SUBMISSION        |              |                |             |       |         |          |              |               |
|-----------------------|--------------|----------------|-------------|-------|---------|----------|--------------|---------------|
|                       |              |                |             |       |         |          | Upload T     | ax Form & Pay |
| Status: Please Select | ✓ Start D    | late 🗎         | End Date    |       | <b></b> |          |              |               |
| License Number        | Created      | Payment Number | Туре        | Month | Year    | Total    | Payment Date | File          |
| 10252                 | Jan 17, 2024 | P0000198       | Credit Card | 2     | 2024    | \$500.00 | Jan 17, 2024 | Download File |
| 10252                 | Dec 7, 2023  | P0000167       | Credit Card | 1     | 2024    | \$500.00 | Dec 7, 2023  | Download File |

## 6 Beverage Vendor

- 6.1 Monthly Report of Sales and Returns of Beverages to Wholesalers (Form 258/334 and Form 259/335)
  - To submit the Monthly Report of Sales and Returns of Beverages to Wholesalers (Form 258/334 and Form 259/335), select Form 258 334 259 335 from the Enforcement Portal home page (see <u>Accessing the Enforcement Portal</u> for additional information)

| HOME           | FORM 258 334 259 335 | FEE SUBMISSION | PRODUCT APPROVAL | REPORTING SERVICES |
|----------------|----------------------|----------------|------------------|--------------------|
| CONTACT<br>Faq | US                   |                |                  |                    |

2. Select Upload Form

|                       | FORMS 25     | 8-334-259-335 |             |
|-----------------------|--------------|---------------|-------------|
|                       |              |               | Upload Form |
| Status: Please Select | ✓ Start Date | Date 🗎        |             |

3. To download a copy of the form, select **Download Form 258-334-259-335** 

| UPLOAD FORM 258-334-259-335   |  |  |  |  |
|-------------------------------|--|--|--|--|
| < Back to Forms List          |  |  |  |  |
| Download Form 258-334-259-335 |  |  |  |  |
| Upload Form                   |  |  |  |  |

4. Form opens in a separate tab and can be edited, and saved to your computer for upload

|                                                                                        | 🕼 🔲 🖗 NHLC Enforcement App >                                                                                                    | Form : 🗙 🛛 🛛 Form 258-334-259-335 Monthly : 🗙                                                                                                    | +                                                                                                |                                                    |  |  |  |
|----------------------------------------------------------------------------------------|----------------------------------------------------------------------------------------------------|----------------------------------------------------------------------------------------------------|--------------------------------------------------------------------------------------------------|----------------------------------------------------|--|--|--|
| $\leftarrow$                                                                           | C 🗄 https://view.officeapps.liv                                                                                                    | re.com/op/view.aspx?src=https%3A%2F%2Fenfo                                                                                                    | rcement A ☆                                                                                      | 🥵 🗘 🗘                                              |  |  |  |
| ×                                                                                      | Form 258-334-259-335 Monthly Tax Rep                                                                                                    | port (20230721) - Saved ~ $\star{\star{\star{2}}}$ Search for                                                                                                    | tools, help, and more (Alt                                                                       | + Q)                                               |  |  |  |
| Picture                                                                                | 1 $\checkmark$ $\times$ $\checkmark$ $f_x$                                                                                                    |                                                                                                    |                                                                                                  |                                                    |  |  |  |
| A                                                                                      | B C D E F G                                                                                                    | H I J K L M N                                                                                                    | O P Q                                                                                            | R S T U                                            |  |  |  |
| 1                                                                                      |                                                                                                    |                                                                                                    |                                                                                                  |                                                    |  |  |  |
| 3                                                                                      |                                                                                                    |                                                                                                    |                                                                                                  |                                                    |  |  |  |
| 4                                                                                      |                                                                                                    | State of New Hampshire                                                                                                    |                                                                                                  | NEW HAMPSHIRE                                      |  |  |  |
| 6                                                                                      |                                                                                                    | Division of Enforcement and Licensing                                                                                                    |                                                                                                  |                                                    |  |  |  |
| 7                                                                                      |                                                                                                    | 50 Storts Street<br>Concord, NH 03301                                                                                                    |                                                                                                  |                                                    |  |  |  |
| 8                                                                                      |                                                                                                    | Phone: (603) 271-3523<br>Fax: (603) 271-3758                                                                                                    |                                                                                                  |                                                    |  |  |  |
| 10                                                                                     | MONTHLY REPORT                                                                                                    | OF SALES AND RETURNS OF BEVE                                                                                                    | RAGES TO WHOLE                                                                                   | SALERS                                             |  |  |  |
| 44                                                                                     | Business Information                                                                                                    |                                                                                                    |                                                                                                  |                                                    |  |  |  |
| **                                                                                     |                                                                                                    | Business Information                                                                                                    |                                                                                                  |                                                    |  |  |  |
| 12                                                                                     | Registered Business Name                                                                                                    | Business Information<br>Registered Trade Name                                                                                                    | Registered Lic                                                                                   | ense Number                                        |  |  |  |
| 11<br>12<br>13<br>14                                                                   | Registered Business Name                                                                                                    | Business Information<br>Registered Trade Name                                                                                                    | Registered Lic                                                                                   | ense Number                                        |  |  |  |
| 12<br>13<br>14<br>15                                                                   | Registered Business Name<br>Business Street Address                                                                                                    | Business Information<br>Registered Trade Name<br>City                                                                                                    | Registered Lic<br>State                                                                          | ense Number<br>Zip Code                            |  |  |  |
| 12<br>13<br>14<br>15<br>16                                                             | Registered Business Name<br>Business Street Address                                                                                                    | Business Information<br>Registered Trade Name<br>City                                                                                                    | Registered Lic                                                                                   | ense Number<br>Zip Code                            |  |  |  |
| 12<br>13<br>14<br>15<br>16<br>17<br>18                                                 | Registered Business Name<br>Business Street Address<br>Business Phone Number                                                                           | Business Information Registered Trade Name City Business Email                                                                                                    | Registered Lic<br>State<br>Benort Date (                                                         | anse Number<br>Zip Code                            |  |  |  |
| 11<br>12<br>13<br>14<br>15<br>16<br>17<br>18<br>19                                     | Registered Business Name<br>Business Street Address<br>Business Phone Number                                                                           | Business Information Registered Trade Name City Business Email                                                                                                    | Registered Lic<br>State<br>Report Date (I                                                        | anse Number<br>Zip Code<br>Vonth/YEAR)             |  |  |  |
| 11<br>12<br>13<br>14<br>15<br>16<br>17<br>18<br>19<br>20                               | Registered Business Name<br>Business Street Address<br>Business Phone Number                                                                           | Business Information Registered Trade Name City Business Email                                                                                                    | Registered Lic<br>State<br>Report Date (I                                                        | zip Code<br>Zip Code<br>Month/YEAR)                |  |  |  |
| 112<br>13<br>14<br>15<br>16<br>17<br>18<br>19<br>20<br>21                              | Registered Business Name<br>Business Street Address<br>Business Phone Number                                                                           | Business Information Registered Trade Name City Business Email Summary Descriptions                                                                                                    | Registered Lic<br>State<br>Report Date (I                                                        | znse Number<br>Zip Code<br>Vionth/YEAR)            |  |  |  |
| 11<br>12<br>13<br>14<br>15<br>16<br>17<br>18<br>19<br>20<br>21<br>22                   | Registered Business Name<br>Business Street Address<br>Business Phone Number<br>Form 258/334 - report sales and 1                                      | Business Information Registered Trade Name City Business Email Summary Descriptions returns of Beer, Beverages, Specialty Beer, as                                                                                                    | Registered Lic<br>State<br>Report Date (<br>s defined in RSA 175:1                               | zip Code<br>Zip Code<br>Month/YEAR)                |  |  |  |
| 11<br>12<br>13<br>14<br>15<br>16<br>17<br>18<br>19<br>20<br>21<br>22<br>23             | Registered Business Name<br>Business Street Address<br>Business Phone Number<br>Form 258/334 - report sales and 1                                      | Business Information Registered Trade Name City Business Email Summary Descriptions returns of Beer, Beverages, Specialty Beer, as                                                                                                    | Registered Lic<br>State<br>Report Date (<br>s defined in RSA 175:1                               | zip Code<br>Zip Code<br>Vonth/YEAR)                |  |  |  |
| 11<br>12<br>13<br>14<br>15<br>16<br>17<br>18<br>19<br>20<br>21<br>22<br>23<br>24       | Registered Business Name<br>Business Street Address<br>Business Phone Number<br>Form 258/334 - report sales and f                                      | Business Information           Registered Trade Name           City           Business Email           Summary Descriptions           returns of Beer, Beverages, Specialty Beer, and returns of Specialty Beverages (PTD – Dieticalty Beverages (PTD – Dieticalty Beverages | Registered Lic<br>State<br>Report Date (<br>s defined in RSA 175:1                               | Izip Code<br>Zip Code<br>Month/YEAR)               |  |  |  |
| 11<br>12<br>13<br>14<br>15<br>16<br>17<br>18<br>19<br>20<br>21<br>22<br>23<br>24<br>25 | Registered Business Name<br>Business Street Address<br>Business Phone Number<br>Form 258/334 - report sales and 1<br>Form 259/335 - report of sales ar | Business Information           Registered Trade Name           City           Business Email           Summary Descriptions           returns of Beer, Beverages, Specialty Beer, as           ad returns of Specialty Beverages (RTD - Disting                                                                                                    | Registered Lic<br>State<br>Report Date (i<br>s defined in RSA 175:1<br>illed Spirit or Wine Base | anse Number<br>Zip code<br>Month/YEAR)<br>6-8%) as |  |  |  |

#### 5. Select Upload Form

| UPLOAD FORM 258-334-259-335   |
|-------------------------------|
| < Back to Forms List          |
| Download Form 258-334-259-335 |
| Upload Form                   |

- 6. Select the **Excel file** from your computer
- 7. Form Successfully Uploaded banner displays confirming action

| UPLOAD FORM 258-334-259-335                                                                 |   |
|---------------------------------------------------------------------------------------------|---|
| < Back to Forms List                                                                        |   |
| Download Form 258-334-259-335                                                               |   |
| Upload Form                                                                                 |   |
| 247678890225945_1705500162528_Form 258-334-259-335 Monthly Tax Report (20230721) (1).xlsx 🗴 |   |
| Form Successfully Uploaded                                                                  | × |

8. Forms 258-334-259-335 history is updated and can be viewed by selecting **Back to Forms List**, or by returning to the **Form 258 334 259 335** main page

| FORMS 258-334-259-335 |                 |                |             |              |          |               |
|-----------------------|-----------------|----------------|-------------|--------------|----------|---------------|
|                       |                 |                |             |              | Up       | load Form     |
| Status: Please Sel    | ect 🗸 Start     | Date           | 🗎 End Da    | te           |          |               |
| Record Id             | Account Id      | License Number | Trade Name  | Created      | Status   | File          |
| 24546631946080        | 247678890225945 | 293518         | 603 BREWERY | Nov 20, 2023 | Complete | Download file |

9. File submitted can also be viewed by selecting **Download file** next to the applicable Record Id

| FORMS 258-334-259-335 |                 |                |             |              |           |               |
|-----------------------|-----------------|----------------|-------------|--------------|-----------|---------------|
|                       |                 |                |             |              | Up        | load Form     |
| Status: Please Sel    | ect 🗸 Start     | Date           | 🗎 End Dat   | e            | <b>ii</b> |               |
| Record Id             | Account Id      | License Number | Trade Name  | Created      | Status    | File          |
| 24546631946080        | 247678890225945 | 293518         | 603 BREWERY | Nov 20, 2023 | Complete  | Download file |

## 6.2 Beverage Vendor Monthly Tax Report (A-207)

 To submit the Beverage Vendor Monthly Tax Report (A-207), select Fee Submission from the Enforcement Portal home page (see <u>Accessing the Enforcement Portal</u> for additional information)

| HOME             | FORM 258 334 259 335 | FEE SUBMISSION | PRODUCT APPROVAL | REPORTING SERVICES |
|------------------|----------------------|----------------|------------------|--------------------|
| CONTACT U<br>Faq | JS                   |                |                  |                    |

2. Select Upload Tax Form & Pay

|         | FEE SUBMISSION |              |            |                       |  |
|---------|----------------|--------------|------------|-----------------------|--|
|         |                |              |            | Upload Tax Form & Pay |  |
| Status: | Please Select  | ✓ Start Date | 🗯 End Date | <b> </b>              |  |

3. To download a copy of the form, select **A-207 – Beverage Vendor Monthly Report** under Download Forms

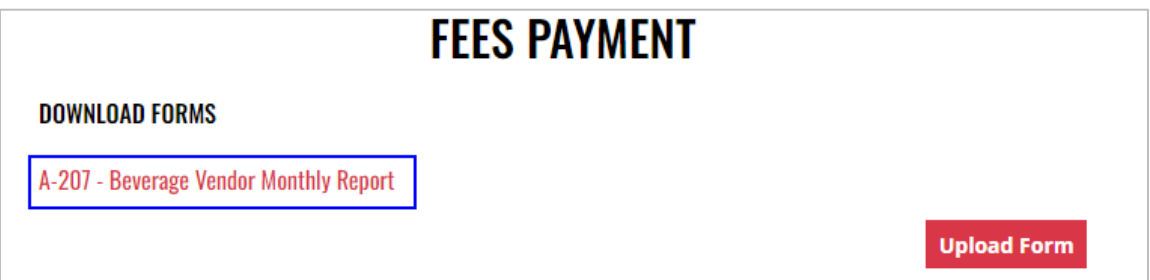
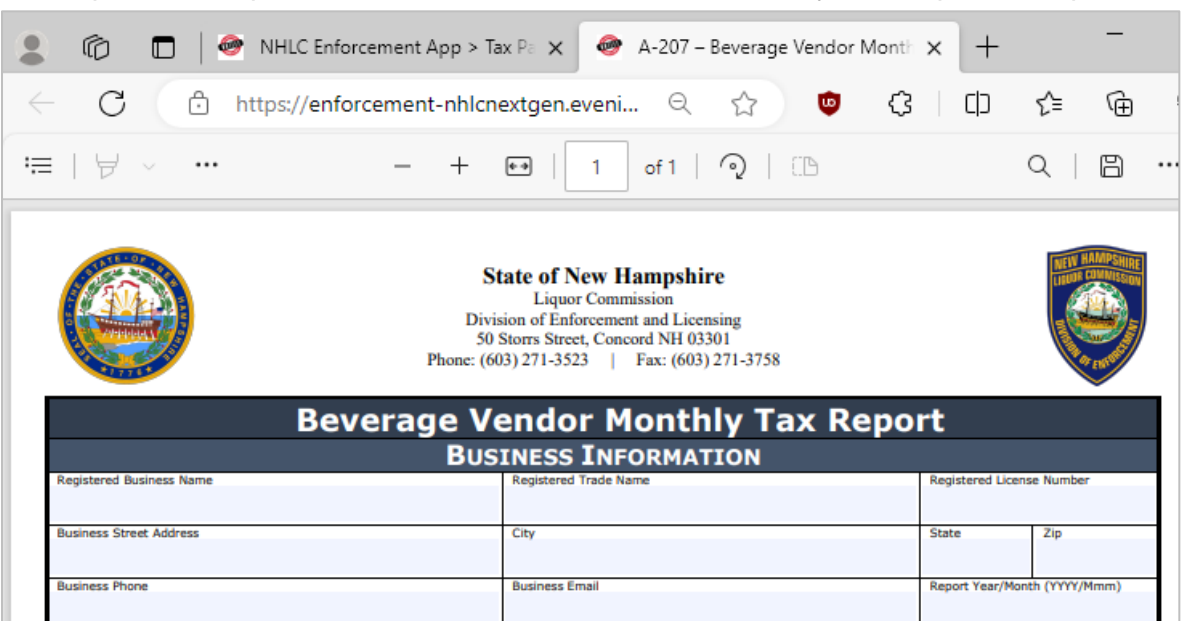

#### 5. Select Upload Form

| FEES PAYMENT                                                     |             |
|------------------------------------------------------------------|-------------|
| DOWNLOAD FORMS                                                   |             |
| A-207 - Monthly Report - Beverage Vendor (Self Dist) (FINAL).pdf |             |
|                                                                  | Upload Form |

6. Select the Excel file from your computer

7. Form Successfully Uploaded banner displays confirming action. Enter Total Tax Fee and select Proceed To Payment

|                        | FEES PAYMENT     |                    |
|------------------------|------------------|--------------------|
| DOWNLOAD FORMS         |                  |                    |
| A-207 - Beverage Vendo | r Monthly Report |                    |
|                        |                  | Upload Form        |
| Form Successfully Up   | oaded            | ×                  |
| Month: 3 Year: 20      | 24               |                    |
| Total Tax Fee:         | 500.00           |                    |
|                        |                  | Proceed To Payment |

#### 8. Select payment type

| Pay with Check | Pay with Credit Card |
|----------------|----------------------|
| r uy men onook | ruy with oroure our  |

- 9. Complete **required fields** and select **Submit** to process payment
- 10. Payment confirmation displays

|                        | FEES PAYMENT           |             |
|------------------------|------------------------|-------------|
| DOWNLOAD FORMS         |                        |             |
| PAY                    | MENT CONFIRMATION      | N           |
| Payment Id: P0000199   | Payment Date: Ja       | ın 17, 2024 |
| Month / Year: 3 / 2024 | <b>Total:</b> \$500.00 |             |
| Wholesale Fee Id       | Name                   | Amount Due  |
| 161218210381161        | Beer fee               | \$500.00    |

11. Fee Submission history is updated and can be viewed by returning to the **Fee Submission** main page

|               |              | FEE            | SUBMIS      | SION  |         |          |              |               |
|---------------|--------------|----------------|-------------|-------|---------|----------|--------------|---------------|
|               |              |                |             |       |         |          | Upload Tax F | orm & Pay     |
| Status: Pleas | e Select 🛛 🗸 | Start Date     | f           | E     | nd Date |          | =            |               |
| License Numb  | er Created   | Payment Number | Туре        | Month | ı Year  | Total    | Payment Date | File          |
| 17731         | Jan 17, 2024 | P0000199       | Credit Card | 3     | 2024    | \$500.00 | Jan 17, 2024 | Download File |
| 17731         | Dec 7, 2023  | P0000168       | Credit Card | 2     | 2024    | \$500.00 | Dec 7, 2023  | Download File |

12. File submitted with payment can also be viewed by selecting **Download file** next to the applicable payment

|                  |              | FEE            | SUBMIS      | SION  |         |          |              |               |
|------------------|--------------|----------------|-------------|-------|---------|----------|--------------|---------------|
|                  |              |                |             |       |         |          | Upload Tax   | Form & Pay    |
| Status: Please S | elect 🗸      | Start Date     | f           | E     | nd Date |          | <b></b>      |               |
| License Number   | Created      | Payment Number | Туре        | Month | ı Year  | Total    | Payment Dat  | e File        |
| 17731            | Jan 17, 2024 | P0000199       | Credit Card | 3     | 2024    | \$500.00 | Jan 17, 2024 | Download File |
| 17731            | Dec 7, 2023  | P0000168       | Credit Card | 2     | 2024    | \$500.00 | Dec 7, 2023  | Download File |

## 6.3 Product Approval – Beverage Vendor (A-100) and Product Approval – Variety Pack (A-104)

 To submit a beverage vendor (A-100) or variety pack (A-104) product approval, select Product Approval from the Enforcement Portal home page (see <u>Accessing the</u> <u>Enforcement Portal</u> for additional information)

| НОМЕ   | FORM 258 334 259 335 | FEE SUBMISSION | PRODUCT APPROVAL | REPORTING SERVICES |
|--------|----------------------|----------------|------------------|--------------------|
|        |                      |                |                  |                    |
| CONTAC | TUS                  |                |                  |                    |
| FAQ    |                      |                |                  |                    |

2. Select Upload Form

|                         | PRO        | DDUCT APPROVALS |          |      |
|-------------------------|------------|-----------------|----------|------|
|                         |            |                 | Upload   | Form |
| Status: Please Select 🗸 | Start Date | 🗯 End Date      | <b>*</b> |      |

3. To download a copy of the form, select the applicable form

A-100 – Product Approval – Beverage Vendor

A-104 – Product Approval – Variety Pack

| UPLOAD PRODUCT APPROVAL FORM        |
|-------------------------------------|
|                                     |
|                                     |
|                                     |
|                                     |
| notifications on product approvals. |
|                                     |
|                                     |
|                                     |

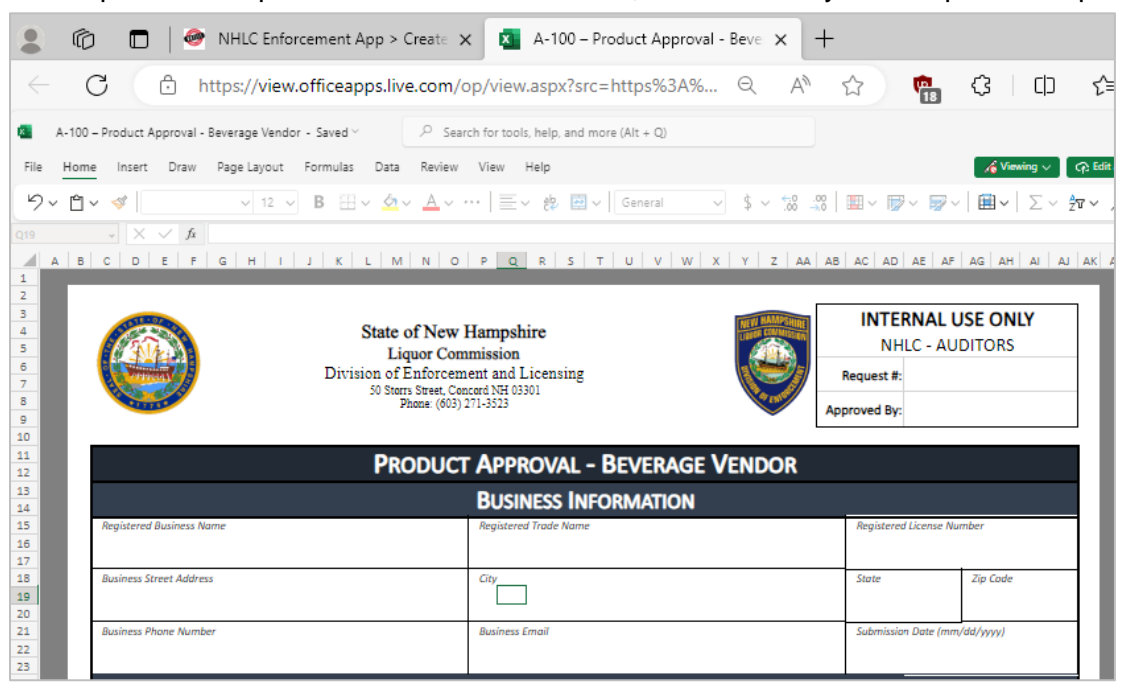

5. Enter an **email address** to receive status notifications on the product approval submission, then select **Upload Product Approval** 

NOTE: Multiple email addresses can be added to receive status notifications

|                                            | UPLOAD PRODUCT APPROVAL FORM         |
|--------------------------------------------|--------------------------------------|
| < Back to Product Approval List            |                                      |
| DOWNLOAD FORMS                             |                                      |
| A-100 – Product Approval - Beverage Vendor |                                      |
| A-104 – Product Approval - Variety Pack    |                                      |
| MAILING LIST                               |                                      |
| Please provide email address to receiv     | enotifications on product approvais. |
| Email Address                              |                                      |
|                                            | Add email                            |
|                                            |                                      |
| Upload Product Approval                    |                                      |

6. Select the Excel file from your computer

7. Form Successfully Uploaded banner displays confirming action

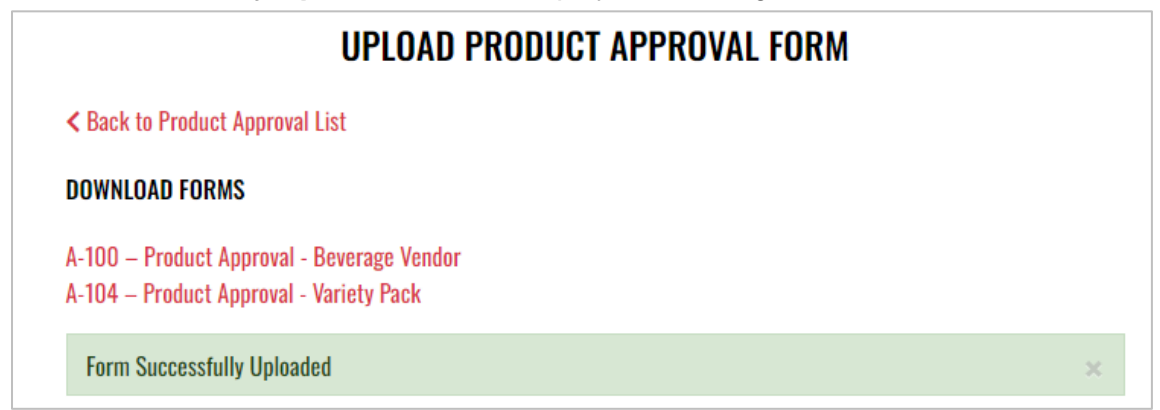

8. To attach supporting documents, return to **Product Approval List** and select the desired **Product Name** 

|                         | PRODUCT         | APPROVALS    |                          |
|-------------------------|-----------------|--------------|--------------------------|
|                         |                 |              | Upload Form              |
| Status: Please Select 🗸 | Start Date      | End Date     | <b>*</b>                 |
| Product Name            | Approval Status | Created      | Submitted Account Number |
| Blue IPA                | Pending         | Jan 17, 2024 | 4010814                  |

9. Select Attach Supporting Documents

|                                                                    | PRODUCT APPROVAL DE                          | TAIL                                      |
|--------------------------------------------------------------------|----------------------------------------------|-------------------------------------------|
| < Back to Product Approvals                                        |                                              |                                           |
|                                                                    | Download                                     | Attach Supporting Documents               |
|                                                                    |                                              |                                           |
| BUSINESS/VENDOR IN                                                 | FORMATION                                    |                                           |
| BUSINESS/VENDOR IN<br>Registered Business Name:                    | FORMATION<br>Registered Trade Name:          | Registered License Number:                |
| BUSINESS/VENDOR IN<br>Registered Business Name:<br>Street Address: | FORMATION<br>Registered Trade Name:<br>City: | Registered License Number:<br>State: Zip: |

10. Select the file from your computer

# 7 Brew Pub

- 7.1 Monthly Report of Sales and Returns of Beverages to Wholesalers (Form 258/334 and Form 259/335)
  - To submit the Monthly Report of Sales and Returns of Beverages to Wholesalers (Form 258/334 and Form 259/335), select Form 258 334 259 335 from the Enforcement Portal home page (see <u>Accessing the Enforcement Portal</u> for additional information)

| UIIIII<br>UIIIII |                      |                |                             |                  |                    |
|------------------|----------------------|----------------|-----------------------------|------------------|--------------------|
| HOME             | FORM 258 334 259 335 | FEE SUBMISSION | L-081 LIMITED CREDIT REPORT | PRODUCT APPROVAL | REPORTING SERVICES |
| CONTAC<br>Faq    | TUS                  |                |                             |                  |                    |

2. Select Upload Form

|                       |              |              | Upload Form |
|-----------------------|--------------|--------------|-------------|
| Status: Please Select | Ƴ Start Date | 🚔 End Date 🚔 |             |

3. To download a copy of the form, select Download Form 258-334-259-335

|                               | UPLOAD FORM 258-334-259-335 |  |
|-------------------------------|-----------------------------|--|
| < Back to Forms List          |                             |  |
| Download Form 258-334-259-335 |                             |  |
| Upload Form                   |                             |  |

|              | 1 NHLC Enforcement App > Fo                                                                                           | rm × Form 258-334-259-335 Monthly ×                       | +                            |                    |  |  |  |
|--------------|----------------------------------------------------------------------------------------------------|-----------------------------------------------------------|------------------------------|--------------------|--|--|--|
| •            |                                                                                                    | ,                                                         |                              |                    |  |  |  |
| $\leftarrow$ | C Attps://view.officeapps.live.                                                                                       | com/op/view.aspx?src=https%3A%2F%2Fenfo                   | orcement A ☆                 | 幅 🗘 🗆 Ф            |  |  |  |
| ×            | Form 258-334-259-335 Monthly Tax Report (20230721) - Saved > $\mathcal{P}$ Search for tools, help, and more (Alt + Q) |                                                           |                              |                    |  |  |  |
| Picture      | $1 \sim X \sim f_x$                                                                                                   |                                                           |                              |                    |  |  |  |
|              |                                                                                                    |                                                           |                              | s s Tul            |  |  |  |
| 1            |                                                                                                    |                                                           |                              |                    |  |  |  |
| 2            |                                                                                                    |                                                           |                              |                    |  |  |  |
| 3            | (TEO)                                                                                                    | State of New Hampshire                                    |                              | THEW HAMPSHIRE     |  |  |  |
| 5            |                                                                                                    | Liquor Commission                                         |                              | LIGHTER COMMERCIEN |  |  |  |
| 6            |                                                                                                    | Division of Enforcement and Licensing<br>50 Storrs Street |                              |                    |  |  |  |
| 7            |                                                                                                    | Concord, NH 03301<br>Phone: (603) 271-3523                |                              |                    |  |  |  |
| 9            |                                                                                                    | Fax: (603) 271-3758                                       |                              |                    |  |  |  |
| 10           | MONTHLY REPORT O                                                                                                    | F SALES AND RETURNS OF BEVI                               | ERAGES TO WHOLES             | SALERS             |  |  |  |
| 11           |                                                                                                    | Business Information                                      |                              |                    |  |  |  |
| 12           | Registered Business Name                                                                                              | Registered Trade Name                                     | Registered Licer             | nse Number         |  |  |  |
| 13           |                                                                                                    |                                                           |                              |                    |  |  |  |
| 15           | Business Street Address                                                                                               | City                                                      | State                        | Zip Code           |  |  |  |
| 16           |                                                                                                    |                                                           |                              |                    |  |  |  |
| 17           | Buriners Phone Number                                                                                                 | Business Email                                            | Benort Pate (54              | onth (VEAR)        |  |  |  |
| 19           | Business Prone Number                                                                                                 | Dusiness cmail                                            | Report Date (Mi              | UNUT/TEAK)         |  |  |  |
| 20           |                                                                                                    |                                                           |                              |                    |  |  |  |
| 21           |                                                                                                    | Summary Descriptions                                      |                              |                    |  |  |  |
| 22           | Form 258/334 - report sales and re                                                                                    | turns of Beer, Beverages, Specialty Beer, a               | as defined in RSA 175:1      |                    |  |  |  |
| 23           |                                                                                                    |                                                           |                              |                    |  |  |  |
| 24           | Form 250/225 report of calco and                                                                                      | raturns of Specialty Powerages (PTD Dis                   | tillad Spirit or Wine Base ( | - 994) ac          |  |  |  |
| 25           | Form 259/555 - report of sales and                                                                                    | returns of specialty beverages (RTD - DIS                 | theu spirit or while base t  | 07070j dS          |  |  |  |
| 20           | defined in RSA 175:1                                                                                                  |                                                           |                              |                    |  |  |  |

#### 5. Select Upload Form

| UPLOAD FORM 258-334-259-335   |
|-------------------------------|
| < Back to Forms List          |
| Download Form 258-334-259-335 |
| Upload Form                   |

- 6. Select the Excel file from your computer
- 7. Form Successfully Uploaded banner displays confirming action

| UPLOAD FORM 258-334-259-335                                                                 |   |
|---------------------------------------------------------------------------------------------|---|
| < Back to Forms List                                                                        |   |
| Download Form 258-334-259-335                                                               |   |
| Upload Form                                                                                 |   |
| 247678890225945_1705500162528_Form 258-334-259-335 Monthly Tax Report (20230721) (1).xlsx 🗴 |   |
| Form Successfully Uploaded                                                                  | × |

8. Forms 258-334-259-335 history is updated and can be viewed by selecting **Back to Forms List**, or by returning to the **Form 258 334 259 335** main page

|                    | FORMS 258-334-259-335 |                |             |              |          |               |
|--------------------|-----------------------|----------------|-------------|--------------|----------|---------------|
|                    |                       |                |             |              | Up       | oload Form    |
| Status: Please Sel | ect 🗸 Start           | Date           | 🗎 End Da    | te           |          |               |
| Record Id          | Account Id            | License Number | Trade Name  | Created      | Status   | File          |
| 24546631946080     | 247678890225945       | 293518         | 603 BREWERY | Nov 20, 2023 | Complete | Download file |

9. File submitted can also be viewed by selecting **Download file** next to the applicable Record Id

|                    | FC              | DRMS 258-33    | 34-259-33   | 5            |          |               |
|--------------------|-----------------|----------------|-------------|--------------|----------|---------------|
|                    |                 |                |             |              | Up       | load Form     |
| Status: Please Sel | ect 🗸 Start     | Date           | 📋 End Dat   | te           | =        |               |
| Record Id          | Account Id      | License Number | Trade Name  | Created      | Status   | File          |
| 24546631946080     | 247678890225945 | 293518         | 603 BREWERY | Nov 20, 2023 | Complete | Download file |

## 7.2 Brew Pub Monthly Report (A-201)

 To submit the Brew Pub Monthly Report (A-201), select Fee Submission from the Enforcement Portal home page (see <u>Accessing the Enforcement Portal</u> for additional information)

| HOME              | FORM 258 334 259<br>335 | FEE<br>SUBMISSION | L-081 LIMITED CREDIT<br>REPORT | PRODUCT<br>Approval | REPORTING<br>SERVICES |
|-------------------|-------------------------|-------------------|--------------------------------|---------------------|-----------------------|
| CONTACT US<br>Faq |                         |                   |                                |                     |                       |

2. Select Upload Tax Form & Pay

|         | FEE SUBMISSION |            |           |         |          |                       |
|---------|----------------|------------|-----------|---------|----------|-----------------------|
|         |                |            |           |         |          | Upload Tax Form & Pay |
| Status: | Please Select  | <b>~</b> S | tart Date | <b></b> | End Date | <b></b>               |

 To download a copy of the form, select A-203 – Brew Pub Monthly Report under Download Forms

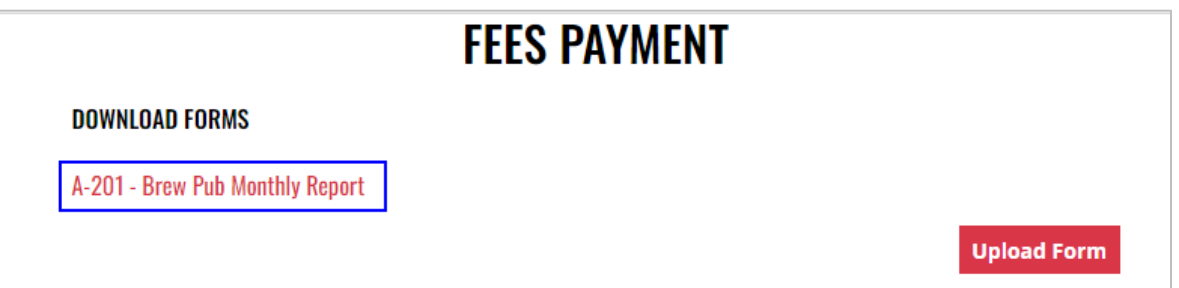

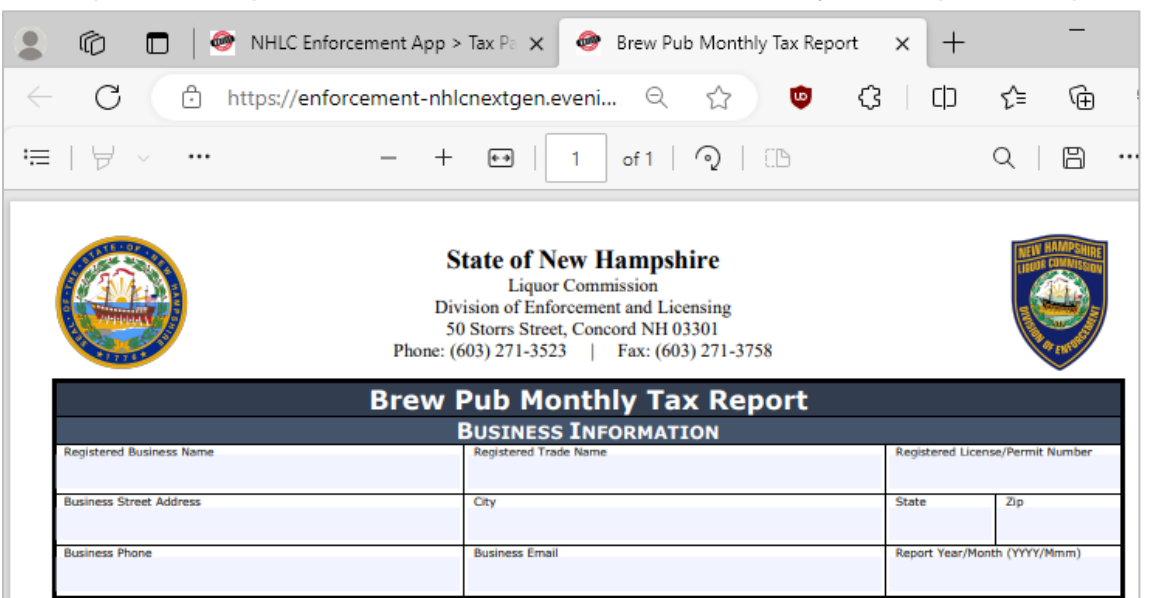

### 5. Select Upload Form

| FEES PAYMENT                    |             |
|---------------------------------|-------------|
| DOWNLOAD FORMS                  |             |
| A-201 - Brew Pub Monthly Report |             |
|                                 | Upload Form |

6. Select the Excel file from your computer

7. Fee Form Successfully Uploaded banner displays confirming action. Enter Total Tax Fee and select Proceed To Payment

|                        | FEES PAYMENT |                    |
|------------------------|--------------|--------------------|
| DOWNLOAD FORMS         |              |                    |
| A-201 - Brew Pub Montl | ly Report    |                    |
|                        |              | Upload Form        |
| Form Successfully Up   | oaded        | ×                  |
| Month: 2 Year: 20      | 24           |                    |
| Total Tax Fee:         | 500.00       |                    |
|                        |              | Proceed To Payment |

### 8. Select payment type

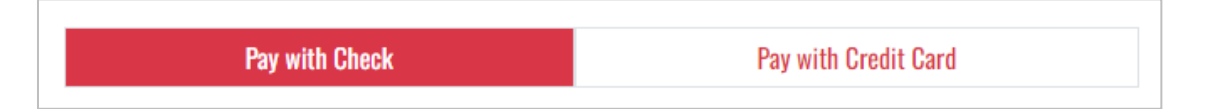

- 9. Complete **required fields** and select **Submit** to process payment
- 10. Payment confirmation displays

| PAYI                   | MENT CONFIRMATION      | N           |
|------------------------|------------------------|-------------|
| Payment Id: P0000200   | Payment Date: Ja       | an 17, 2024 |
| Month / Year: 2 / 2024 | <b>Total:</b> \$500.00 |             |
| Wholesale Fee Id       | Name                   | Amount Due  |
| 257708058630264        | Beer fee               | \$500.00    |

11. Fee Submission history is updated and can be viewed by returning to the **Fee Submission** main page

|         |           |              | FEE            | SUBMIS      | SION  | I        |          |              |               |
|---------|-----------|--------------|----------------|-------------|-------|----------|----------|--------------|---------------|
|         |           |              |                |             |       |          |          | Upload Tax F | orm & Pay     |
| Status: | Please So | elect 🗸      | Start Date     |             |       | End Date | 9        | =            |               |
| License | Number    | Created      | Payment Number | Туре        | Month | ı Year   | Total    | Payment Date | File          |
| 200     | 0915      | Jan 17, 2024 | P0000200       | Credit Card | 2     | 2024 \$  | \$500.00 | Jan 17, 2024 | Download File |
| 200     | 0915      | Dec 7, 2023  | P0000169       | Credit Card | 1     | 2024 \$  | \$500.00 | Dec 7, 2023  | Download File |

12. File submitted with payment can also be viewed by selecting **Download file** next to the applicable payment

|         |           |              | FEE            | SUBMIS      | SIO  | N       |          |              |               |
|---------|-----------|--------------|----------------|-------------|------|---------|----------|--------------|---------------|
|         |           |              |                |             |      |         |          | Upload Tax F | orm & Pay     |
| Status: | Please Se | elect 🗸      | Start Date     |             | Ì    | End Dat | e        | <b></b>      |               |
| License | Number    | Created      | Payment Number | Туре        | Mont | h Year  | Total    | Payment Date | File          |
| 2000    | 0915      | Jan 17, 2024 | P0000200       | Credit Card | 2    | 2024    | \$500.00 | Jan 17, 2024 | Download File |
| 2000    | 0915      | Dec 7, 2023  | P0000169       | Credit Card | 1    | 2024    | \$500.00 | Dec 7, 2023  | Download File |

## 7.3 Wholesale Limited Credit Report (L-081)

1. To submit the Wholesale Limited Credit Report (L-081), select Limited Credit Report from the Enforcement Portal home page (see <u>Accessing the Enforcement Portal</u> for additional information)

| HOME   | FORM 258 334 259 335 | FEE SUBMISSION | L-081 LIMITED CREDIT REPORT | PRODUCT APPROVAL | REPORTING SERVICES |
|--------|----------------------|----------------|-----------------------------|------------------|--------------------|
|        |                      |                |                             |                  |                    |
| CONTAC | T US                 |                |                             |                  |                    |
| FAQ    |                      |                |                             |                  |                    |

2. Select Upload L-081 Limited Credit Report

|            | L-081 LIMITED CREDIT RI | EPORT<br>Upload | d L-081 Limited Credit Report |
|------------|-------------------------|-----------------|-------------------------------|
| Trade Name | License Number          | City            | Account Status                |

3. To download a copy of the form, select Download L-081 Limited Credit Report

|                                      | UPLOAD L-081 LIMITED CREDIT REPORT |
|--------------------------------------|------------------------------------|
| < Back to Reports List               |                                    |
| Download L-081 Limited Credit Report |                                    |
| Upload Form                          |                                    |

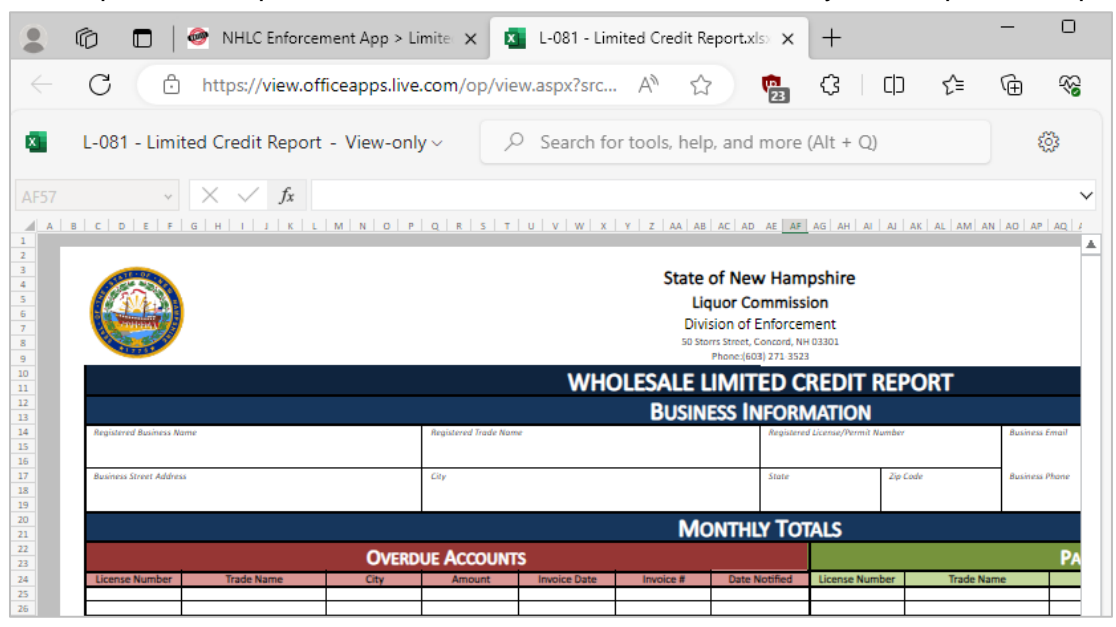

#### 5. Select Upload Form

|                                      | UPLOAD L-081 LIMITED CREDIT REPORT |
|--------------------------------------|------------------------------------|
| < Back to Reports List               |                                    |
| Download L-081 Limited Credit Report |                                    |
| Upload Form                          |                                    |

- 6. Select the Excel file from your computer
- 7. Form Successfully Uploaded banner displays confirming action

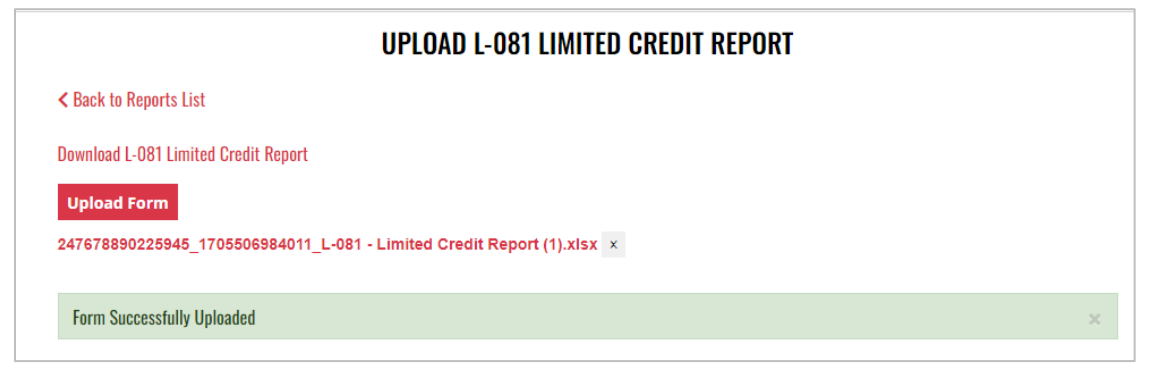

## 7.4 Product Approval – Brew Pub (A-102) and Product Approval – Variety Pack (A-104)

 To submit a brew pub (A-102) or variety pack (A-104) product approval, select Product Approval from the Enforcement Portal home page (see <u>Accessing the Enforcement</u> <u>Portal</u> for additional information)

| HOME           | FORM 258 334 259 335 | FEE SUBMISSION | L-081 LIMITED CREDIT REPORT | PRODUCT APPROVAL | REPORTING SERVICES |
|----------------|----------------------|----------------|-----------------------------|------------------|--------------------|
| CONTACT<br>Faq | US                   |                |                             |                  |                    |

2. Select Upload Form

|                         | PRO        | DUCT APPROVALS |   |             |
|-------------------------|------------|----------------|---|-------------|
|                         |            |                | l | Upload Form |
| Status: Please Select 🗸 | Start Date | 🗯 End Date     | = |             |

3. To download a copy of the form, select the applicable form

A-102 – Product Approval – Brew Pub A-104 – Product Approval – Variety Pack

|                                         | UPLOAD PRODUCT APPROVAL FORM              |
|-----------------------------------------|-------------------------------------------|
|                                         |                                           |
| < Back to Product Approval List         |                                           |
| DOWNLOAD FORMS                          |                                           |
| A-102 – Product Approval - Brew Pub     |                                           |
| A-104 – Product Approval - Variety Pack |                                           |
|                                         |                                           |
| MAILING LIST                            |                                           |
| Please provide email address to re      | ceive notifications on product approvals. |
| Email Address                           |                                           |
|                                         | Add email                                 |
|                                         |                                           |
| Upload Product Approval                 |                                           |

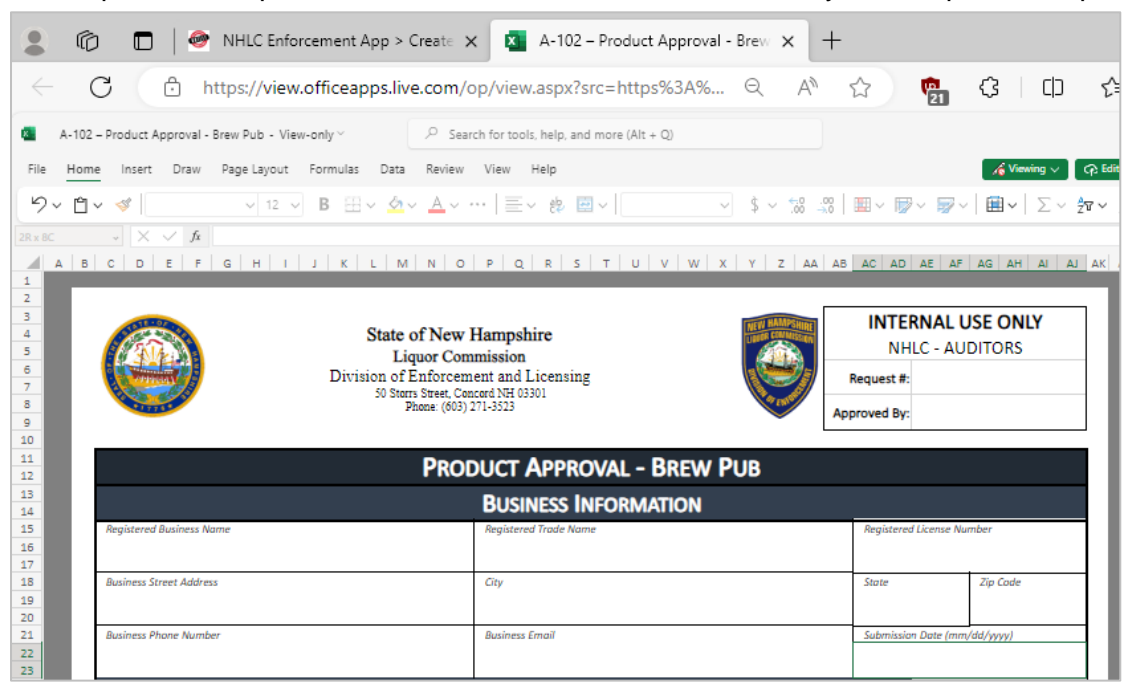

5. Enter an **email address** to receive status notifications on the product approval submission, then select **Upload Product Approval** 

NOTE: Multiple email addresses can be added to receive status notifications

| iack to Product Approval List<br>WNLOAD FORMS<br>02 – Product Approval - Brew Pub<br>04 – Product Approval - Variety Pack |
|----------------------------------------------------------------------------------------------------|
| WNLOAD FORMS<br>02 – Product Approval - Brew Pub<br>04 – Product Approval - Variety Pack                                  |
| 02 – Product Approval - Brew Pub<br>04 – Product Approval - Variety Pack                                                  |
| 04 – Product Approval - Variety Pack                                                                                      |
|                                                                                                    |
| ease provide email address to receive notifications on product approvals.                                                 |
| nail Address                                                                                                    |
| Add email                                                                                                    |
|                                                                                                    |
| pload Product Approval                                                                                                    |

6. Select the Excel file from your computer

7. Form Successfully Uploaded banner displays confirming action

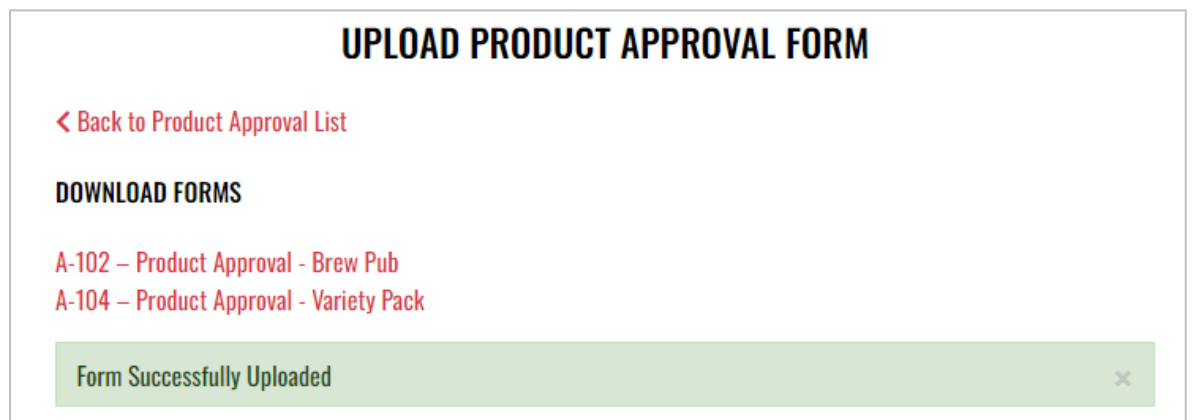

8. To attach supporting documents, return to **Product Approval List** and select the desired **Product Name** 

|                         | PRODUCT         | APPROVALS    |                          |
|-------------------------|-----------------|--------------|--------------------------|
|                         |                 |              | Upload Form              |
| Status: Please Select 🗸 | Start Date      | End Date     | <b></b>                  |
| Product Name            | Approval Status | Created      | Submitted Account Number |
| Blue IPA                | Pending         | Jan 17, 2024 | 4010814                  |

9. Select Attach Supporting Documents

|                                                                    | PRODUCT APPROVAL DE                          | TAIL                                      |
|--------------------------------------------------------------------|----------------------------------------------|-------------------------------------------|
| < Back to Product Approvals                                        |                                              |                                           |
|                                                                    | Download                                     | Attach Supporting Documents               |
|                                                                    |                                              |                                           |
| BUSINESS/VENDOR IN                                                 | FORMATION                                    |                                           |
| BUSINESS/VENDOR IN<br>Registered Business Name:                    | FORMATION<br>Registered Trade Name:          | Registered License Number:                |
| BUSINESS/VENDOR IN<br>Registered Business Name:<br>Street Address: | FORMATION<br>Registered Trade Name:<br>City: | Registered License Number:<br>State: Zip: |

10. Select the file from your computer

## 8 Carrier

### 8.1 Authorized Carrier Reports (D-007)

1. To submit the Authorized Carrier Report (D-007), select **Authorized Carrier Reports** from the **Enforcement Portal home page** (see <u>Accessing the Enforcement Portal</u> for additional information)

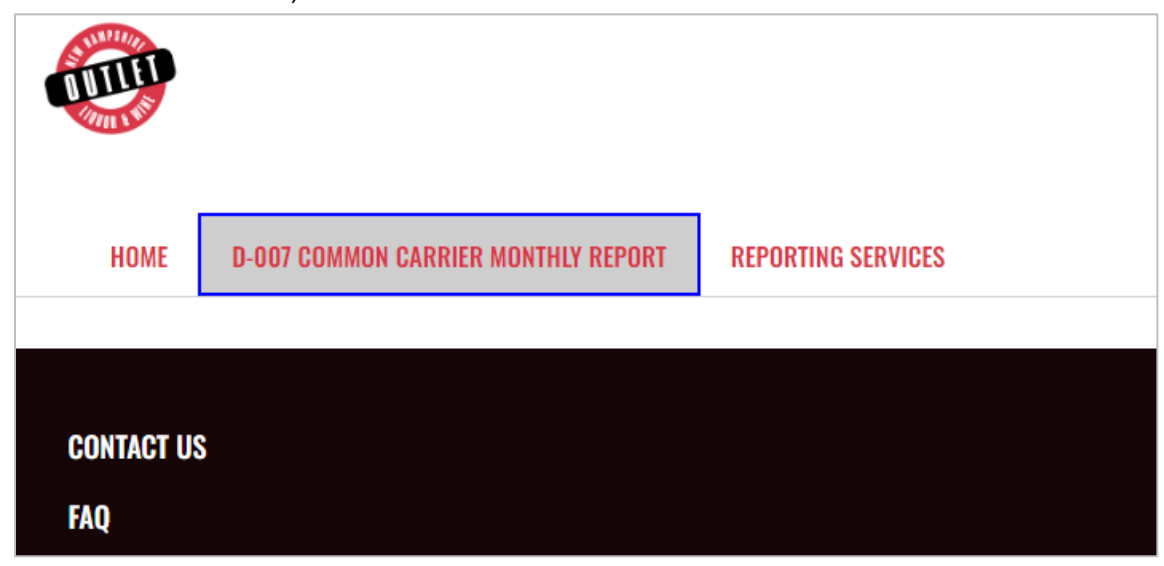

2. Select Upload D-007 Common Carrier Monthly Report

| <b>D-007 COMMON CARRIER MONTHLY REPORT</b> |                                            |  |  |  |  |
|--------------------------------------------|--------------------------------------------|--|--|--|--|
|                                            | Upload D-007 Common Carrier Monthly Report |  |  |  |  |
| Status: Please Select 🗸 Start Date         | 🗯 End Date                                 |  |  |  |  |

3. To download a copy of the form, select **Download D-007 Common Carrier Monthly Report** 

| UPLOAD AUTHORIZ                              | ED CARRIER REPORT |
|----------------------------------------------|-------------------|
| < Back to Authorized Carrier Reports List    |                   |
| Download D-007 Common Carrier Monthly Report |                   |
| Upload Report                                |                   |

| 💄 🍘 🔲 💣 NHLC Enforcement App > Au                                                             | tho 🗙 🚺 D-007_Carrier_Report.xlsx 🛛 🗙          |  |  |  |  |  |  |
|-----------------------------------------------------------------------------------------------|------------------------------------------------|--|--|--|--|--|--|
| ← C                                                                                           |                                                |  |  |  |  |  |  |
| D-007_Carrier_Report - Saved > P Search for tools, help, and more (Alt + Q)                   |                                                |  |  |  |  |  |  |
| File Home Insert Draw Page Layout Formulas Data Review View Help                              |                                                |  |  |  |  |  |  |
| שי אין אין אין אין אין אין אין אין אין אי                                                     | <u>A</u> ∨ ···   ≡ ∨ ¢¢  ∨   General ∨ \$ ∨ 50 |  |  |  |  |  |  |
|                                                                                               |                                                |  |  |  |  |  |  |
| Shipper Name Shipper Streel Shipper City Shipper State Shipper 2 Recipient Name Business Name |                                                |  |  |  |  |  |  |
|                                                                                               |                                                |  |  |  |  |  |  |
|                                                                                               |                                                |  |  |  |  |  |  |
|                                                                                               |                                                |  |  |  |  |  |  |

5. Select Upload Report

| UPLOAD AUTHORIZED CARRIER REPORT             |  |
|----------------------------------------------|--|
| < Back to Authorized Carrier Reports List    |  |
| Download D-007 Common Carrier Monthly Report |  |
| Upload Report                                |  |

- 6. Select the **Excel file** from your computer
- 7. Form Successfully Uploaded banner displays confirming action

| Kerk Back to Authoriz | red Carrier Reports List     |  |
|-----------------------|------------------------------|--|
| Download D-007 C      | ommon Carrier Monthly Report |  |
| Form Successful       | ly Uploaded                  |  |

# 9 Direct Shipper

### 9.1 Direct Shipping Monthly Report (D-006)

 To submit the Direct Shipping Monthly Report (D-006), select D-006 Direct Shipping Monthly Report from the Enforcement Portal home page (see <u>Accessing the</u> <u>Enforcement Portal</u> for additional information)

| HOME | D-006 DIRECT SHIPPING MONTHLY REPORT | REPORTING SERVICES |
|------|--------------------------------------|--------------------|
|      |                                      |                    |
|      | CONTACT US                           |                    |
|      | FAQ                                  |                    |

2. Select Upload D-006 Direct Shipping Monthly Report

| D-006 DIRECT SHIPPING MONTHLY REPORT |                                             |  |  |  |  |  |
|--------------------------------------|---------------------------------------------|--|--|--|--|--|
|                                      | Upload D-006 Direct Shipping Monthly Report |  |  |  |  |  |
| Status: Please Select 🗸 Start Date   | 🗰 End Date                                  |  |  |  |  |  |

3. To download a copy of the form, select **Download D-006 Direct Shipping Monthly Report Template** 

| UPLOAD D-006 DIRECT SHIPPING MONTHLY REPORT         |  |  |  |  |
|-----------------------------------------------------|--|--|--|--|
| < Back to D-006 Direct Shipping Monthly Report List |  |  |  |  |
| Download D-006 Direct Shipping Monthly Report       |  |  |  |  |
| Upload Form                                         |  |  |  |  |

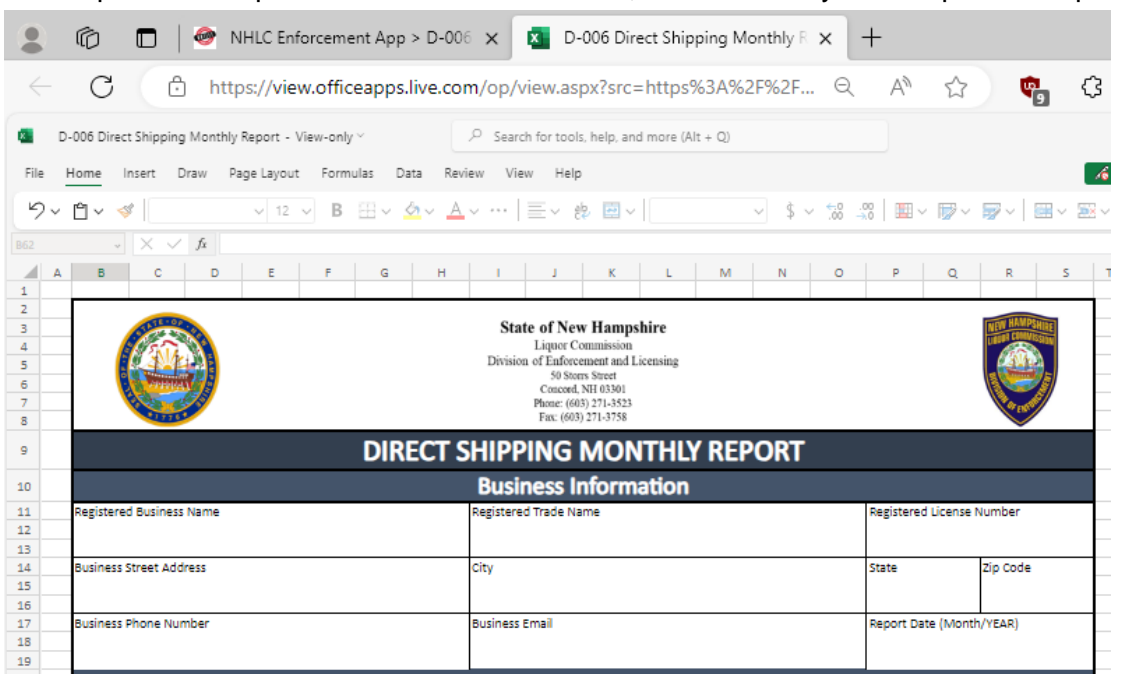

#### 5. Select Upload Form

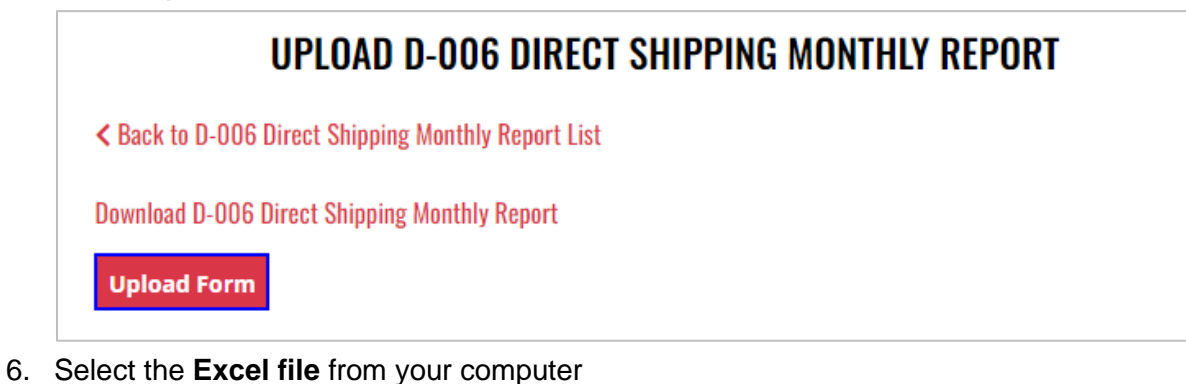

7. Form Successfully Uploaded banner displays confirming action

| UPLOAD D-006 DIRECT SHIPPING MONTHLY REPORT         |   |
|-----------------------------------------------------|---|
| < Back to D-006 Direct Shipping Monthly Report List |   |
| Download D-006 Direct Shipping Monthly Report       |   |
| Upload Form                                         |   |
|                                                     |   |
| Form Successfully Uploaded                          | × |

## 9.2 Direct Shipping Fee Payment

1. To make a Direct Shipping fee payment, select **D-006 Direct Shipping Monthly Report** from the **Enforcement Portal home page** (see <u>Accessing the Enforcement Portal</u> for additional information)

| HOME | D-006 DIRECT SHIPPING MONTHLY REPORT | REPORTING SERVICES |
|------|--------------------------------------|--------------------|
|      |                                      |                    |
|      | CONTACT US                           |                    |
|      | FAQ                                  |                    |

2. Locate and select the applicable Record Id

| D-006 DIRECT SHIPPING MONTHLY REPORT |   |            |          |             |             |                  |                   |
|--------------------------------------|---|------------|----------|-------------|-------------|------------------|-------------------|
|                                      |   |            |          |             | Upload D-00 | 06 Direct Shippi | ng Monthly Report |
| Status: Please Select                | ~ | Start Date | =        | End Date    | <b></b>     |                  |                   |
| Record Id                            |   | Accou      | unt Id   | Created     | Operation   | Status           | File              |
| 89419232248794                       |   | 18454604   | 48174651 | Dec 1, 2023 | Create      | Complete         | Download file     |

#### 3. Select Proceed to Payment

| HOME           | D-006 DIRECT SHIPPING MONTH | LY REPORT         | REPORTING SERVICES         |                                |
|----------------|-----------------------------|-------------------|----------------------------|--------------------------------|
|                |                             |                   | SHIPMENT DETAIL            |                                |
| < Back to Ship | oment Upload List           |                   |                            | Proceed to Payment             |
| Record Id:     | 89419232248794              | Account           | ld: 184546048174651        | Registered License Number: CCC |
| Registered     | Business Name: AAAA         | Register          | ed Trade Name: BBBB        | <b>Zip Code:</b> 123456        |
| City: Conco    | ord                         | Busines<br>Street | s Street Address: 123 Main | Name Of Authorized Agent: TTT  |

#### 4. Select payment type

| Pay with Check | Pay with Credit Card |
|----------------|----------------------|
|----------------|----------------------|

- 5. Complete **required fields** and select **Submit** to process payment
- 6. Payment confirmation displays at the bottom of the screen

| PAYMENT CONFIRMATION                           |                        |                       |            |  |
|------------------------------------------------|------------------------|-----------------------|------------|--|
| Payment Id: P0000176 Payment Date: Dec 7, 2023 |                        |                       |            |  |
| <b>Month / Year:</b> 2 / 0                     |                        | <b>Total:</b> \$79.44 |            |  |
| Fee Id                                         | Name                   |                       | Amount Due |  |
| 14166405557324                                 | Direct ship liquor fee |                       | \$79.44    |  |

7. Select **Back to Shipment Upload List** to return to the D-006 Direct Shipping Monthly Report page

| SHIPMENT DETAIL                |                                             |                                |  |  |  |
|--------------------------------|---------------------------------------------|--------------------------------|--|--|--|
| < Back to Shipment Upload List |                                             |                                |  |  |  |
| Record Id: 89419232248794      | Account Id: 184546048174651                 | Registered License Number: CCC |  |  |  |
| Registered Business Name: AAAA | Registered Trade Name: BBBB                 | <b>Zip Code:</b> 123456        |  |  |  |
| City: Concord                  | Business Street Address: 123 Main<br>Street | Name Of Authorized Agent: TTT  |  |  |  |

# **10** Fulfillment House

### 10.1 Fulfillment House Report (D-008)

 To submit the Fulfillment House Report (D-008), select D-008 Fulfillment House Report from the Enforcement Portal home page (see <u>Accessing the Enforcement</u> Portal for additional information)

| HOME | D-008 FULFILLMENT HOUSE REPORT | REPORTING SERVICES |
|------|--------------------------------|--------------------|
|      |                                |                    |
|      | CONTACT US                     |                    |
|      | FAQ                            |                    |

2. Select Upload D-008 Fulfillment House Report

| D-008 FULFILLMENT HOUSE REPORT     |                                       |  |  |  |
|------------------------------------|---------------------------------------|--|--|--|
|                                    | Upload D-008 Fulfillment House Report |  |  |  |
| Status: Please Select 🗸 Start Date | 🗯 End Date                            |  |  |  |

3. To download a copy of the form, select **Download D-008 Fulfillment House Report Template** 

| UPLOAD D-008 FULFILLMENT HOUSE MONTHLY REPORT       |    |  |  |  |
|-----------------------------------------------------|----|--|--|--|
| K Back to D-008 Fulfillment House Monthly Report Li | st |  |  |  |
| Download D-008 Fulfillment House Monthly Report     |    |  |  |  |
| Upload Form                                         | 1  |  |  |  |

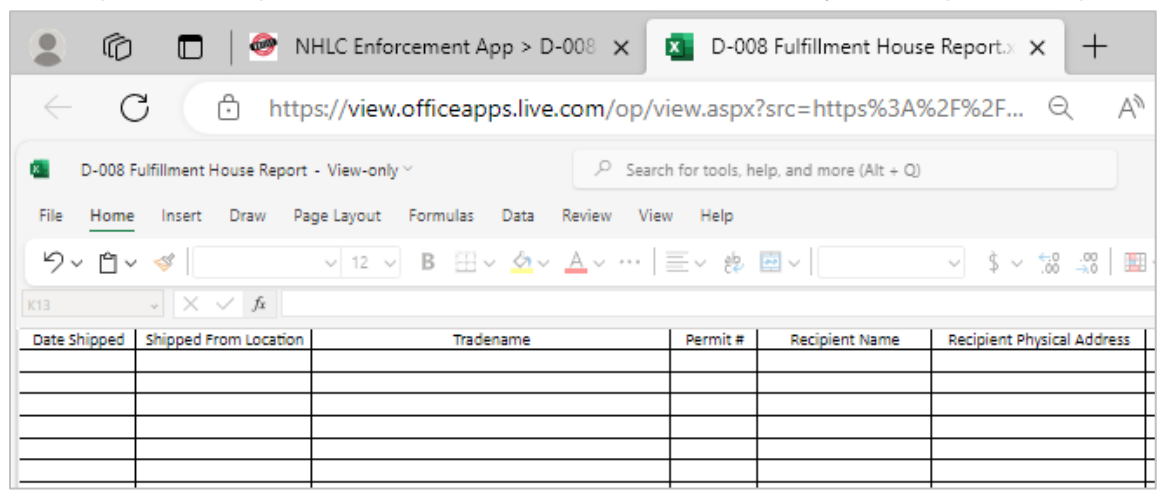

5. Select **Upload Form** 

|               | UPLOAD D-008 FULFILLMENT HOUSE MONTHLY REPORT      |
|---------------|----------------------------------------------------|
| <b>&lt;</b> B | ack to D-008 Fulfillment House Monthly Report List |
| Dow           | nload D-008 Fulfillment House Monthly Report       |
| U             | bload Form                                         |

- 6. Select the **Excel file** from your computer
- 7. Form Successfully Uploaded banner displays confirming action

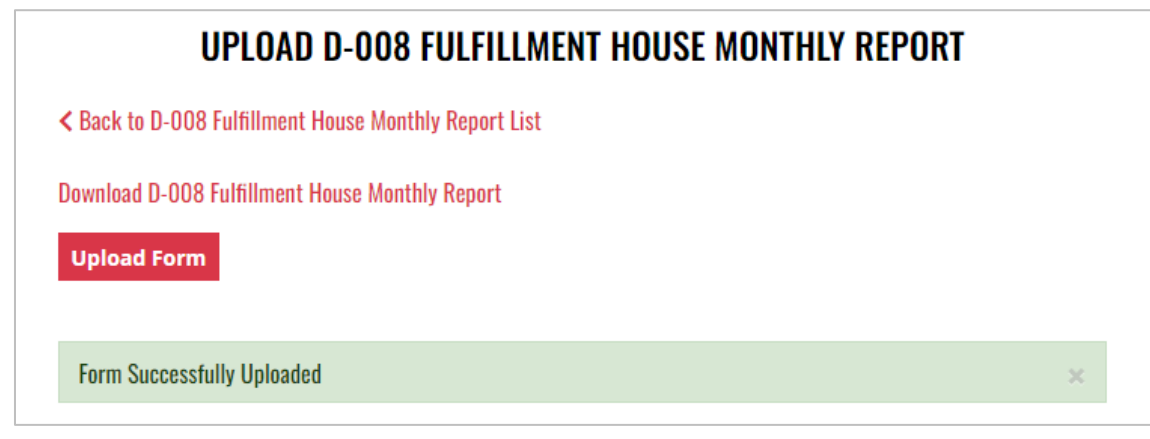

 D-008 Fulfillment House Report history is updated and can be viewed by selecting Back to D-008-Fulfillment-House-Report List, or by returning to the D-008 Fulfillment House Report main page

| D-008 FULFILLMENT HOUSE REPORT |                 |              |           |                   |                   |  |
|--------------------------------|-----------------|--------------|-----------|-------------------|-------------------|--|
|                                |                 |              | Uploa     | ad D-008 Fulfilln | nent House Report |  |
| Status: Please Select 🗸        | Start Date      | End Date     | <b>i</b>  |                   |                   |  |
| Record Id                      | Account Id      | Created      | Operation | Status            | File              |  |
| 128288660112888                | 158763377593069 | Dec 1, 2023  | Create    | Complete          | Download file     |  |
| 76848008535232                 | 158763377593069 | Nov 28, 2023 | Create    | Complete          | Download file     |  |
| 220074851741600                | 158763377593069 | Nov 27, 2023 | Create    | Complete          | Download file     |  |

8. File submitted can also be viewed by selecting **Download file** next to the applicable Record Id

| D-008 FULFILLMENT HOUSE REPORT                |                 |              |           |          |               |  |
|-----------------------------------------------|-----------------|--------------|-----------|----------|---------------|--|
| Upload D-008 Fulfillment House Rep            |                 |              |           |          |               |  |
| Status: Please Select 🗸 Start Date 📫 End Date |                 |              |           |          |               |  |
| Record Id                                     | Account Id      | Created      | Operation | Status   | File          |  |
| 128288660112888                               | 158763377593069 | Dec 1, 2023  | Create    | Complete | Download file |  |
| 76848008535232                                | 158763377593069 | Nov 28, 2023 | Create    | Complete | Download file |  |
| 220074851741600                               | 158763377593069 | Nov 27, 2023 | Create    | Complete | Download file |  |

# **11 Liquor Manufacturer**

### 11.1 Liquor Manufacturer Monthly Report (A-203)

1. To submit the Liquor Manufacturer Monthly Report (A-203), select **Fee Submission** from the **Enforcement Portal home page** (see <u>Accessing the Enforcement Portal</u> for additional information)

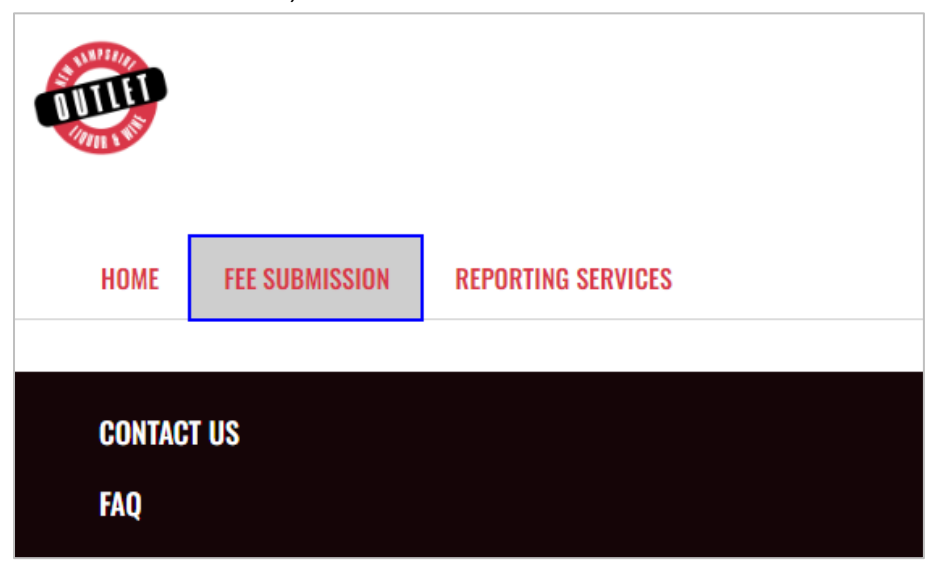

2. Select Upload Tax Form & Pay

| FEE SUBMISSION |               |   |            |          |          |                       |
|----------------|---------------|---|------------|----------|----------|-----------------------|
|                |               |   |            |          |          | Upload Tax Form & Pay |
| Status:        | Please Select | ~ | Start Date | <b>i</b> | End Date | <b>*</b>              |

 To download a copy of the form, select A-203 – Liquor Manufacturer Monthly Report under Download Forms

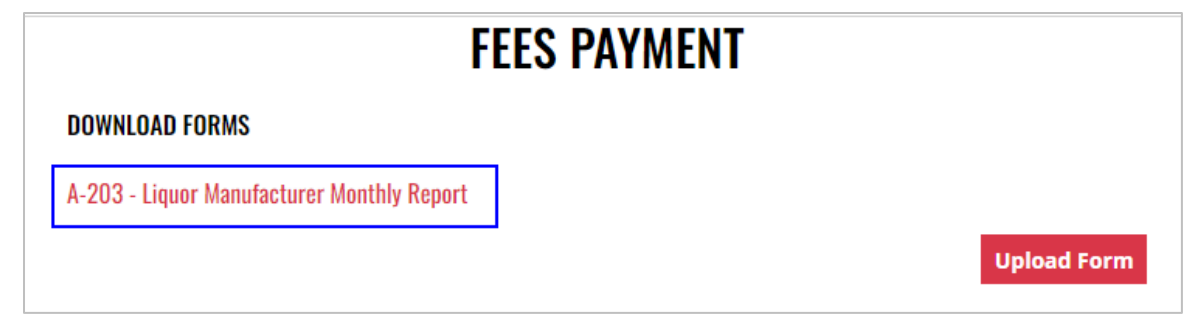

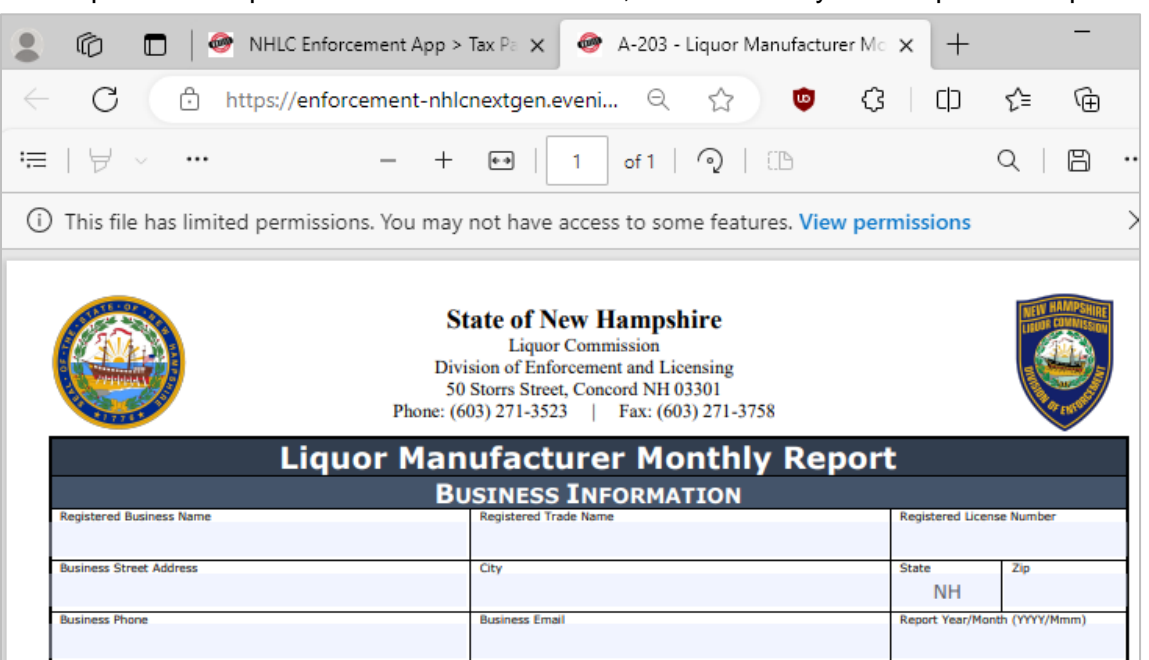

5. Select **Upload Form** 

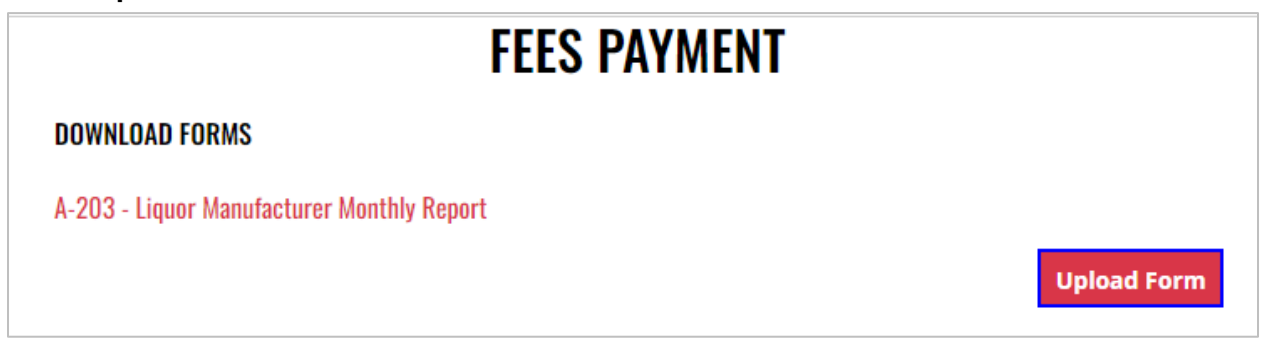

6. Select the Excel file from your computer

7. Form Successfully Uploaded banner displays confirming action. Enter Total Tax Fee and select Proceed To Payment

| FEES PAYMENT                |                            |                    |  |  |  |  |
|-----------------------------|----------------------------|--------------------|--|--|--|--|
| DOWNLOAD FORMS              |                            |                    |  |  |  |  |
| A-203 - Liquor Manufacturer | Monthly Report             |                    |  |  |  |  |
|                             |                            | Upload Form        |  |  |  |  |
| Form Successfully Uploaded  | Form Successfully Uploaded |                    |  |  |  |  |
| Month: 2 Year: 2024         |                            |                    |  |  |  |  |
| Total Tax Fee:              | 500.00                     |                    |  |  |  |  |
|                             |                            | Proceed To Payment |  |  |  |  |

#### 8. Select payment type

| Tay with offeth | Pay with Check | Pay with Credit Card |
|-----------------|----------------|----------------------|
|-----------------|----------------|----------------------|

- 9. Complete **required fields** and select **Submit** to process payment
- 10. Payment confirmation displays

| NT CONFIRMATION        |                                                                               |
|------------------------|-------------------------------------------------------------------------------|
| Payment Date: Jan      | 17, 2024                                                                      |
| <b>Total:</b> \$500.00 |                                                                               |
| Name                   | Amount Due                                                                    |
| Liquor fee             | \$500.00                                                                      |
|                        | NT CONFIRMATION<br>Payment Date: Jan<br>Total: \$500.00<br>Name<br>Liquor fee |

11. Fee Submission history is updated and can be viewed by returning to the **Fee Submission** main page

| FEE SUBMISSION |                                                                               |              |            |             |   |         |          |              |               |
|----------------|-------------------------------------------------------------------------------|--------------|------------|-------------|---|---------|----------|--------------|---------------|
|                |                                                                               |              |            |             |   |         |          | Upload Tax F | orm & Pay     |
| Status:        | Please So                                                                     | elect 🗸      | Start Date | ť           |   | End Dat | e        | =            |               |
| License        | License Number Created Payment Number Type Month Year Total Payment Date File |              |            |             |   |         |          | File         |               |
| 287            | 519                                                                           | Jan 17, 2024 | P0000201   | Credit Card | 2 | 2024    | \$500.00 | Jan 17, 2024 | Download File |
| 287            | 519                                                                           | Dec 7, 2023  | P0000174   | Credit Card | 1 | 2024    | \$500.00 | Dec 7, 2023  | Download File |

12. File submitted with payment can also be viewed by selecting **Download file** next to the applicable payment

|                   |              | FEE            | SUBMIS      | SIO  | N       |          |              |               |
|-------------------|--------------|----------------|-------------|------|---------|----------|--------------|---------------|
|                   |              |                |             |      |         |          | Upload Tax   | Form & Pay    |
| Status: Please So | elect 🗸      | Start Date     | 1           | )    | End Dat | е        | =            |               |
| License Number    | Created      | Payment Number | Туре        | Mont | h Year  | Total    | Payment Date | e File        |
| 287519            | Jan 17, 2024 | P0000201       | Credit Card | 2    | 2024    | \$500.00 | Jan 17, 2024 | Download File |
| 287519            | Dec 7, 2023  | P0000174       | Credit Card | 1    | 2024    | \$500.00 | Dec 7, 2023  | Download Fil  |

## 12 Nano Brewery

- 12.1 Monthly Report of Sales and Returns of Beverages to Wholesalers (Form 258/334 and Form 259/335)
  - To submit the Monthly Report of Sales and Returns of Beverages to Wholesalers (Form 258/334 and Form 259/335), select Form 258 334 259 335 from the Enforcement Portal home page (see <u>Accessing the Enforcement Portal</u> for additional information)

| UIIIII<br>UIIIII |                      |                |                             |                  |                    |
|------------------|----------------------|----------------|-----------------------------|------------------|--------------------|
| HOME             | FORM 258 334 259 335 | FEE SUBMISSION | L-081 LIMITED CREDIT REPORT | PRODUCT APPROVAL | REPORTING SERVICES |
| CONTAC<br>Faq    | TUS                  |                |                             |                  |                    |

2. Select Upload Form

|                       |              | FORMS 258-334-259-335 |             |
|-----------------------|--------------|-----------------------|-------------|
|                       |              |                       | Upload Form |
| Status: Please Select | Ƴ Start Date | 🚔 End Date 🚔          |             |

3. To download a copy of the form, select Download Form 258-334-259-335

|                               | UPLOAD FORM 258-334-259-335 |  |
|-------------------------------|-----------------------------|--|
| < Back to Forms List          |                             |  |
| Download Form 258-334-259-335 |                             |  |
| Upload Form                   |                             |  |

|              | 🕼 🔲 🛛 🖗 NHLC Enforcement App > F                                                                                                    | iorm : 🗙 🚺 Form 258-334-259-335 Monthly 🗙          | +                            |               |
|--------------|----------------------------------------------------------------------------------------------------|----------------------------------------------------|------------------------------|---------------|
| $\leftarrow$ | C https://view.officeapps.live                                                                                                    | e.com/op/view.aspx?src=https%3A%2F%2Fenfo          | orcement A <sup>N</sup> ☆    | 🍖 🗘 🗘         |
| ×            | Form 258-334-259-335 Monthly Tax Rep                                                                                                    | ort (20230721) - Saved ~ $\sharebox{ Search for }$ | r tools, help, and more (Alt | : + Q)        |
| Picture      | 1 $\checkmark$ $\times$ $\checkmark$ $f_x$                                                                                                    |                                                    |                              |               |
| A            | B C D E F G                                                                                                    | H I J K L M N                                      | O P Q                        | R S T U       |
| 1            |                                                                                                    |                                                    |                              |               |
| 3            |                                                                                                    |                                                    |                              |               |
| 4            |                                                                                                    | State of New Hampshire                             |                              | NEW HAMPSHIRE |
| 6            |                                                                                                    | Division of Enforcement and Licensing              |                              |               |
| 7            | A MARCELLE A                                                                                                    | Concord, NH 03301                                  |                              |               |
| 8            | ALL TO ALL TO AL | Phone: (603) 271-3523<br>Fax: (603) 271-3758       |                              | 1000 M        |
| 10           | MONTHLY REPORT O                                                                                                    | OF SALES AND RETURNS OF BEVE                       | RAGES TO WHOL                | ESALERS       |
| 11           |                                                                                                    | Business Information                               |                              |               |
| 12           | Registered Business Name                                                                                                    | Registered Trade Name                              | Registered Lie               | tense Number  |
| 13           |                                                                                                    |                                                    |                              |               |
| 15           | Business Street Address                                                                                                    | City                                               | State                        | Zip Code      |
| 16           |                                                                                                    |                                                    |                              |               |
| 17           | Business Phone Number                                                                                                    | Business Email                                     | Report Date (                | Month/YEAR)   |
| 19           |                                                                                                    |                                                    |                              |               |
| 20           |                                                                                                    |                                                    |                              |               |
| 21           |                                                                                                    | Summary Descriptions                               |                              |               |
| 22           | Form 258/334 - report sales and r                                                                                                    | eturns of Beer, Beverages, Specialty Beer, a       | s defined in RSA 175:1       |               |
| 23           |                                                                                                    |                                                    |                              |               |
| 24           | Form 259/335 - report of sales and                                                                                                    | d returns of Specialty Reverages (RTD - Dist       | illed Spirit or Wine Base    | 6-8%) as      |
| 25           | defined in DCA 17E-1                                                                                                    | a retarns of specialty beverages (ITD - Dist       | anea opine or write base     | , 0 0/0/ 03   |
|              |                                                                                                    |                                                    |                              |               |

#### 5. Select Upload Form

| UPLOAD FORM 258-334-259-335   |
|-------------------------------|
| < Back to Forms List          |
| Download Form 258-334-259-335 |
| Upload Form                   |

- 6. Select the **Excel file** from your computer
- 7. Form Successfully Uploaded banner displays confirming action

| UPLOAD FORM 258-334-259-335                                                                 |   |
|---------------------------------------------------------------------------------------------|---|
| < Back to Forms List                                                                        |   |
| Download Form 258-334-259-335                                                               |   |
| Upload Form                                                                                 |   |
| 247678890225945_1705500162528_Form 258-334-259-335 Monthly Tax Report (20230721) (1).xlsx 🗴 |   |
| Form Successfully Uploaded                                                                  | × |

9. Forms 258-334-259-335 history is updated and can be viewed by selecting **Back to Forms List**, or by returning to the **Form 258 334 259 335** main page

|                    | FC              | ORMS 258-33    | 84-259-33   | 5            |          |               |
|--------------------|-----------------|----------------|-------------|--------------|----------|---------------|
|                    |                 |                |             |              | Up       | load Form     |
| Status: Please Sel | ect 🗸 Start     | Date           | 📋 End Da    | te           |          |               |
| Record Id          | Account Id      | License Number | Trade Name  | Created      | Status   | File          |
| 24546631946080     | 247678890225945 | 293518         | 603 BREWERY | Nov 20, 2023 | Complete | Download file |

10. File submitted can also be viewed by selecting **Download file** next to the applicable Record Id

|                    | FC              | DRMS 258-33    | 34-259-335  |              |            |              |
|--------------------|-----------------|----------------|-------------|--------------|------------|--------------|
|                    |                 |                |             |              | Uplo       | oad Form     |
| Status: Please Sel | ect 🗸 Start     | Date           | 🗎 End Date  | )            | <b>ii</b>  |              |
| Record Id          | Account Id      | License Number | Trade Name  | Created      | Status     | File         |
| 24546631946080     | 247678890225945 | 293518         | 603 BREWERY | Nov 20, 2023 | Complete D | ownload file |

### 12.2 Nano Brewery Monthly Report (A-202)

 To submit the Nano Brewery Monthly Report (A-202), select Fee Submission from the Enforcement Portal home page (see <u>Accessing the Enforcement Portal</u> for additional information)

| НОМЕ              | FORM 258 334 259<br>335 | FEE<br>SUBMISSION | L-081 LIMITED CREDIT<br>REPORT | PRODUCT<br>Approval | REPORTING<br>Services |
|-------------------|-------------------------|-------------------|--------------------------------|---------------------|-----------------------|
| CONTACT US<br>Faq |                         |                   |                                |                     |                       |

2. Select Upload Tax Form & Pay

| FEE SUBMISSION |               |   |            |   |          |                       |  |
|----------------|---------------|---|------------|---|----------|-----------------------|--|
|                |               |   |            |   |          | Upload Tax Form & Pay |  |
| Status:        | Please Select | ~ | Start Date | = | End Date |                       |  |

 To download a copy of the form, select A-202 – Nano Brewery Monthly Report under Download Forms

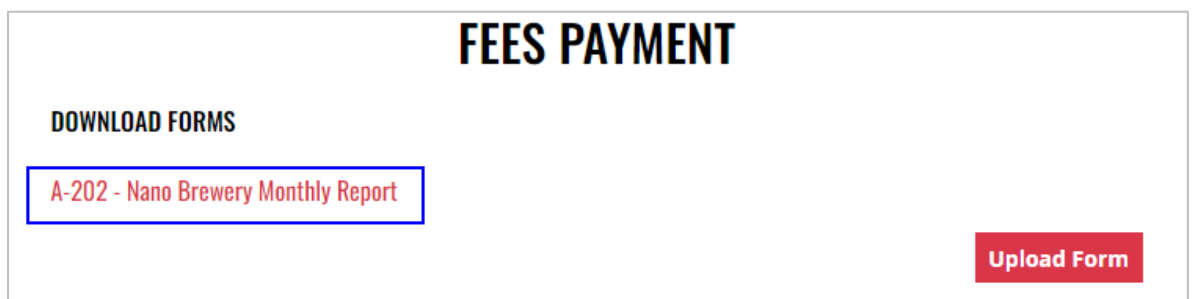

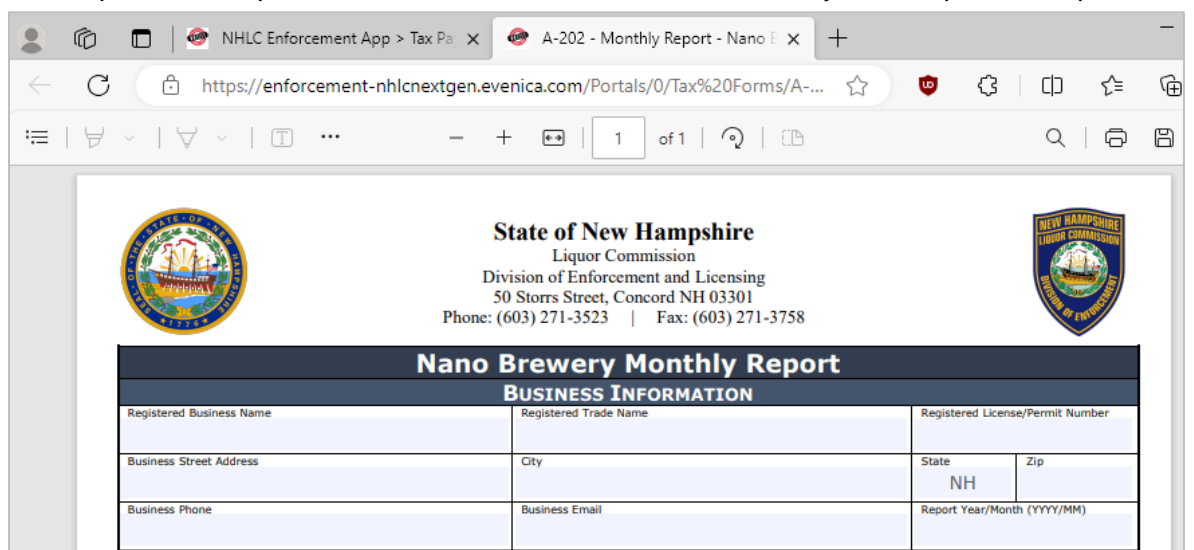

5. Select Upload Form

| FEES                                | S PAYMENT   |
|-------------------------------------|-------------|
| DOWNLOAD FORMS                      |             |
| A-202 - Nano Brewery Monthly Report |             |
|                                     | Upload Form |

6. Select the Excel file from your computer
7. Fee Form Successfully Uploaded banner displays confirming action. Enter Total Tax Fee and select Proceed To Payment

|                         | FEES PAYMENT                          |                 |
|-------------------------|---------------------------------------|-----------------|
| DOWNLOAD FORMS          |                                       |                 |
| A-202 - Nano Brewery Mo | nthly Report                          |                 |
|                         |                                       | Upload Form     |
| Form Successfully Uploa | ded                                   | ×               |
| Month: 2 Year: 2024     | i i i i i i i i i i i i i i i i i i i |                 |
| Total Tax Fee:          | 500.00                                |                 |
| Iotal Iax Fee:          | 500.00                                | Proceed To Paym |

### 8. Select payment type

| Pay with Check | Pay with Credit Card |
|----------------|----------------------|

- 9. Complete **required fields** and select **Submit** to process payment
- 10. Payment confirmation displays

| PAYMENT CONFIRMATION                            |                        |            |  |  |
|-------------------------------------------------|------------------------|------------|--|--|
| Payment Id: P0000202 Payment Date: Jan 17, 2024 |                        |            |  |  |
| Month / Year: 2 / 2024                          | <b>Total:</b> \$500.00 |            |  |  |
| Wholesale Fee Id                                | Name                   | Amount Due |  |  |
| 177997390133646                                 | Beer fee               | \$500.00   |  |  |

11. Fee Submission history is updated and can be viewed by returning to the **Fee Submission** main page

|       |              |              | FEE            | SUBMIS      | SIO  | N       |          |              |               |
|-------|--------------|--------------|----------------|-------------|------|---------|----------|--------------|---------------|
|       |              |              |                |             |      |         |          | Upload Tax I | Form & Pay    |
| Statu | us: Please S | elect 🗸      | Start Date     |             | )    | End Dat | е        | =            |               |
| Lice  | nse Number   | Created      | Payment Number | Туре        | Mont | th Year | Total    | Payment Date | File          |
|       | 201822       | Jan 17, 2024 | P0000202       | Credit Card | 2    | 2024    | \$500.00 | Jan 17, 2024 | Download File |
|       | 201822       | Dec 7, 2023  | P0000173       | Credit Card | 1    | 2024    | \$500.00 | Dec 7, 2023  | Download File |

12. File submitted with payment can also be viewed by selecting **Download file** next to the applicable payment

|                  |              | FEE            | SUBMIS      | SIO  | N       |          |              |               |
|------------------|--------------|----------------|-------------|------|---------|----------|--------------|---------------|
|                  |              |                |             |      |         |          | Upload Tax F | Form & Pay    |
| Status: Please S | elect 🗸      | Start Date     | í           | ì    | End Dat | е        | =            |               |
| License Number   | Created      | Payment Number | Туре        | Mont | h Year  | Total    | Payment Date | File          |
| 201822           | Jan 17, 2024 | P0000202       | Credit Card | 2    | 2024    | \$500.00 | Jan 17, 2024 | Download File |
| 201822           | Dec 7, 2023  | P0000173       | Credit Card | 1    | 2024    | \$500.00 | Dec 7, 2023  | Download File |

### 12.3 Wholesale Limited Credit Report (L-081)

1. To submit the Wholesale Limited Credit Report (L-081), select Limited Credit Report from the Enforcement Portal home page (see <u>Accessing the Enforcement Portal</u> for additional information)

| HOME    | FORM 258 334 259 335 | FEE SUBMISSION | L-081 LIMITED CREDIT REPORT | PRODUCT APPROVAL | REPORTING SERVICES |
|---------|----------------------|----------------|-----------------------------|------------------|--------------------|
|         |                      |                |                             |                  |                    |
|         |                      |                |                             |                  |                    |
| CONTACT | US                   |                |                             |                  |                    |
| FAQ     |                      |                |                             |                  |                    |

2. Select Upload L-081 Limited Credit Report

|            | L-081 LIMITED CREDIT R | L-081 LIMITED CREDIT REPORT |                             |  |
|------------|------------------------|-----------------------------|-----------------------------|--|
|            |                        | Upload                      | L-081 Limited Credit Report |  |
| Trade Name | License Number         | City                        | Account Status              |  |

3. To download a copy of the form, select Download L-081 Limited Credit Report

|                                      | UPLOAD L-081 LIMITED CREDIT REPORT |
|--------------------------------------|------------------------------------|
| < Back to Reports List               |                                    |
| Download L-081 Limited Credit Report |                                    |
| Upload Form                          |                                    |

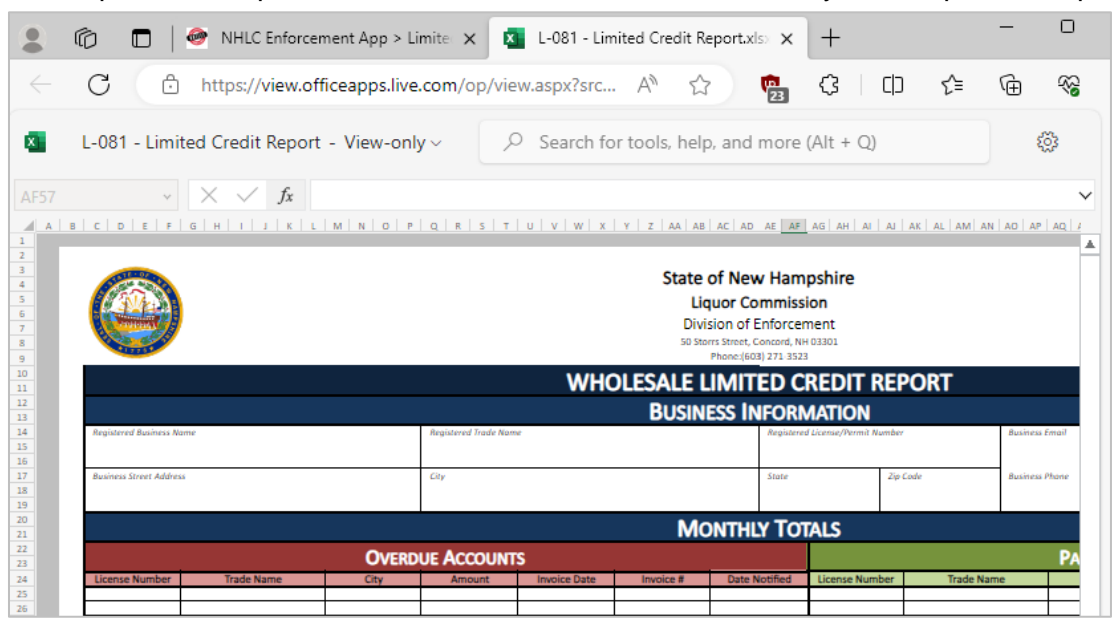

#### 5. Select Upload Form

|                                      | UPLOAD L-081 LIMITED CREDIT REPORT |
|--------------------------------------|------------------------------------|
| < Back to Reports List               |                                    |
| Download L-081 Limited Credit Report |                                    |
| Upload Form                          |                                    |

- 6. Select the Excel file from your computer
- 7. Form Successfully Uploaded banner displays confirming action

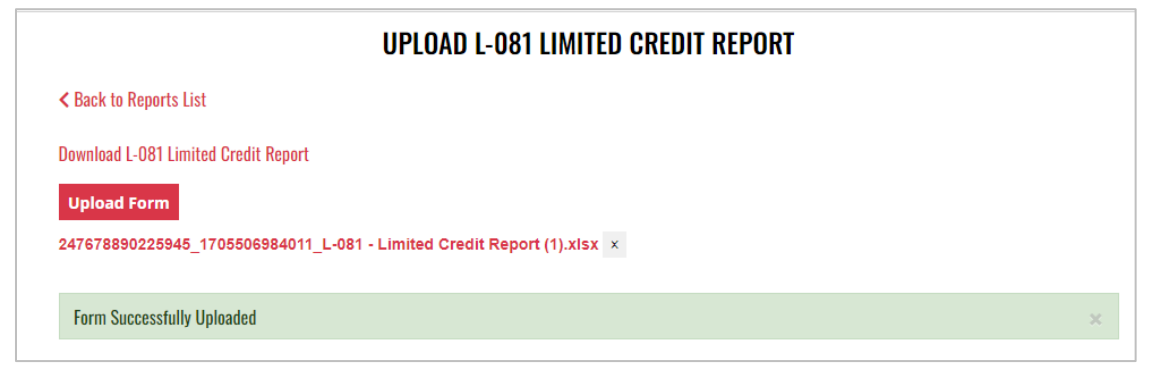

## 12.4 Product Approval – Nano Brewery (A-103) and Product Approval – Variety Pack (A-104)

 To submit a nano brewery (A-103) or variety pack (A-104) product approval, select Product Approval from the Enforcement Portal home page (see <u>Accessing the</u> <u>Enforcement Portal</u> for additional information)

| НОМЕ   | FORM 258 334 259 335 | FEE SUBMISSION | L-081 LIMITED CREDIT REPORT | PRODUCT APPROVAL | REPORTING SERVICES |
|--------|----------------------|----------------|-----------------------------|------------------|--------------------|
|        |                      |                |                             |                  |                    |
|        |                      |                |                             |                  |                    |
| CONTAC | T US                 |                |                             |                  |                    |
| FAQ    |                      |                |                             |                  |                    |

2. Select Upload Form

| PRODUCT APPROVALS       |            |            |   |             |
|-------------------------|------------|------------|---|-------------|
|                         |            |            |   | Upload Form |
| Status: Please Select 🗸 | Start Date | 苗 End Date | Ë |             |

3. To download a copy of the form, select the applicable form

A-103 – Product Approval – Nano Brewery

A-104 – Product Approval – Variety Pack

| UPLOAD PROI                                                                        | DUCT APPROVAL FORM |
|------------------------------------------------------------------------------------|--------------------|
| < Back to Product Approval List                                                    |                    |
| DOWNLOAD FORMS                                                                     |                    |
| A-103 – Product Approval - Nano Brewery<br>A-104 – Product Approval - Variety Pack |                    |
| MAILING LIST                                                                       |                    |
| Please provide email address to receive notifications on proc                      | duct approvals.    |
| Email Address                                                                      |                    |
|                                                                                    | Add email          |
| Upload Product Approval                                                            |                    |

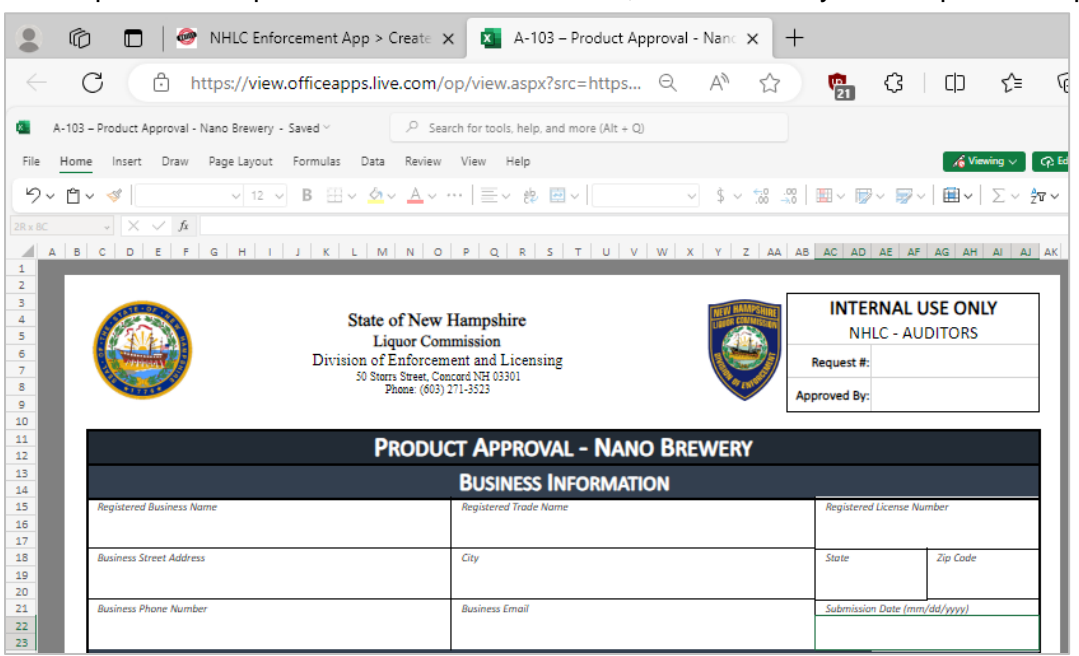

5. Enter an **email address** to receive status notifications on the product approval submission, then select **Upload Product Approval** 

NOTE: Multiple email addresses can be added to receive status notifications

| UPLOAD PRODUCT APPROVAL FORM                                                                |
|---------------------------------------------------------------------------------------------|
| < Back to Product Approval List                                                             |
| DOWNLOAD FORMS                                                                              |
| A-103 – Product Approval - Nano Brewery                                                     |
| A-104 – Product Approval - Variety Pack                                                     |
| MAILING LIST<br>Please provide email address to receive notifications on product approvals. |
| Email Address                                                                               |
| Add email                                                                                   |
| Upload Product Approval                                                                     |

6. Select the Excel file from your computer

7. Form Successfully Uploaded banner displays confirming action

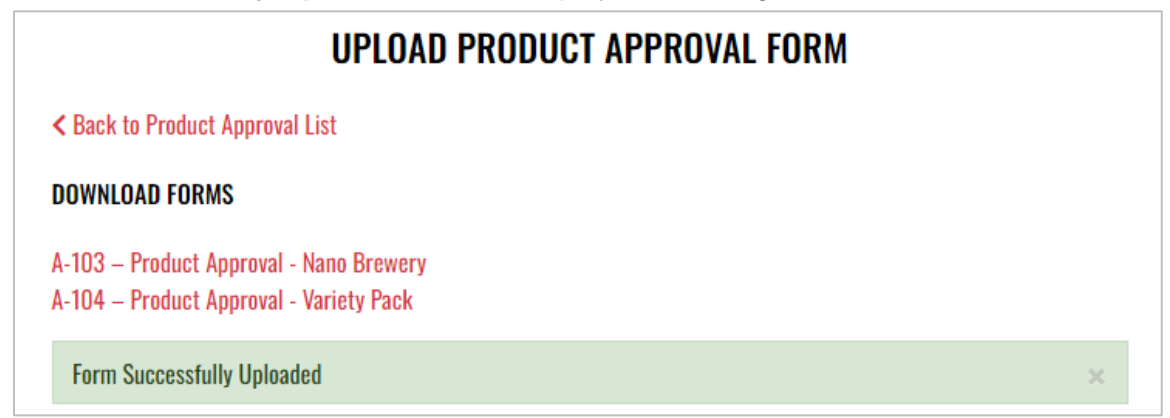

8. To attach supporting documents, return to **Product Approval List** and select the desired **Product Name** 

| PRODUCT APPROVALS       |                                                 |              |                          |  |  |  |  |
|-------------------------|-------------------------------------------------|--------------|--------------------------|--|--|--|--|
|                         |                                                 |              | Upload Form              |  |  |  |  |
| Status: Please Select 🗸 | Status: Please Select - Start Date 📫 End Date 📫 |              |                          |  |  |  |  |
| Product Name            | Approval Status                                 | Created      | Submitted Account Number |  |  |  |  |
| Blue IPA                | Pending                                         | Jan 17, 2024 | 4010814                  |  |  |  |  |

9. Select Attach Supporting Documents

|                                                                    | PRODUCT APPROVAL DET                         | AIL                                       |
|--------------------------------------------------------------------|----------------------------------------------|-------------------------------------------|
| < Back to Product Approvals                                        |                                              |                                           |
|                                                                    | Download                                     | Attach Supporting Documents               |
|                                                                    |                                              |                                           |
| BUSINESS/VENDOR IN                                                 | FORMATION                                    |                                           |
| BUSINESS/VENDOR IN<br>Registered Business Name:                    | FORMATION<br>Registered Trade Name:          | Registered License Number:                |
| BUSINESS/VENDOR IN<br>Registered Business Name:<br>Street Address: | FORMATION<br>Registered Trade Name:<br>City: | Registered License Number:<br>State: Zip: |

10. Select the file from your computer

## **13 Rectifier**

## 13.1 Rectifier Monthly Report (A-204)

 To submit the Rectifier Monthly Report (A-204), select Fee Submission from the Enforcement Portal home page (see <u>Accessing the Enforcement Portal</u> for additional information)

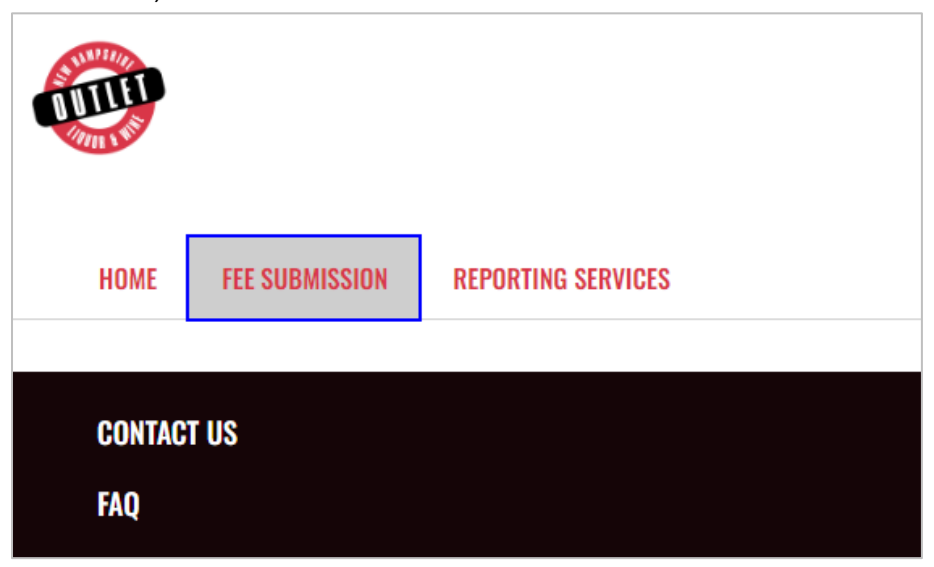

2. Select Upload Tax Form & Pay

| FEE SUBMISSION                     |                       |  |  |  |  |
|------------------------------------|-----------------------|--|--|--|--|
|                                    | Upload Tax Form & Pay |  |  |  |  |
| Status: Please Select 🗸 Start Date | End Date              |  |  |  |  |

 To download a copy of the form, select A-204 – Rectifier Monthly Report under Download Forms

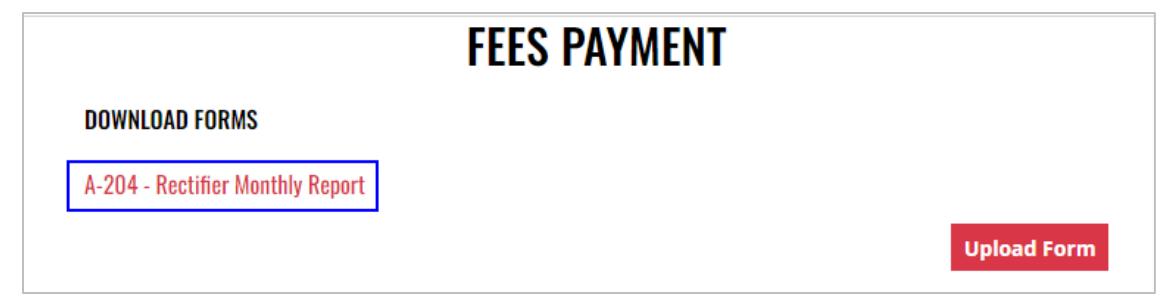

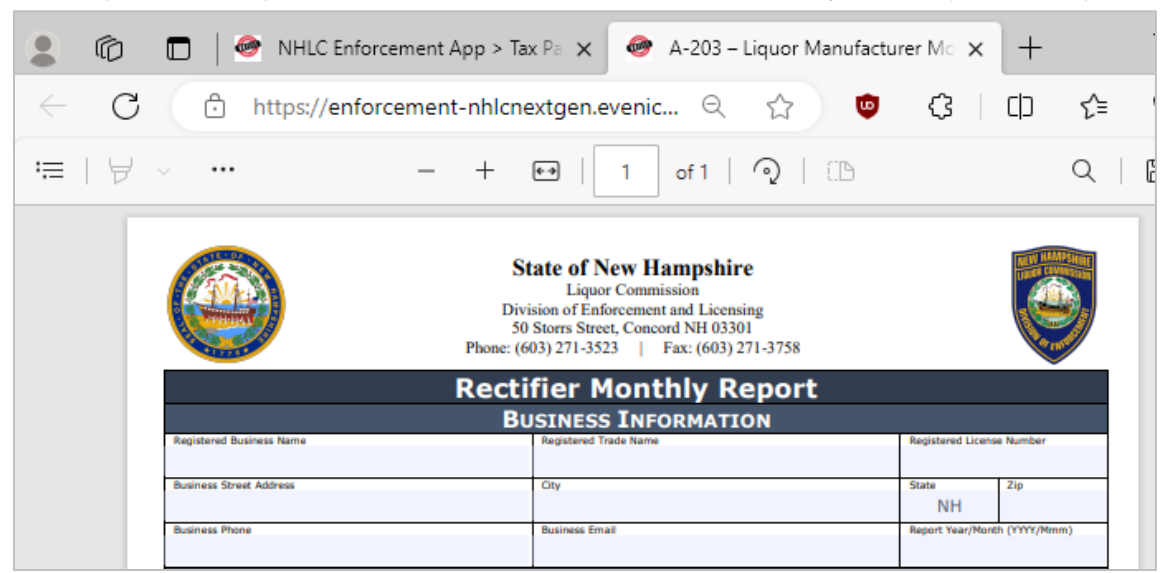

5. Select Upload Form

| FEES PAYMENT                     |             |
|----------------------------------|-------------|
| DOWNLOAD FORMS                   |             |
| A-204 - Rectifier Monthly Report |             |
|                                  | Upload Form |

6. Select the Excel file from your computer

7. Fee Form Successfully Uploaded banner displays confirming action. Enter Total Tax Fee and select Proceed To Payment

| FEES PAYMENT |                                       |
|--------------|---------------------------------------|
|              |                                       |
| Report       |                                       |
|              | Upload Form                           |
| aded         | ×                                     |
| 4            |                                       |
| 500.00       |                                       |
| L            | Proceed To Payme                      |
|              | FEES PAYMENT<br>Report<br>4<br>500.00 |

8. Select payment type

| Pay with Check Pay with Credit Card |
|-------------------------------------|
|-------------------------------------|

- 9. Complete required fields and select Submit to process payment
- 10. Payment confirmation displays

| PAY                    | MENT CONFIRMATIO       | N           |
|------------------------|------------------------|-------------|
| Payment Id: P0000203   | Payment Date: Ja       | an 17, 2024 |
| Month / Year: 2 / 2024 | <b>Total:</b> \$500.00 |             |
| Wholesale Fee Id       | Name                   | Amount Due  |
| 160392142007510        | Rectifier fee          | \$500.00    |

11. Fee Submission history is updated and can be viewed by returning to the **Fee Submission** main page

| FEE SUBMISSION |          |              |                |             |       |         |          |              |               |
|----------------|----------|--------------|----------------|-------------|-------|---------|----------|--------------|---------------|
|                |          |              |                |             |       |         |          | Upload Tax F | orm & Pay     |
| Status:        | Please S | elect 🗸      | Start Date     | Ē           | E     | nd Date | )        | <b>=</b>     |               |
| License        | Number   | Created      | Payment Number | Туре        | Month | ı Year  | Total    | Payment Date | File          |
| 281            | 132      | Jan 17, 2024 | P0000203       | Credit Card | 2     | 2024    | \$500.00 | Jan 17, 2024 | Download File |
| 281            | 132      | Dec 7, 2023  | P0000172       | Credit Card | 1     | 2024    | \$500.00 | Dec 7, 2023  | Download File |

12. File submitted with payment can also be viewed by selecting **Download file** next to the applicable payment

| FEE SUBMISSION   |              |                |             |       |         |          |              |               |
|------------------|--------------|----------------|-------------|-------|---------|----------|--------------|---------------|
|                  |              |                |             |       |         |          | Upload Tax F | orm & Pay     |
| Status: Please S | elect 🗸      | Start Date     | f           | Er    | nd Date |          | <b></b>      |               |
| License Number   | Created I    | Payment Number | Туре        | Month | Year    | Total    | Payment Date | File          |
| 281132           | Jan 17, 2024 | P0000203       | Credit Card | 2     | 2024 \$ | \$500.00 | Jan 17, 2024 | Download File |
| 281132           | Dec 7, 2023  | P0000172       | Credit Card | 1     | 2024 \$ | \$500.00 | Dec 7, 2023  | Download File |

# **14 Wholesale Distributor**

## 14.1 Wholesale Limited Credit Report (L-081)

1. To submit the Wholesale Limited Credit Report (L-081), select Limited Credit Report from the Enforcement Portal home page (see <u>Accessing the Enforcement Portal</u> for additional information)

| НОМЕ          | L-081 LIMITED CREDIT REPORT | FORM 246 | REPORTING SERVICES | FEES PAYMENT |
|---------------|-----------------------------|----------|--------------------|--------------|
| CONTAC<br>Faq | et us                       |          |                    |              |

2. Select Upload L-081 Limited Credit Report

|            | L-081 LIMITED CREDIT R | EPORT  |                               |
|------------|------------------------|--------|-------------------------------|
|            |                        | Upload | d L-081 Limited Credit Report |
| Trade Name | License Number         | City   | Account Status                |

3. To download a copy of the form, select Download L-081 Limited Credit Report

|                                      | UPLOAD L-081 LIMITED CREDIT REPORT |
|--------------------------------------|------------------------------------|
| < Back to Reports List               |                                    |
| Download L-081 Limited Credit Report |                                    |
| Upload Form                          |                                    |

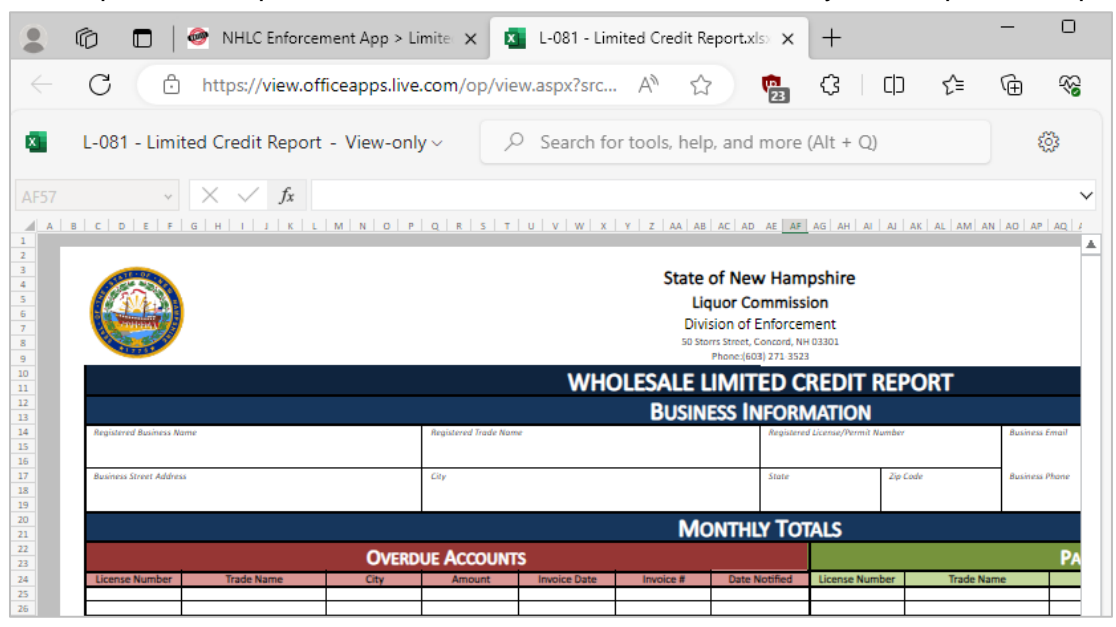

#### 5. Select Upload Form

|                                      | UPLOAD L-081 LIMITED CREDIT REPORT |
|--------------------------------------|------------------------------------|
| < Back to Reports List               |                                    |
| Download L-081 Limited Credit Report |                                    |
| Upload Form                          |                                    |

- 6. Select the Excel file from your computer
- 7. Form Successfully Uploaded banner displays confirming action

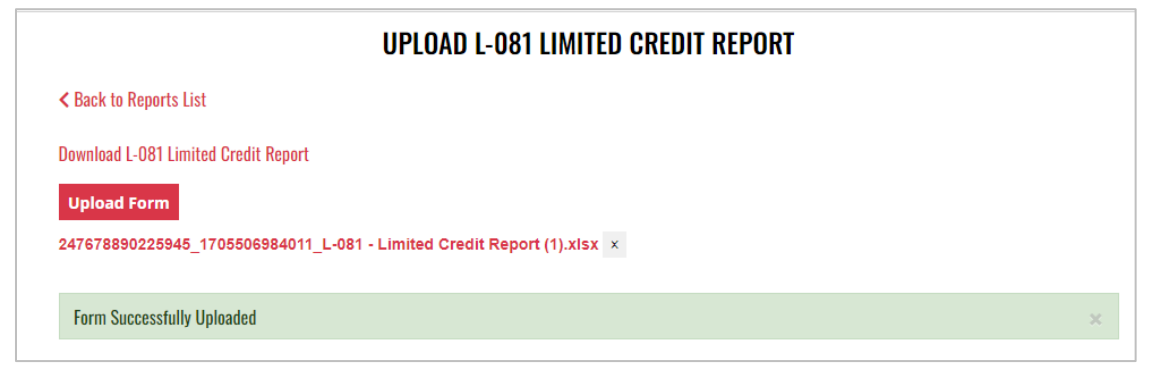

## 14.2 Wholesale Monthly Return (Form 246)

 To submit the Wholesale Monthly Return (Form 246), select Form 246 from the Enforcement Portal home page (see <u>Accessing the Enforcement Portal</u> for additional information)

| HOME          | L-081 LIMITED CREDIT REPORT | FORM 246 | REPORTING SERVICES | FEES PAYMENT |
|---------------|-----------------------------|----------|--------------------|--------------|
| CONTAC<br>Faq | TUS                         |          |                    |              |

2. Select **Upload Form** 

| FORM 246 AND SCHEDULES |                 |            |             |
|------------------------|-----------------|------------|-------------|
|                        |                 |            | Upload Form |
| Status: Please Sele    | ct 👻 Start Date | 🗯 End Date | <b> </b>    |

3. To download a copy of the form, select Download Form 246 and Schedules

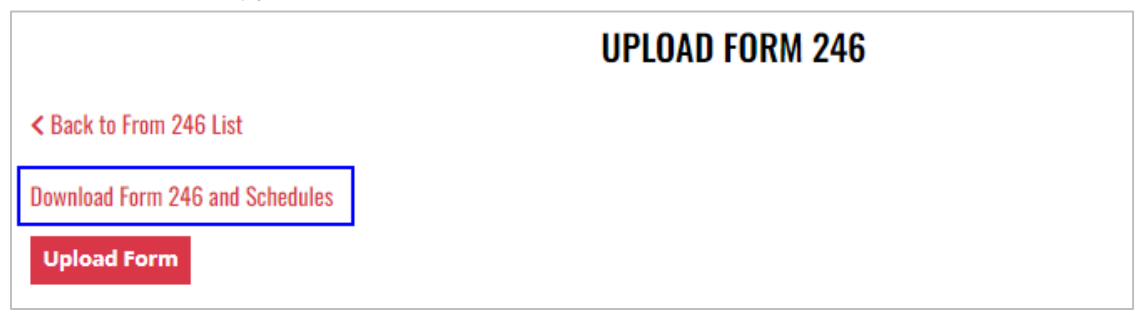

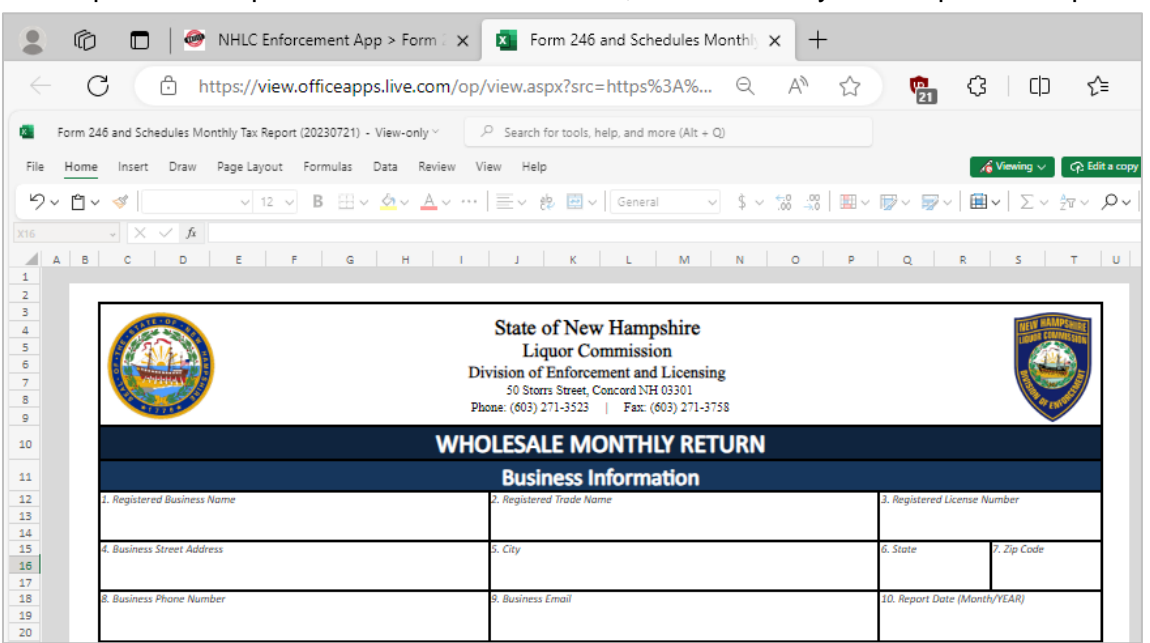

#### 5. Select Upload Form

| UPLOAD FORM 246                 |
|---------------------------------|
| < Back to From 246 List         |
| Download Form 246 and Schedules |
| Upload Form                     |

6. Form Successfully Uploaded banner displays confirming action

| UPLOAD FORM 246                                                                             |   |
|---------------------------------------------------------------------------------------------|---|
| < Back to From 246 List                                                                     |   |
| Download Form 246 and Schedules                                                             |   |
| Upload Form                                                                                 |   |
| 197407844719102_1705517032354_Form 246 and Schedules Monthly Tax Report (20230721) (2).xlsx | × |
|                                                                                             |   |

## 14.3 Wholesale Distributor Fees Payment

1. To make a Wholesale Distributor fee payment, select **Form 246** from the **Enforcement Portal home page** (see <u>Accessing the Enforcement Portal</u> for additional information)

| HOME              | L-081 LIMITED CREDIT REPORT | FORM 246 | REPORTING SERVICES | FEES PAYMENT |
|-------------------|-----------------------------|----------|--------------------|--------------|
|                   |                             |          |                    |              |
| CONTACT US<br>Faq |                             |          |                    |              |

2. Locate and select the applicable Record Id

| FORM 246 AND SCHEDULES |                 |              |           |          |               |
|------------------------|-----------------|--------------|-----------|----------|---------------|
|                        |                 |              |           |          | Upload Form   |
| Status: Please Select  | ✓ Start Date    | End Date     |           |          |               |
| Record Id              | Account Id      | Created      | Operation | Status   | File          |
| 270660444175461        | 197407844719102 | Dec 20, 2023 | Create    | Complete | Download File |

3. Select Proceed to Payment

| FORM 246 DETAIL           |                        |                        |                          |  |
|---------------------------|------------------------|------------------------|--------------------------|--|
| < Back to Form 246 List   |                        |                        | Proceed to Payment       |  |
| Record Id:                | Account Id:            | Registered License     | Business Street Address: |  |
| 270660444175461           | 197407844719102        | Number: 282420         | 100 Main Street          |  |
| Registered Business Name: | Registered Trade Name: | License Number: 282420 | Business Phone Number:   |  |
| Bayside Distributing LLC  | Bayside Distributing   |                        | 603-603-6033             |  |

4. Complete required fields and select Submit to process payment

|                  | FEES PAYMENT   |  |
|------------------|----------------|--|
|                  | Pay with Check |  |
| Transit Number * |                |  |
| Account Number * |                |  |
| Name on Check *  |                |  |
| Amount *         |                |  |
| 500.00           |                |  |

5. Payment confirmation displays

| PAYMENT CONFIRMATION   |                           |            |  |  |
|------------------------|---------------------------|------------|--|--|
| Payment Id: P0000179   | Payment Date: Dec 7, 2023 |            |  |  |
| Month / Year: 2 / 2024 | Total: \$25.00            |            |  |  |
| Wholesale Fee Id       | Name                      | Amount Due |  |  |
| 9913868630065          | Beer fee                  | \$25.00    |  |  |

# **15 Wine Manufacturer**

### 15.1 Wine Manufacturer Monthly Report (A-205)

 To submit the Wine Manufacturer Monthly Report (A-205), select Fee Submission from the Enforcement Portal home page (see <u>Accessing the Enforcement Portal</u> for additional information)

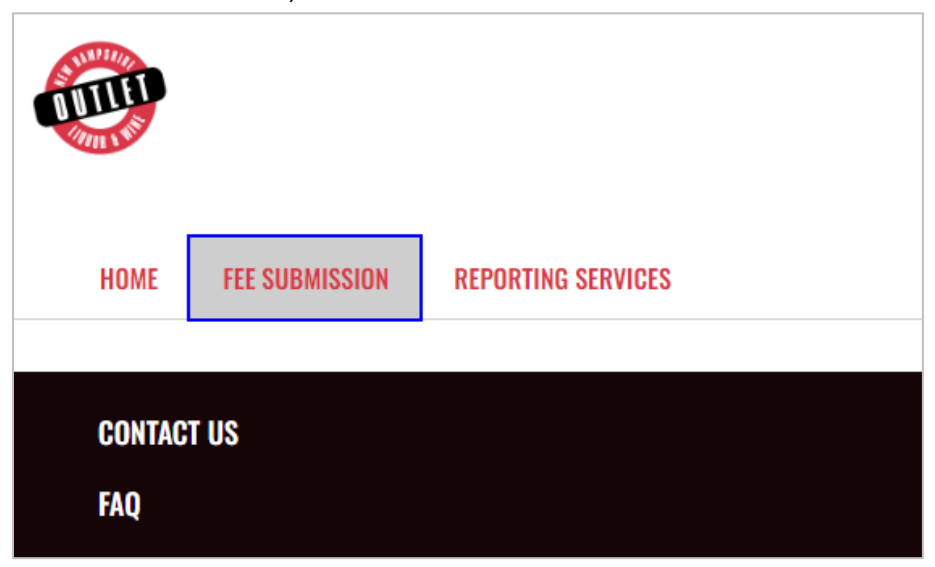

2. Select Upload Tax Form & Pay

| FEE SUBMISSION                                |                       |  |  |  |
|-----------------------------------------------|-----------------------|--|--|--|
|                                               | Upload Tax Form & Pay |  |  |  |
| Status: Please Select 🗸 Start Date 📫 End Date | <b>*</b>              |  |  |  |

3. To download a copy of the form, select **A-205 – Wine Manufacturer Monthly Report** under Download Forms

| FEES PAYMENT                             |             |  |  |
|------------------------------------------|-------------|--|--|
| DOWNLOAD FORMS                           |             |  |  |
| A-205 - Wine Manufacturer Monthly Report |             |  |  |
|                                          | Upload Form |  |  |

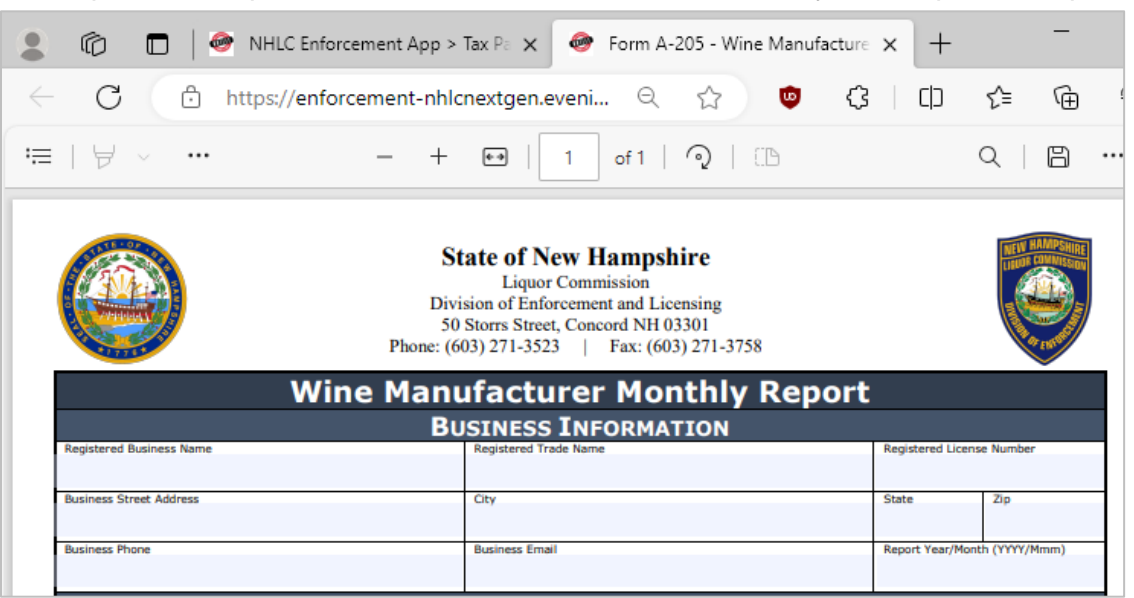

#### 5. Select Upload Form

| F                                        | EES PAYMENT |             |
|------------------------------------------|-------------|-------------|
| DOWNLOAD FORMS                           |             |             |
| A-205 - Wine Manufacturer Monthly Report |             |             |
|                                          |             | Upload Form |

6. Select the Excel file from your computer

7. Fee Form Successfully Uploaded banner displays confirming action. Enter Total Tax Fee and select Proceed To Payment

|                        | FEES PAYMENT        |                    |
|------------------------|---------------------|--------------------|
| DOWNLOAD FORMS         |                     |                    |
| A-205 - Wine Manufactu | irer Monthly Report |                    |
|                        |                     | Upload Form        |
| Form Successfully Up   | loaded              | ×                  |
| Month: 2 Year: 20      | 24                  |                    |
| Total Tax Fee:         | 500.00              |                    |
|                        |                     | Proceed To Payment |

### 8. Select payment type

| Pay with Check | Pay with Credit Card |
|----------------|----------------------|

- 9. Complete **required fields** and select **Submit** to process payment
- 10. Payment confirmation displays

| PAYMENT CONFIRMATION    |                                                                            |  |  |
|-------------------------|----------------------------------------------------------------------------|--|--|
| Payment Date: Jan 17, 2 | 2024                                                                       |  |  |
| <b>Total:</b> \$500.00  |                                                                            |  |  |
| Name                    | Amount Due                                                                 |  |  |
| Wine fee                | \$500.00                                                                   |  |  |
|                         | PAYMENT CONFIRMATION Payment Date: Jan 17, 2 Total: \$500.00 Name Wine fee |  |  |

11. Fee Submission history is updated and can be viewed by returning to the **Fee Submission** main page

| FEE SUBMISSION |          |              |                |             |      |         |          |              |               |
|----------------|----------|--------------|----------------|-------------|------|---------|----------|--------------|---------------|
|                |          |              |                |             |      |         |          | Upload Tax I | Form & Pay    |
| Status:        | Please S | elect 🗸      | Start Date     |             |      | End Dat | е        | =            |               |
| License        | Number   | Created      | Payment Number | Туре        | Mont | h Year  | Total    | Payment Date | File          |
| 563            | 330      | Jan 17, 2024 | P0000204       | Credit Card | 2    | 2024    | \$500.00 | Jan 17, 2024 | Download File |
| 563            | 330      | Dec 7, 2023  | P0000171       | Credit Card | 1    | 2024    | \$500.00 | Dec 7, 2023  | Download File |

12. File submitted with payment can also be viewed by selecting **Download file** next to the applicable payment

| FEE SUBMISSION   |              |                |             |      |         |          |              |               |
|------------------|--------------|----------------|-------------|------|---------|----------|--------------|---------------|
|                  |              |                |             |      |         |          | Upload Tax F | orm & Pay     |
| Status: Please S | elect 🗸      | Start Date     |             | ì    | End Dat | e        | =            |               |
| License Number   | Created      | Payment Number | Туре        | Mont | h Year  | Total    | Payment Date | File          |
| 563330           | Jan 17, 2024 | P0000204       | Credit Card | 2    | 2024    | \$500.00 | Jan 17, 2024 | Download File |
| 563330           | Dec 7, 2023  | P0000171       | Credit Card | 1    | 2024    | \$500.00 | Dec 7, 2023  | Download File |

# **16 Wine Manufacturer Retail Outlet**

### 16.1 Wine Manufacturer Retail Outlet Monthly Report (A-206)

 To submit the Wine Manufacturer retail Outlet Monthly Report (A-206), select Fee Submission from the Enforcement Portal home page (see <u>Accessing the</u> <u>Enforcement Portal</u> for additional information)

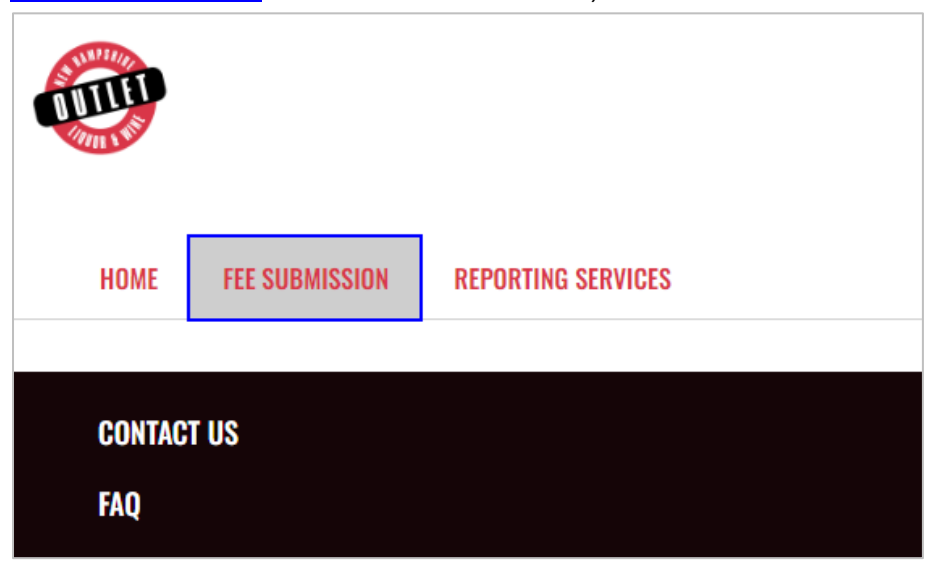

2. Select Upload Tax Form & Pay

| FEE SUBMISSION                                |                       |
|-----------------------------------------------|-----------------------|
|                                               | Upload Tax Form & Pay |
| Status: Please Select 🗸 Start Date 📫 End Date | <b>*</b>              |

 To download a copy of the form, select A-203 – Liquor Manufacturer Monthly Tax Report under Download Forms

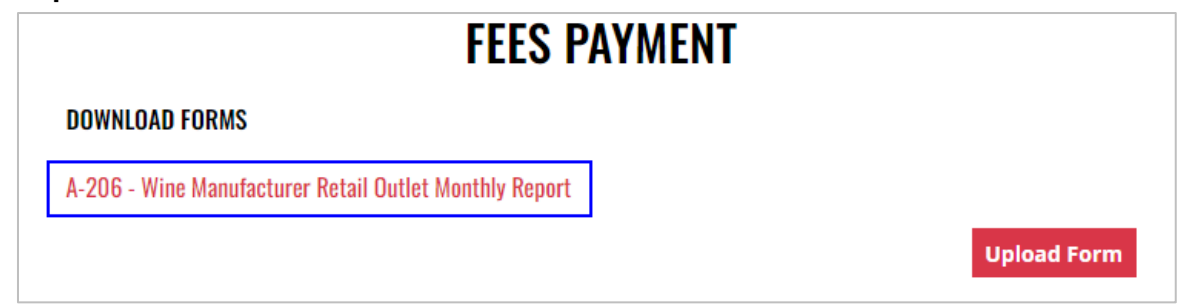

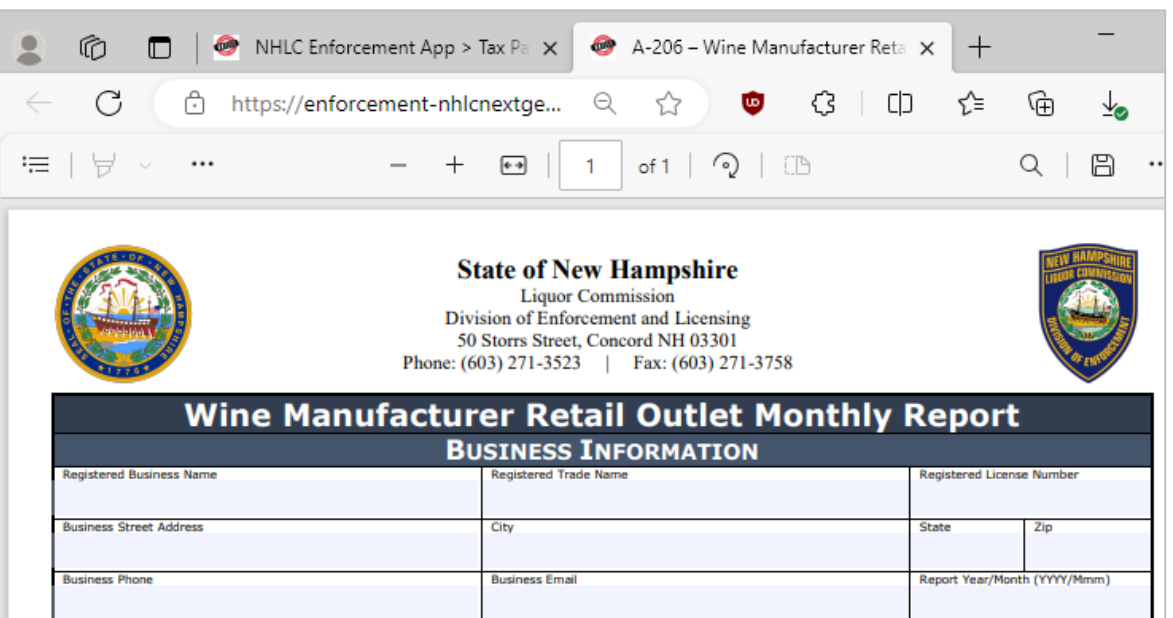

#### 5. Select Upload Form

| FEES PAYMENT                                           |             |
|--------------------------------------------------------|-------------|
| DOWNLOAD FORMS                                         |             |
| A-206 - Wine Manufacturer Retail Outlet Monthly Report |             |
|                                                        | Upload Form |

6. Select the Excel file from your computer

7. Form Successfully Uploaded banner displays confirming action. Enter Total Tax Fee and select Proceed To Payment

|                        | FEES PAYMENT                     |                   |
|------------------------|----------------------------------|-------------------|
| DOWNLOAD FORMS         |                                  |                   |
| A-206 - Wine Manufactu | rer Retail Outlet Monthly Report |                   |
|                        |                                  | Upload Form       |
| Form Successfully Upl  | oaded                            | ×                 |
| Month: 2 Year: 202     | 24                               |                   |
| Total Tax Fee:         | 500.00                           |                   |
|                        |                                  | Buocood To Bauman |
|                        |                                  | Proceed To Paymo  |

### 8. Select payment type

| Pay with Check | Pay with Credit Card |
|----------------|----------------------|
|                |                      |

- 9. Complete **required fields** and select **Submit** to process payment
- 10. Payment confirmation displays

| PAYMENT CONFIRMATION   |                        |                        |  |  |
|------------------------|------------------------|------------------------|--|--|
| Payment Id: P0000205   | Payment Date: Jan 17,  | 2024                   |  |  |
| Month / Year: 2 / 2024 | <b>Total:</b> \$500.00 | <b>Total:</b> \$500.00 |  |  |
| Wholesale Fee Id       | Name                   | Amount Due             |  |  |
| 121088695285825        | Wine fee               | \$500.00               |  |  |

11. Fee Submission history is updated and can be viewed by returning to the **Fee Submission** main page

| FEE SUBMISSION   |              |                |             |       |         |          |                       |               |  |  |  |
|------------------|--------------|----------------|-------------|-------|---------|----------|-----------------------|---------------|--|--|--|
|                  |              |                |             |       |         |          | Upload Tax Form & Pay |               |  |  |  |
| Status: Please S | elect 🗸      | Start Date     |             | Ì     | End Dat | е        | Ê                     |               |  |  |  |
| License Number   | Created      | Payment Number | Туре        | Montl | h Year  | Total    | Payment Date          | File          |  |  |  |
| 20729            | Jan 17, 2024 | P0000205       | Credit Card | 2     | 2024    | \$500.00 | Jan 17, 2024          | Download File |  |  |  |
| 20729            | Dec 7, 2023  | P0000170       | Credit Card | 1     | 2024    | \$500.00 | Dec 7, 2023           | Download File |  |  |  |

12. File submitted with payment can also be viewed by selecting **Download file** next to the applicable payment

| FEE SUBMISSION    |              |                |             |       |          |        |                       |               |  |  |  |
|-------------------|--------------|----------------|-------------|-------|----------|--------|-----------------------|---------------|--|--|--|
|                   |              |                |             |       |          |        | Upload Tax Form & Pay |               |  |  |  |
| Status: Please So | elect 🗸      | Start Date     |             | •     | End Date | )      | <b></b>               |               |  |  |  |
| License Number    | Created      | Payment Number | Туре        | Month | ı Year   | Total  | Payment Date          | File          |  |  |  |
| 20729             | Jan 17, 2024 | P0000205       | Credit Card | 2     | 2024 S   | 500.00 | Jan 17, 2024          | Download File |  |  |  |
| 20729             | Dec 7, 2023  | P0000170       | Credit Card | 1     | 2024 \$  | 500.00 | Dec 7, 2023           | Download File |  |  |  |